# PIXMA MP950

# SERVICE MANUAL

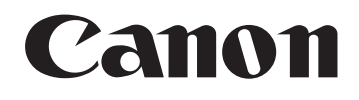

Copyright 2005, Canon U.S.A. This technical publication is the proprietary and confidential information of Canon U.S.A. which shall be retained for reference purposes by Authorized Service Facilities of Canon U.S.A. Its unauthorized use is prohibited.

The following do not apply if they do not conform to the laws and regulations of the region where the manual or product is used:

#### Trademarks

Product and brand names appearing in this manual are registered trademarks or trademarks of the respective holders.

#### Copyright

All rights reserved. No parts of this manual may be reproduced in any form or by any means or translated into another language without the written permission of Canon Inc., except in the case of internal business use.

Copyright © 2005 by Canon Inc. CANON INC. Inkjet Device Quality Assurance Div. 2 451, Tsukagoshi 3-chome, Saiwai-ku, Kawasaki-shi, Kanagawa 212-8530, Japan

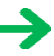

# I. MANUAL OUTLINE

This manual consists of the following three parts to provide information necessary to service the PIXMA MP950:

Part 1: Maintenance Information on maintenance and troubleshooting of the PIXMA MP950

Part 2: Technical Reference New technology and technical information such as FAQ's (Frequently Asked Questions) of the PIXMA MP950

Part 3: Appendix Block diagrams and pin layouts of the PIXMA MP950

Reference:

This manual does not provide sufficient information for disassembly and reassembly procedures. Refer to the graphics in the separate Parts Catalog.

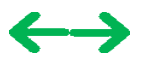

#### **II. TABLE OF CONTENTS**

#### Part 1: MAINTENANCE

- 1. MAINTENANCE
  - 1-1. Adjustment, Periodic Maintenance, Periodic Replacement Parts, and Replacement Consumables by Service Engineer
  - 1-2. Customer Maintenance
  - 1-3. Product Life
  - 1-4. Special Tools
  - 1-5. Serial Number Location
- 2. LIST OF ERROR DISPLAY / INDICATION
  - 2-1. Operator Call Errors
  - 2-2. Service Call Errors
  - 2-3. Other Error Messages
  - 2-4. Warnings
  - 2-5. Troubleshooting by Symptom
- 3. REPAIR
  - 3-1. Notes on Service Part Replacement (and Disassembling / Reassembling)
  - 3-2. Special Notes on Repair Servicing
    - (1) External cover, scanner unit, and FAU removal
    - (2) Operation panel removal
    - (3) Flexible cable and harness wiring, connection
  - 3-3. Adjustment / Settings
    - (1) Paper feed motor adjustment
    - (2) Grease application
    - (3) Waste ink counter setting
    - (4) White sponge sheet attachment
    - (5) Solenoid position
    - (6) Front door damper position
    - (7) User mode
    - (8) Service mode
      - Service mode operation
      - Destination settings
      - Button and LCD test
      - Waste ink amount setting
  - 3-4. Verification Items
  - (1) Service test print
  - (2) EEPROM information print
- 4. MACHINE TRANSPORTATION

#### Part 2: TECHNICAL REFERENCE

- 1. NEW TECHNOLOGIES
- 2. CLEANING MODE AND AMOUNT OF INK PURGED
- 3. PRINT MODE
  - 3-1. Normal Color Printing via Computer
  - 3-2. Normal Grayscale Printing via Computer
  - 3-3. Borderless Printing via Computer
  - 3-4. Duplex Printing via Computer
  - 3-5. Camera Direct Printing
  - 3-6. Card Direct / Photo Direct / Wireless Printing
- <u>3-7. Copy</u>
- 4. SCAN MODE
- 5. FAQ (Problems Specific to the MP950 and Corrective Actions)

#### Part 3: APPENDIX

- 1. BLOCK DIAGRAM
- 2. CONNECTOR LOCATION AND PIN LAYOUT
  - 2-1. Logic Board Ass'y (Main Board)
  - 2-2. Carriage Board (Print Head Connector)
  - 2-3. Memory Card Board
  - 2-4. IrDA / PictBridge Board
  - 2-5. Operation Panel Board
- 3. PIXMA MP950 SPECIFICATIONS

# Part 1 MAINTENANCE

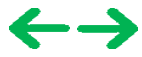

### 1. MAINTENANCE

#### 1-1. Adjustment, Periodic Maintenance, Periodic Replacement Parts, and Replacement Consumables by Service Engineer

#### (1) Adjustment

|     | Adjustment                                                            | Timing                                                                                                    | Purpose                                                                                                    | Tool                                     | Approx.<br>time |
|-----|-----------------------------------------------------------------------|----------------------------------------------------------------------------------------------------|----------------------------------------------------------------------------------------------------|------------------------------------------|-----------------|
|     | EEPROM reset                                                          | At logic board replacement                                                                                                    | To reset each setting                                                                                                    | None.<br>Perform in the<br>service mode. | 1 min.          |
|     | LCD language<br>settings                                              | At logic board replacement                                                                                                    | To set the language to be displayed<br>on the LCD.                                                                                                    | None.<br>Perform in the<br>user mode.    | 1 min.          |
|     | Destination setting<br>(EEPROM settings)                              | At logic board replacement                                                                                                    | To set destinations                                                                                                    | None.<br>Perform in the<br>user mode.    | 1 min.          |
|     | Waste ink counter<br>resetting<br>(EEPROM settings)                   | <ul> <li>At logic board replacement</li> <li>At waste ink absorber<br/>replacement</li> </ul>                                              | To reset the waste ink counter.                                                                                                    | None.<br>Perform in the<br>service mode. | 1 min.          |
|     | Waste ink amount<br>settings<br>(EEPROM settings)                     | <ul> <li>At logic board replacement</li> <li>At waste ink absorber<br/>replacement</li> </ul>                                              | To set the waste ink amount to the waste ink counter.                                                                                                    | None.<br>Perform in the<br>service mode. | 1 min.          |
|     | Paper feed motor<br>position adjustment                               | At paper feed motor replacement                                                                                                    | To adjust the belt tension. (Position<br>the paper feed motor so that the belt<br>is stretched tight.)                                                                   | None.                                    | 2 min.          |
|     | CD / DVD detection<br>sensor light volume<br>correction <sup>*1</sup> | <ul> <li>At logic board replacement</li> <li>At carriage unit replacement</li> </ul>                                                       | To correct the light volume for the CD / DVD detection sensor.                                                                                                    | None.<br>Perform in the<br>service mode. | 2 min.          |
|     | Grease application                                                    | <ul> <li>At carriage unit replacement</li> <li>At PR shaft ass'y<br/>replacement</li> <li>At CL base or CL gear<br/>replacement</li> </ul> | <ul> <li>To maintain sliding properties of<br/>the carriage shaft and the lift cam<br/>shaft.</li> <li>To protect the machine's sliding<br/>portions (gears).</li> </ul> | FLOIL KG-107A                            | 1 min.          |
| New | Ink system function check                                             | <ul> <li>At logic board replacement</li> <li>At platen unit replacement</li> <li>At carriage unit replacement</li> </ul>                   | To maintain detection functionality<br>for presence of the ink tanks and<br>each ink tank position.                                                                      | None.<br>Perform in the<br>service mode. | 1 min.          |
|     | FAU sponge sheet position                                             | <ul> <li>At FAU sponge sheet<br/>replacement</li> <li>At FAU sponge frame<br/>replacement</li> <li>At scanning unit replacement</li> </ul> | To position the FAU sponge sheet                                                                                                    | None.                                    | 2 min.          |

Note: DO NOT loosen the red screws at both ends of the carriage shaft, securing the print head position, as they are not readjustable.

The red screws securing the paper feed motor may be loosened only at replacement of the paper feed motor unit. \*1: Only for CD / DVD printing supported regions.

#### (2) Periodic maintenance

No periodic maintenance is necessary.

#### (3) Periodic replacement parts

There are no parts in this machine that require periodic replacement by a service engineer.

#### (4) Replacement consumables

There are no consumables that require replacement by a service engineer.

#### 1-2. Customer Maintenance

| Adjustment                                             | Timing                                                                                                    | Purpose                                                                                                    | Tool                                                                                                    | Approx.<br>time |
|--------------------------------------------------------|----------------------------------------------------------------------------------------------------|----------------------------------------------------------------------------------------------------|----------------------------------------------------------------------------------------------------|-----------------|
| Print head<br>alignment                                | At print head replacement.                                                                                                    | To ensure accurate dot placement.                                                                               | <ul> <li>Machine buttons</li> <li>Computer (automatic<br/>settings via the MP<br/>driver)</li> </ul>                                                                                                    | 3 min.          |
| Print head<br>cleaning                                 | When print quality is not satisfying.                                                                                                    | To improve nozzle conditions.                                                                                   | <ul> <li>Machine buttons</li> <li>Computer (settings via the MP driver)</li> </ul>                                                                                                    | 1 min.          |
| Print head deep<br>cleaning                            | When print quality is not satisfying,<br>and not improved by print head<br>cleaning.                                                      | To improve nozzle conditions.                                                                                   | <ul> <li>Machine buttons</li> <li>Computer (settings via<br/>the MP driver)</li> </ul>                                                                                                    | 2 min.          |
| Ink tank<br>replacement                                | When an ink tank becomes empty.<br>("No ink error" displayed on the<br>monitor, or short flashing of an ink<br>tank LED)                  |                                                                                                    |                                                                                                    | 2 min.          |
| Paper feed roller cleaning                             | When paper does not feed properly.                                                                                                    | To clean the paper feed rollers.                                                                                | Machine buttons                                                                                                    | 2 min.          |
| CD / DVD print<br>position<br>adjustment <sup>*1</sup> | At CD / DVD printing, when necessary.                                                                                                    | To correct CD / DVD print position.                                                                             | Computer (application software)                                                                                                    | 5 min.          |
| Bottom plate<br>cleaning                               | When the back side of the paper is smeared.                                                                                               | To clean the platen ribs.                                                                                       | <ul> <li>Plain paper</li> <li>Computer (settings via the MP driver)</li> </ul>                                                                                                    | 1 min.          |
| Scanning area<br>cleaning                              | <ul> <li>When the platen glass is dirty.</li> <li>When the FAU lamp is dirty.</li> <li>When the FAU protective sheet is dirty.</li> </ul> | <ul> <li>Clean the platen glass.</li> <li>Clean the FAU lamp</li> <li>Clean the FAU protective sheet</li> </ul> | Clean and soft cloth                                                                                                    | 1 min.          |
| ASF sub- roller<br>cleaning                            | When the paper fed from the ASF is<br>smeared due to ink mist attached to<br>the ASF sub-rollers.                                         | To clean the ASF sub-rollers.                                                                                   | <ul> <li>Plain paper</li> <li>Machine buttons (paper<br/>feed roller cleaning)</li> <li>[See Part 2, 5. FAQ,<br/>How to make and set<br/>the ASF sub-roller<br/>cleaning sheet, for<br/>details]</li> </ul> | 1 min.          |

\*1: Only for CD / DVD printing supported regions.

### 1-3. Product Life

#### (1) Machine

Specified print volume (I) or the years of use (II), whichever comes first.

(I) Print volume: 14,000 pages

| Black | 1,500 character pattern              | 6,000 pages |
|-------|--------------------------------------|-------------|
| Color | A4, 7.5% duty per color pattern      | 3,500 pages |
|       | A4, photo, borderless printing       | 400 pages   |
|       | 4 x 6, photo, borderless printing    | 3,000 pages |
|       | Postcard, photo, borderless printing | 1,100 pages |

(II) Years of use: 5 years of use

#### (2) Print head

Print volume: 14,000 pages

| Black | 1,500 character pattern              | 6,000 pages |
|-------|--------------------------------------|-------------|
| Color | A4, 7.5% duty per color pattern      | 3,500 pages |
|       | A4, photo, borderless printing       | 400 pages   |
|       | 4 x 6, photo, borderless printing    | 3,000 pages |
|       | Postcard, photo, borderless printing | 1,100 pages |

#### (3) Ink tank (target value)

| Pattern     | Ink tank used | Print yield         |
|-------------|---------------|---------------------|
| Black text  | PGI-5BK       | Approx. 870 pages   |
| Color chart | PGI-5BK       | Approx. 1,400 pages |
|             | CLI-8Y        | Approx. 510 pages   |
|             | CLI-8M        | Approx. 540 pages   |
|             | CLI-8C        | Approx. 830 pages   |
| Photo chart | CLI-8BK       | Approx. 1,500 pages |
|             | CLI-8Y        | Approx. 320 pages   |
|             | CLI-8M        | Approx. 600 pages   |
|             | CLI-8C        | Approx. 1,000 pages |
|             | CLI-8PM       | Approx. 140 pages   |
|             | CLI-8PC       | Approx. 220 pages   |

Black text: When printing the Canon standard pattern (1,500 characters per page) on A4 size plain paper, with the default settings in the Windows XP driver, using Word 2003.

Color chart: When printing the ISO/JIS-SCID N5 pattern on A4 size plain paper in bordered printing, with the default settings in the Windows XP driver, using Photoshop 7.0.

Photo chart: When printing the Canon standard pattern on 4" x 6" Photo Paper Plus Glossy in borderless printing, with the default settings in the Windows XP driver, using Windows XP Photo Printing Wizard.

The print yield in the table above is an average value measured in continuous printing, using the ink tank immediately after it is unsealed, until the ink is out. Ink yield may vary depending on texts and photos printed, application software, print mode, and type of paper used.

When the machine is turned on and while printing, each ink may be used for protecting the print head and maintaining print quality.

#### 1-4. Special Tools

| Name          | Tool No.     | Application                                                                     | Remarks                                       |
|---------------|--------------|---------------------------------------------------------------------------------|-----------------------------------------------|
| FLOIL KG-107A | QY9-0057-000 | To be applied to the sliding portions of the carriage shaft and lift cam shaft. | In<br>common<br>with the<br>S500 and<br>S520. |

#### 1-5. Serial Number Location

On the carriage flexible cable holder (visible on the right of the carriage after the machine is turned on, the scanning unit is opened, and the carriage moves to the center).

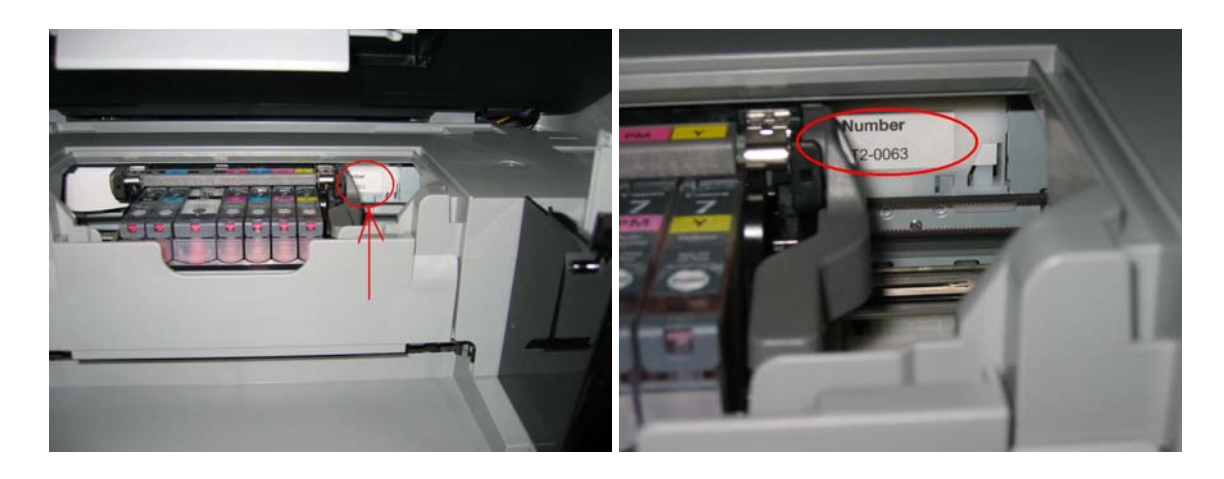

To the table of contents

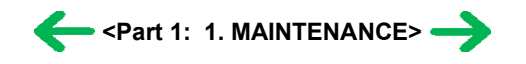

#### 2. LIST OF ERROR DISPLAY / INDICATION

Errors and warnings are displayed on the LCD.

#### 2-1. Operator Call Errors (by Alarm LED Blinking in Orange)

| Error                                                                                               | Error code                                          | Message on the LCD                                                                                                    | Solution                                                                                                    |
|----------------------------------------------------------------------------------------------------|-----------------------------------------------------|----------------------------------------------------------------------------------------------------|----------------------------------------------------------------------------------------------------|
| No paper (ASF).                                                                                     | [1000]                                              | Auto sheet feeder.<br>There is no paper Load paper and press [OK]                                                               | Set the paper in the ASF, and press the OK button.                                                                                                    |
| No CD / DVD tray. <sup>*1</sup>                                                                     | [1001]                                              | There is no CD-R tray. Attach the tray and press [OK].                                                                          | Set the CD / DVD tray, and press the OK button.                                                                                                    |
| No paper in the front paper feed cassette.                                                          | [1003]                                              | Cassette.<br>There is no paper I gad paper and press [OK]                                                                       | Set the paper in the cassette, and press the OK button.                                                                                                    |
| No CD or DVD*1.                                                                                     | [1002]                                              | Printable disc is not set. Correctly place a disc in the CD-R tray and press [OK].                                              | Set a CD or DVD in the CD / DVD tray (which is ejected at error occurrence), and inset the CD / DVD tray in the proper position. Then, press the OK button.                                                                                                    |
| Paper jam.                                                                                          | [1300]                                              | The paper is jammed. Clear the paper and press [OK].                                                                            | Remove the jammed paper, and press the OK button.                                                                                                    |
| Paper jam in the rear guide.                                                                        | [1303]                                              |                                                                                                    |                                                                                                    |
| Paper jam in the under guide.                                                                       | [1304]                                              |                                                                                                    |                                                                                                    |
| No ink.                                                                                             | [1600]                                              | Ink has run out. Replace the ink tank and close the cover.<br>(U041)                                                            | Replace the empty ink tank(s) and close the cover. When pressing the OK button, printing can be continued though ink may run out during printing                                                                                                    |
| Ink tank not installed.                                                                             | [1660]                                              | The following ink tank cannot be recognized. Applicable ink color (U043)                                                        | Install the applicable ink tank(s) properly, and confirm that the LED's of all the ink tanks light red.                                                                                                    |
| The print head is not installed or it is not properly installed.                                    | [1401]                                              | Print head is not installed. Install the print head.                                                                            | Install the print head properly.                                                                                                    |
| The print head temperature sensor error                                                             | [1403]                                              | Error code                                                                                                    | Handle this error by turning ON/OFF the machine. If not recovered, the print head may have problems. Replace the print head.                                                                                                    |
| Faulty EEPROM data of the print head                                                                | [1405]                                              |                                                                                                    |                                                                                                    |
| Inner cover open before printing on paper.                                                          | (print<br>continuable).<br>[1841]* <sup>2</sup>     | Inner cover is open. Close the inner cover and press [OK].                                                                      | Close the inner cover, and press the OK button.                                                                                                    |
| Inner cover open during printing on paper.                                                          | (print NOT<br>continuable).<br>[1846] <sup>*2</sup> |                                                                                                    | Close the inner cover, and press the OK button to clear the error. The paper being printed at error occurrence will be ejected without printing the remaining data for the ejected paper, then printing will resume from the next page.                                                                                                    |
| Inner cover open during printing on paper (print continuable).                                      | (print<br>continuable).<br>[1851] <sup>*1</sup>     |                                                                                                    | Close the inner cover, and press the OK button.                                                                                                    |
| Inner cover open during printing on<br>paper                                                        | (print NOT<br>continuable).<br>[1856] <sup>*1</sup> |                                                                                                    | Close the inner cover, and press the OK button to clear the error. The paper being printed at error occurrence will be ejected without printing the remaining data for the ejected paper, then printing will resume from the next page.                                                                                                    |
| Inner cover closed during CD /<br>DVD printing                                                      | (print<br>continuable).<br>[1850] <sup>*1</sup>     | Open the inner cover, place the CD-R tray and press [OK].                                                                       | Open the inner cover which functions as the CD / DVD tray feeder, set the CD / DVD tray in the feeder, and press the OK button.                                                                                                    |
| Inner cover closed during CD /<br>DVD printing                                                      | (print NOT<br>continuable).<br>[1855]*1             |                                                                                                    | Open the inner cover, and press the OK button to clear the error. The CD or DVD being printed at error occurrence will be ejected without printing the remaining data for the ejected CD or DVD, then the next print job will be done.                                                                                                    |
| Multiple ink tanks of the same color installed.                                                     | [1681]                                              | More than one ink tank of the following color is installed.<br>(U075)                                                           | Replace the wrong ink tank(s) with the correct one(s).                                                                                                    |
| Ink tank in a wrong position.                                                                       | [1680]                                              | Some ink tanks are not installed in place. (U072)                                                                               | Install the ink tank(s) in the correct position.                                                                                                    |
| Warning: The waste ink absorber becomes almost full.                                                | [1700]                                              | The waste ink absorber is almost full. Press [OK] to<br>continue but early replacement recommended. <see<br>manual&gt;</see<br> | Press the OK button. The waste ink absorber full error (service call error) may occur soon.                                                                                                    |
| The connected digital camera or<br>digital video camera does not<br>support Camera Direct Printing. | [2001]                                              | Incompatible device detected. Remove the device.                                                                                | Remove the cable between the camera and the machine.                                                                                                    |
| Automatic duplex printing cannot be performed.                                                      | [1310]                                              | This paper is not compatible with duplex printing. Remove<br>the paper and press [OK].                                          | Press the OK button to eject the paper being used at error occurrence.<br>Printing will resume from on the front side of the next page. Te data of<br>the back of the page in printing when the error occurred is not printed.                                                                                                    |
| Failed in automatic print head alignment.                                                           | [2500]                                              | Auto head align has failed. Press [OK] and repeat<br>operation. <see manual=""></see>                                           | Press the OK button.<br>- If paper is being fed at error occurrence, the error is indicated after the<br>paper is ejected.<br>- If the error occurs, the print head alignment values are not changed.<br>- After exit from the error by the OK button, the automatic print head<br>alignment will not be re-done.<br>When printing was not possible due to no ink or no ink ejection.<br>or, the AD value of the sensor was incorrect. |

| The remaining ink amount unknown.  | [1683]         | (Applicable ink tank icon)<br>The remaining level of the following ink cannot be<br>correctly detected. | An ink tank which has once been empty is installed. Replace the<br>applicable ink tank with a new one.<br>If continuing printing, the print head may be damaged.<br>When continuing printing using the ink tank in which ink was refilled,<br>press the Reset button for more than five seconds to leave the history<br>which shows that the ink tank in which ink had been refilled was used.<br>* After this operation, the ink remaining detection function is released. |
|------------------------------------|----------------|----------------------------------------------------------------------------------------------------|----------------------------------------------------------------------------------------------------|
| Ink tank not recognized.           | [1684]         | (Applicable ink tank icon)<br>The following ink tank cannot be recognized. (U140)                       | A non-supported ink tank is installed (the ink tank LED is turned off).<br>Install the supported ink tanks.                                                                                                    |
| Ink tank not recognized.           | [1410 to 1419] | (Applicable ink tank icon)<br>The following ink tank cannot be recognized. (U150)                       | An error occurred in an ink tank (the ink tank LED is turned off).<br>Replace the ink tank(s).                                                                                                    |
| Scanning unit (access cover) open. | [1200]         | Cover is open. Close the cover.                                                                         | Close the scanning unit (access cover).                                                                                                    |

\*1: Only for models supporting CD / DVD printing

\*2: Only for models not supporting CD / DVD printing

#### 2-2. Service Call Errors (by Cyclic Blinking in Orange (Alarm LED) and Green (Copy LED))

Service call errors are indicated by the error code. (excluding scanner lock error / scanner malfunction error)

| Cycles of<br>blinking in<br>orange (Alarm<br>LED) and<br>green (Copy<br>LED) | Error                                | Error code | Conditions                                                                                                    | Solution<br>(Replacement of listed parts, which are<br>likely to be faulty)                                                    |
|------------------------------------------------------------------------------|--------------------------------------|------------|----------------------------------------------------------------------------------------------------|----------------------------------------------------------------------------------------------------|
| 2 times                                                                      | Carriage error                       | [5100]     | An error occurred in the carriage encoder signal.                                                                                                    | <ul> <li>Carriage unit</li> <li>Timing slit strip film</li> <li>Logic board ass'y</li> <li>Carriage motor</li> </ul>           |
| 3 times                                                                      | Line feed error                      | [6000]     | An error occurred in the line feed signal.                                                                                                    | Timing sensor unit     Timing slit disk film     Feed roller     Platen unit     Logic board ass'y     Paper feed motor        |
| 4 times                                                                      | Purge cam sensor error               | [5C00]     | An error occurred in the purge unit.                                                                                                    | - Purge unit<br>- Logic board ass'y                                                                                            |
| 5 times                                                                      | ASF (cam) sensor error               | [5700]     | This error takes place when feeding paper from the ASF after an<br>error occurred in the ASF cam sensor.                                                                                                    | - Sheet feed unit                                                                                                    |
| 6 times                                                                      | Internal temperature error           | [5400]     | The internal temperature is not proper.                                                                                                    | - Logic board ass'y                                                                                                    |
| 7 times                                                                      | Waste ink absorber full              | [5B00]     | The waste ink absorber is full.                                                                                                    | - Ink absorber kit                                                                                                    |
| 8 times                                                                      | Print head temperature rise<br>error | [5200]     | The print head temperature exceeded the specified value.                                                                                                    | - Print head<br>- Logic board ass'y                                                                                            |
| 9 times                                                                      | EEPROM error                         | [6800]     | A problem occurred in writing to the EEPROM.                                                                                                    | - Logic board ass'y                                                                                                    |
| 11 times                                                                     | Carriage lift mechanism error        | [5110]     | The carriage did not move up or down properly.                                                                                                    | <ul> <li>PR lift shaft ass'y</li> <li>Sheet feed unit</li> <li>Logic board ass'y</li> <li>Carriage lift sensor unit</li> </ul> |
| 12 times                                                                     | AP position error                    | [6A00]     | An error occurred in the AP motor during purging operation.                                                                                                    | <ul> <li>Sheet feed unit</li> <li>Logic board ass'y</li> <li>Purge unit</li> </ul>                                             |
| 13 times                                                                     | Paper feed position error            | [6B00]     | An error occurred in the paper feed motor.                                                                                                    | - Sheet feed unit<br>- Logic board ass'y                                                                                       |
| 14 times                                                                     | Paper feed cam sensor error          | [6B10]     | An error occurred in the paper feed cam sensor during paper<br>feeding from the front paper feed cassette.<br>This error is also indicated when the waste ink counter is 60% or                                                                                                    | - Sheet feed unit<br>- Logic board ass'y                                                                                       |
|                                                                              |                                      |            | more, and a paper jam occurs in the under guide.                                                                                                    |                                                                                                    |
| 15 times                                                                     | USB Host VBUS overcurrent            | [9000]     | The USB Host VBUS is overloaded.                                                                                                    | - Logic board ass'y                                                                                                    |
| 16 times                                                                     | Valve sensor error                   | [6C00]     | An error occurred in the valve sensor during cleaning.                                                                                                    | - Logic board ass'y<br>- Purge unit                                                                                            |
| 17 times                                                                     | Motor driver error                   | [6D00]     | The AD conversion value indicating the motor driver temperature is not proper.                                                                                                    | - Logic board ass'y                                                                                                    |
| 19 times                                                                     | Ink tank position sensor error       | [6502]     | None of the ink tank position is detected.                                                                                                    | <ul> <li>Platen unit</li> <li>Logic board ass'y</li> </ul>                                                                     |
| 20 times                                                                     | Other hardware error                 | [6500]     | The PCI bus error is detected by the ASIC.                                                                                                    | - Logic board ass'y                                                                                                    |
| Alarm LED lit                                                                | Scanner lock error                   | [5020]     | The scanner unit cannot detect the home position at power-on.<br>Because it is assumed that the machine was powered with the lock<br>lever locked, although this error is classified as the service call<br>error, this error is indicated by both Alarm LED (orange) and the<br>LCD message as in an operator call error.<br>On the LCD, "Release the scanner lock switch and turn off the<br>machine and then on." is displayed. | <ul> <li>Releasing of the scanner lock lever</li> <li>Turn off the machine and then on</li> </ul>                              |
| 22 times                                                                     | Scanner error                        | [5010]     | The scanner unit cannot detect the home position, or the scanner<br>unit warming-up is not done properly at power-on.                                                                                                    | - Scanner unit                                                                                                    |
| Continuous<br>alternate                                                      | ROM error                            | [6100]     | The check sum value is incorrect in the ROM check at hard-power-<br>on.                                                                                                    | - Logic board ass'y                                                                                                    |
| μ                                                                            | 11                                   |            | " 1-6                                                                                                    | 11                                                                                                    |

| blinking      |           |        |                                                           |                     |
|---------------|-----------|--------|-----------------------------------------------------------|---------------------|
| Alarm LED lit | RAM error | [6300] | The RAM error occurred in the RAM check at hard-power-on. | - Logic board ass'y |

#### 2-3. Other Error Messages

| Message on the LCD                                                                                                    | Cause                                                                                                    | Solution                                                                                                    |
|----------------------------------------------------------------------------------------------------|----------------------------------------------------------------------------------------------------|----------------------------------------------------------------------------------------------------|
| Printing is unavailable. Data received via wireless<br>communication is not photo data.                                              | The received image data was invalid in infrared communication from a mobile phone.                                                                                                    | The error message is displayed for a while, then the LCD<br>automatically returns to the initial screen you see when the<br>COPY, SCAN, FILM SOURCE, or MEMORY CARD button is<br>pressed. |
| The selected paper cannot be fed from cassette. Change the paper source.                                                             | The paper type being used is not supported for paper feeding<br>from the cassette. (Business Card, Credit Card size paper and<br>Photo Stickers are not supported.)                                                            | Change the paper source to the ASF.                                                                                                    |
| Cannot specify the followings together. Change one of the settings.                                                                  | Settings made conflict each other.                                                                                                    | The error message is displayed for a while, then the LCD automatically returns to the display before the error occurrence.                                                                |
| Device memory is full. Cannot continue process.<br>Reduce the number of photos to print.                                             | The memory is not sufficient to do the print job.                                                                                                    | Reduce the amount of data to be printed, or print from a<br>computer.                                                                                                    |
| Failed to scan. Either document cannot be scanned or is not placed on the platen glass.                                              | The machine failed in scanning the document for Fit-to-page copy, or when doing pre-scanning in a photo / film, the photo / film cannot be recognized.                                                                         | Press the OK button to clear the error. The LCD automatically returns to the display before the error occurrence.                                                                         |
| Press ↔.<br>(↔: Color button icon)                                                                                                   | The Black button was pressed, but it is invalid.                                                                                                    | A temporary error. Press the Color button to continue the operation.                                                                                                    |
| Press <>.<br>(<>: Black button icon)                                                                                                 | The Color button was pressed, but it is invalid.                                                                                                    | A temporary error. Press the Black button to continue the operation.                                                                                                    |
| There are no photos in memory card.                                                                                                  | Supported image files are not in the memory card.                                                                                                    | The error message is displayed for a while, then disappears.                                                                                                    |
| The value exceeds the number of copies you can print.                                                                                | During selecting images or specifying the number of copies, the total print quantity exceeds the prescribed value of 999.                                                                                                    | After the error message is displayed for a while, the last<br>operation before the error is cancelled, and the total print<br>quantity returns to the value before the error.             |
| Memory card is not set. Insert the card after checking the direction.                                                                | No memory card is inserted in the slot.                                                                                                    | Set a memory card.                                                                                                    |
| DPOF information is not saved in the memory card.                                                                                    | DPOF print was selected in the menu, but no DPOF files are<br>contained in the memory card.                                                                                                    | The error message is displayed for a while, then the LCD automatically returns to the display before the error occurrence.                                                                |
| The number of copies to print is not set. Input the number of copies.                                                                | Multi-photo print was attempted without specifying the print quantity (with the print quantity left "0" (zero)).                                                                                                    | The error message is displayed for a while, then disappears.<br>Specify the print quantity.                                                                                               |
| This layout is available only for A4 or 8.5"x11"(LTR).                                                                               | In Layout print, "Mixed 1, 2, or 3" which is available only with A4 or LTR size paper is selected, but the paper size is not set to A4 or LTR.                                                                                 | The error message is displayed for a while, then the LCD automatically returns to the display before the error occurrence.                                                                |
| Settings cannot be changed when printing stickers.                                                                                   | With Sticker print selected, the Settings button was pressed.                                                                                                    | The error message is displayed for a while, then the LCD automatically returns to the display before the error occurrence.                                                                |
| Change the setting after removing the card.                                                                                          | With a memory card inserted in the slot, change of the Read/Write attribute was attempted.                                                                                                    | The error message is displayed for a while, then the LCD automatically returns to the display before the error occurrence.                                                                |
| The card is currently write-enabled. Set to read-only mode before performing operation.                                              | With the memory card set to the Write-enabled mode, Card<br>Direct printing operation was attempted from the menu.                                                                                                    | The error message is displayed for a while, then the LCD automatically returns to the display before the error occurrence.                                                                |
| The paper size is not correct. Check the page size you have set.                                                                     | Non-supported size of paper for Camera Direct (PictBridge) printing is selected.                                                                                                    | Cancel printing on the digital camera.                                                                                                    |
| Failed to scan Photo Index Sheet. Check the<br>orientation, position and marking. <see manual=""></see>                              | The machine failed in scanning the Photo Index Sheet.                                                                                                    | Press the OK button to clear the error. The LCD automatically returns to the display before the error occurrence.                                                                         |
| Failed to scan handwriting sheet. Check orientation and position, and make sure platen and sheet are clean.<br><see manual=""></see> | The machine failed in scanning the handwriting sheet.                                                                                                    | Press the OK button to clear the error. The LCD automatically returns to the display before the error occurrence.                                                                         |
| Failed to scan. Try again.                                                                                                    | Scanning the film failed. Film was not set, or color /<br>black&white or positive / negative settings was wrong.                                                                                                    | Press the OK button to clear the error. The LCD automatically<br>returns to the display before the error occurrence.                                                                      |
| Film scanning error. Remove FAU (Film Adapter Unit) protective sheet.                                                                | The lamp has insufficient illumination for scanning the film.<br>(The sponge frame was not removed, or the lamp has a problem.)                                                                                                | Press the OK button to clear the error. The LCD automatically returns to the display before the error occurrence.                                                                         |
| Photo scan error. Photo size is too large. Leave at east 10mm between photos.                                                        | Although the images scanned at multi cropping was saved using JPEG, the data size was too large. Because the gap between each photo was too narrow, the data was detected as one image which was too large for photo scanning. | Press the OK button to clear the error. The LCD automatically returns to the display before the error occurrence.                                                                         |
| Perform operation after the film is scanned.                                                                                         | In the photo / film mode, the print operation was attempted from the menu screen before scanning the photo / film.                                                                                                    | The error message is displayed for a while, then the LCD automatically returns to the display before the error occurrence.                                                                |

#### 2-4. Warnings

| Warning                     | Message on the LCD                                                    | Solution                                                                   |
|-----------------------------|-----------------------------------------------------------------------|----------------------------------------------------------------------------|
| Low ink                     | The following ink is low. Continue?                                   | - Select Yes, and press the OK button.                                     |
|                             | (Icon of each ink tank)                                               | => Printing starts, and it is indicated on the LCD.                        |
|                             | Yes No                                                                | - Select No, and press the OK button.                                      |
|                             |                                                                       | => Printing is cancelled, and the LCD returns to the display               |
|                             | In Camera Direct Printing, only "Yes" can be selected.                | immediately before printing was attempted.                                 |
| Print head temperature rise | If the print head temperature does not fall, the error code "5200" is | When the print head temperature falls, the error is automatically cleared. |
|                             | displayed, indicating the print head temperature rise error.          | Note:                                                                      |
|                             |                                                                       | If the print head temperature exceeds the specified limit when the         |
|                             | ll 1-7                                                                | l I                                                                        |

|                                                                                   |                                                                                                    | scanning unit (printer cover) is opened, the carriage does not move to the ink tank replacement position.                                                                                                    |  |
|-----------------------------------------------------------------------------------|----------------------------------------------------------------------------------------------------|----------------------------------------------------------------------------------------------------|--|
| Protection of excess rise of the print head temperature                           | If the print head temperature does not fall, the error code "5200" is<br>displayed, indicating the print head temperature rise error.                                                                                                    | If the print head temperature exceeds the specified limit, an intermission is<br>inserted during printing.                                                                                                    |  |
| Restrictions on paper                                                             | The current paper cannot be set. Change the size and type.                                                                                                    | Re-select the supported paper type and size.                                                                                                    |  |
| Recommendation of the print head<br>alignment (only on arrival of the<br>machine) | nt head       Head alignment required. Load paper and press [OK].       - Select Yes, and press the OK button.         of the       Yes       No         Yes       No         - Select Yes, and press the OK button.         -> Automatic print head alignment is done.         - Select No, and press the OK button.         -> The procedures on arrival of the machine are finished. |                                                                                                    |  |
| USB cable not connected                                                           | Connect USB cable and turn on the PC.                                                                                                    | Connect the USB cable.                                                                                                    |  |
| Cancellation of trimming information                                              | Reset trimming effect?<br>Yes No                                                                                                    | When DVD / CD printing was attempted with the image with trimming effects present.                                                                                                    |  |
|                                                                                   |                                                                                                    | <ul> <li>Select Yes, and press the OK button.</li> <li>The trimming information is cancelled, and operation performed before the message was displayed can be continued.</li> <li>Select No, and press the OK button.</li> <li>The LCD returns to the display immediately before the message was displayed.</li> </ul>                                                                                                    |  |
| Cancellation of image select<br>information                                       | Reset the selected photo information?<br>Yes No                                                                                                    | <ul> <li>When one or more images are selected in Multi-photo print or Layout print, and if a user tries to display the menu or sub-menu, the message is displayed.</li> <li>Select Yes, and press the OK button.</li> <li>&gt;&gt; The image selection is cancelled, and the menu or sub-menu is displayed.</li> <li>Select No, and press the OK button.</li> <li>=&gt; The LCD returns to the display immediately before the message was displayed.</li> </ul> |  |

#### 2-5. Troubleshooting by Symptom

|                  | Symptom                                                                        | Solution                                                                                                    |
|------------------|--------------------------------------------------------------------------------|----------------------------------------------------------------------------------------------------|
| Faulty operation | The power does not turn on.<br>The power turns off immediately after power-on. | <ul> <li>Confirm the connection of</li> <li>the power cord, and</li> <li>between the logic board and the power supply unit.</li> <li>Replace the</li> <li>AC adapter, or</li> <li>logic board ass'y.</li> </ul>                                                                                                    |
|                  | A strange noise occurs.                                                        | <ul> <li>Remove foreign material.</li> <li>Attach a removed part if any.</li> <li>Check the operation of the moving parts (such as purge unit, carriage unit, and paper feeding mechanism)</li> <li>Replace a faulty part, if any.</li> </ul>                                                                                                    |
|                  | Nothing is displayed on the LCD.                                               | <ul> <li>Confirm the connection between the operation panel, the scanner unit, and the logic board.</li> <li>Replace the <ul> <li>LCD, or</li> <li>logic board ass'y.</li> </ul> </li> </ul>                                                                                                    |
|                  | A portion of the LCD is not displayed.                                         | <ul> <li>Perform the button and LCD test in the service mode, and confirm that the LCD is displayed without any segments missing.</li> <li>Confirm the connection between the operation panel, the scanner unit, and the logic board.</li> <li>Replace the <ul> <li>LCD, or</li> <li>logic board ass'y.</li> </ul> </li> </ul>                                          |
|                  | Paper feed problems (multi-feeding, skewed feeding, no feeding)                | <ul> <li>Examine the inside to confirm that no parts are damaged, and the rollers are clean.</li> <li>Remove foreign material.</li> <li>Adjust the paper guide properly.</li> <li>Confirm the connection of each harness and the logic board.</li> <li>Replace the <ul> <li>sheet feeder unit,</li> <li>cassette, or</li> <li>logic board ass'y.</li> </ul> </li> </ul> |
|                  | Carriage movement problems (contact to other parts, strange noise)             | <ul> <li>Confirm that the timing slit strip film is free from damage or grease.</li> <li>Clean the timing slit strip film. (Use ethanol + Silbon paper)</li> <li>Replace the</li> </ul>                                                                                                    |

|                              |                                                                                                    | - timing slit strip film, or<br>- carriage unit.                                                                                                    |  |  |
|------------------------------|----------------------------------------------------------------------------------------------------|----------------------------------------------------------------------------------------------------|--|--|
|                              | Faulty scanning (no scanning, strange noise)                                                                                                    | <ul> <li>Confirm the connection between the scanner unit and the logic board.</li> <li>Replace the <ul> <li>scanner unit, or</li> <li>logic board ass'y.</li> </ul> </li> </ul>                                                                                                    |  |  |
|                              | FAU lamp not lit                                                                                                    | <ul> <li>Confirm the connection between the scanner unit and the logic board.</li> <li>Replace the <ul> <li>Document pressure plate unit (FAU), or</li> <li>logic board ass'y.</li> </ul> </li> </ul>                                                                                                    |  |  |
| Unsatisfactory print quality | No printing, or no color ejected.                                                                                                    | <ul> <li>Replace the <ul> <li>ink tank,</li> <li>print head*1, or</li> <li>logic board ass'y.</li> </ul> </li> <li>Remove foreign material from the purge unit caps, if any.</li> <li>Replace the purge unit.</li> </ul>                                                                                                    |  |  |
|                              | Printing is faint, or white lines appear on printouts even after<br>print head cleaning.<br>Line(s) not included in the print data appears on printouts. | <ul> <li>Remove and re-install the print head.</li> <li>Replace the <ul> <li>ink tank,</li> <li>print head*1,</li> <li>purge unit, or</li> <li>logic board ass'y.</li> </ul> </li> </ul>                                                                                                    |  |  |
|                              | Paper gets smeared.                                                                                                    | Feed several sheets of paper.     Perform bottom plate cleaning.     Clean the paper path with cotton swab or cloth.     Clean the ASF sub-rollers.                                                                                                    |  |  |
|                              | A part of a line is missing on printouts.                                                                                                    | - Replace the<br>- ink tank, or<br>- print head <sup>*1</sup> .                                                                                                    |  |  |
|                              | Color hue is incorrect.                                                                                                    | <ul> <li>Replace the</li> <li>ink tank, or</li> <li>print head*1.</li> <li>Perform print head alignment.</li> </ul>                                                                                                    |  |  |
|                              | Printing is incorrect.                                                                                                    | Replace the logic board ass'y.                                                                                                    |  |  |
|                              | No ejection of black ink.                                                                                                    | Replace the     ink tank, or     print head*1.     Remove foreign material from the purge unit caps, if any.     Replace the purge unit.                                                                                                    |  |  |
|                              | Graphic or text is enlarged on printouts.                                                                                                    | When enlarged in the carriage movement direction:         - Clean grease or oil off the timing slit strip film         - Replace the         - timing slit strip film,         - carriage unit, or         - logic board ass'y.         When enlarged in the paper feed direction:         - Clean grease or oil off the timing slit disk film         - Replace the         - timing slit disk film,         - timing sensor unit, or         - logic board ass'y. |  |  |
| Faulty scanning              | No scanning.                                                                                                    | <ul> <li>Confirm the connection between the scanner unit and the logic board ass'y.</li> <li>Replace the <ul> <li>scanner unit, or</li> <li>logic board ass'y.</li> </ul> </li> </ul>                                                                                                    |  |  |
|                              | Streaks or smears on the scanned image.                                                                                                    | <ul> <li>Clean the platen glass and the FAU lamp.</li> <li>Confirm the connection between the scanner unit and the logic board ass'y.</li> <li>Replace the <ul> <li>scanner unit,</li> <li>logic board ass'y, or</li> <li>sponge sheet</li> </ul> </li> </ul>                                                                                                    |  |  |

\*1: Replace the print head only after the print head deep cleaning is performed 2 times, and when the problem persists.

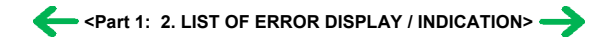

# 3. REPAIR

| Service part                       | Notes on replacement <sup>*1</sup>                                                                                                    | Adjustment / settings                                                                                                    | Operation check                                                                                                    |
|------------------------------------|----------------------------------------------------------------------------------------------------|----------------------------------------------------------------------------------------------------|----------------------------------------------------------------------------------------------------|
| Logic board ass'y<br>QM2-3066      | <ul> <li>Before removal of the logic<br/>board ass'y, remove the power<br/>cord, and allow for approx. 1<br/>minute (for discharge of<br/>capacitor's accumulated<br/>charges), to prevent damages<br/>to the logic board ass'y.</li> <li>Before replacement, check the<br/>waste ink amount (by service<br/>test print or EEPROM<br/>information print).</li> <li>[See 3-4. Verification Items,<br/>(1) Service test print, and 3-<br/>4. Verification Items (2)<br/>EEPROM information print]</li> </ul> | <ol> <li>After replacement:         <ol> <li>Initialize the EEPROM.</li> <li>Set the destination in the EEPROM.</li> <li>Reset the waste ink counter.</li> <li>Correct the CD / DVD and automatic print head alignment sensors.</li> <li>Check the ink system function.</li> <li>See 3-3. Adjustment / Settings,</li></ol></li></ol>                                                                      | <ul> <li>EEPROM information print</li> <li>Service test print</li> <li>Printing via USB connection</li> <li>Copy</li> <li>Direct printing from a digital camera</li> </ul> |
| Ink absorber kit<br>QY5-0153       |                                                                                                    | After replacement:<br>1. Reset the waste ink counter.<br>[See 3.3. Adjustment / Settings,<br>(8) Service mode.]                                                                                                    | <ul> <li>Service test print</li> <li>EEPROM information print</li> </ul>                                                                                                   |
| Carriage unit<br>QM2-3065          |                                                                                                    | At replacement: 1. Apply grease to the sliding portions. [See 3-3. Adjustment / Settings, (2) Grease application.] After replacement: 1. Correct the CD / DVD and automatic print head alignment sensors. [See 3.3. Adjustment / Settings, (8) Service mode.] 2. Check the ink system function. [See 3.3. Adjustment / Settings, (8) Service mode.] 3. Perform the print head alignment in the user mode. | - Service test print (Confirm<br>CD / DVD and automatic<br>print head alignment sensor<br>correction, and ink system<br>function.)                                         |
| Paper feed motor<br>QK1-1502       | - The red screws securing the<br>paper feed motor are allowed<br>to be loosened. (DO NOT<br>loosen any other red screws.)                                                                                                    | At replacement:<br>1. Adjust the paper feed motor.<br>[See 3-3. Adjustment / Settings,<br>(1) Paper feed motor<br>adjustment.]                                                                                                    |                                                                                                    |
| Platen unit<br>QM2-3026            |                                                                                                    | At replacement:<br>1. Check the ink system<br>function.<br>[See 3.3. Adjustment / Settings,<br>(8) Service mode.]                                                                                                    | - Service test print                                                                                                    |
| PR lift shaft ass'y<br>QL2-0936    |                                                                                                    | At replacement:<br>1. Apply grease to the sliding<br>portions.<br>[See 3.3. Adjustment / Settings,<br>(2) Grease application.]                                                                                                    | - Service test print                                                                                                    |
| Carriage lift base unit<br>QM-2232 |                                                                                                    | At replacement:<br>1. Apply grease to the sliding<br>portions.<br>[See 3.3. Adjustment / Settings,<br>(2) Grease application.]                                                                                                    |                                                                                                    |

## 3-1. Notes on Service Part Replacement (and Disassembling / Reassembling)

| Timing slit strip film<br>QC1-6526<br>Timing slit disk film<br>QC1-6229 | <ul> <li>Upon contact with the film,<br/>wipe the film with ethanol.</li> <li>Confirm no grease is on the<br/>film. (Wipe off any grease<br/>thoroughly with ethanol.)</li> <li>Do not bend the film</li> </ul> | <ul><li>After replacement:</li><li>1. Perform the print head alignment in the user mode.</li></ul> | - Service test print |
|-------------------------------------------------------------------------|----------------------------------------------------------------------------------------------------|----------------------------------------------------------------------------------------------------|----------------------|
| Print head<br>QY6-0062                                                  |                                                                                                    | After replacement:<br>1. Perform the print head<br>alignment in the user mode.                     | - Service test print |

\*1: General notes:

- Make sure that the flexible cables and wires in the harness are in the proper position and connected correctly.

[See 3-2. Special Notes on Repair Servicing, (3) Flexible cable and harness wiring, connection, for details.]

- Do not drop the ferrite core, which may cause damage.
- Protect electrical parts from damage due to static electricity.
- Before removing a unit, after removing the power cord, allow the machine to sit for approx. 1 minute (for capacitor discharging to protect the logic board ass'y from damages).
- Do not touch the timing slit strip film and timing slit disk film. No grease or abrasion is allowed.
- Protect the units from soiled with ink.
- Protect the housing from scratches.
- Exercise caution with the red screws, as follows:
  - i. The red screws of the paper feed motor may be loosened only at replacement of the paper feed motor unit (DO NOT loosen them in other cases).
  - ii. DO NOT loosen the red screws on both sides of the main chassis, securing the carriage shaft positioning (they are not adjustable in servicing).

#### To the table of contents

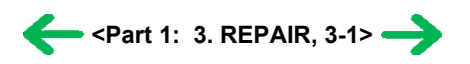

#### 3-2. Special Notes on Repair Servicing

#### (1) External cover, scanner unit and FAU removal

- (I) Remove the cassette, the front door (paper output tray), and the door damper.
  - Pull out the cassette and remove it from the machine.
  - Warp the front door up a little and push its right side downward to remove it from the bottom case.
  - When removing the front door, remove the door damper from the hole of the bottom case.

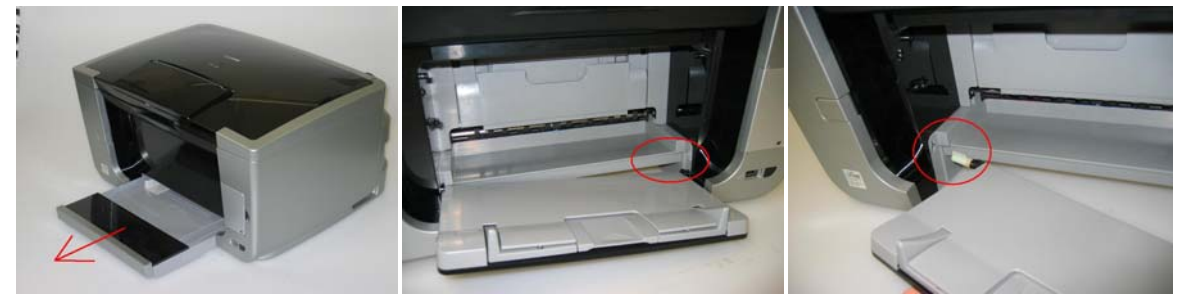

- (II) Remove the screws to detach the side cover from the main case.
  - Remove the four screws from the back. Then, remove one screw from the upper left and one from the upper right, and detach the side cover from the main case.

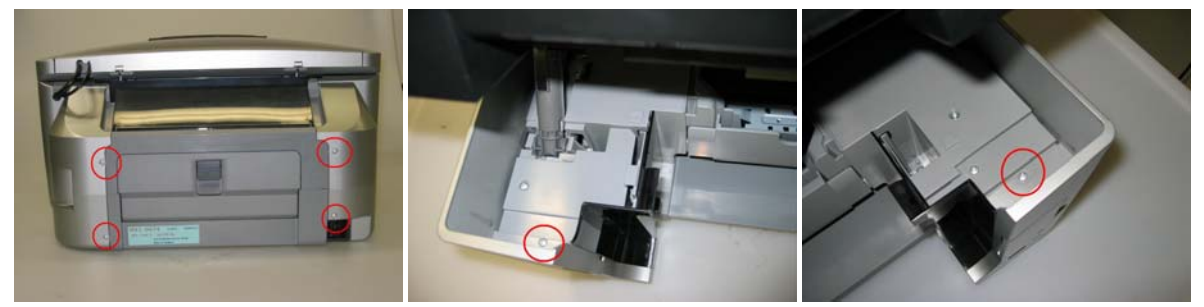

- (III) Remove the front cover L and the side cover L.
  - Front cover L: Be cautious not to contact the release lever to avoid a scratch or breaking claws.
  - After removing the front cover, release the claws of the side cover and detach it from the main case.
  - For the claw locations, see the photos below (indicated by the red circles).

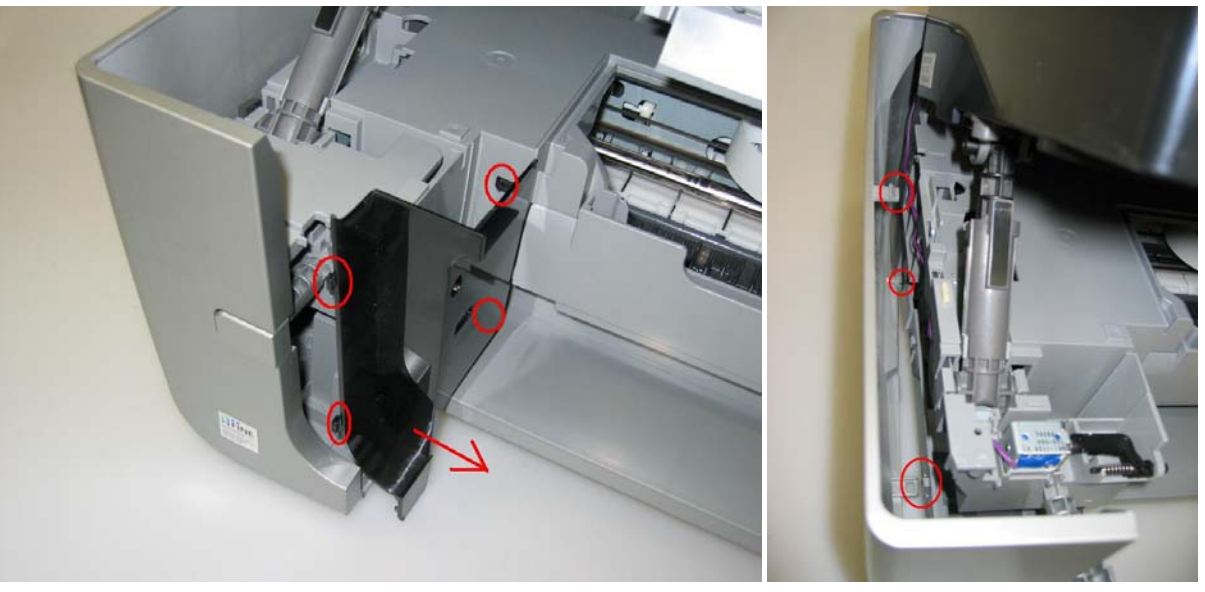

- Remove the main case plate L (by removing one screw), and detach the side cover L.
- For the location of the claws on the side cover L, the main case, and the bottom case, see the photos below.

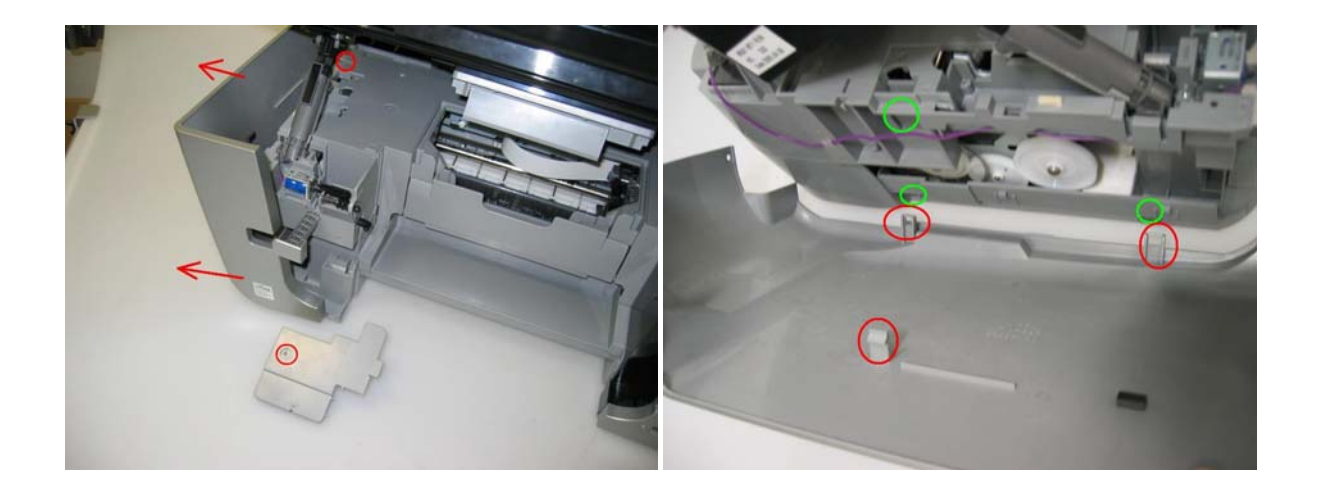

(IV) Remove the front cover R, the side cover R, and the cable cover.

- Front cover R: Be cautious with a scratch or breaking claws.
  - For the location of the claws, see the red circles in the photos below.
- After removing the front cover R, detach the main case plate R.

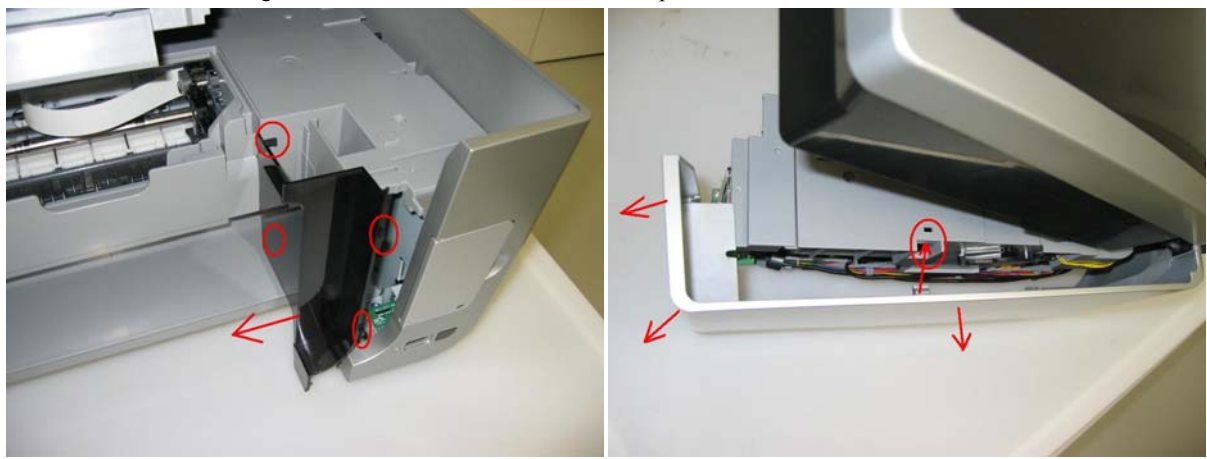

- After detaching the main case plate R (the photo in the left) by removing one screw, remove the cable cover (the photo in the right) by sliding the side cover R outward.

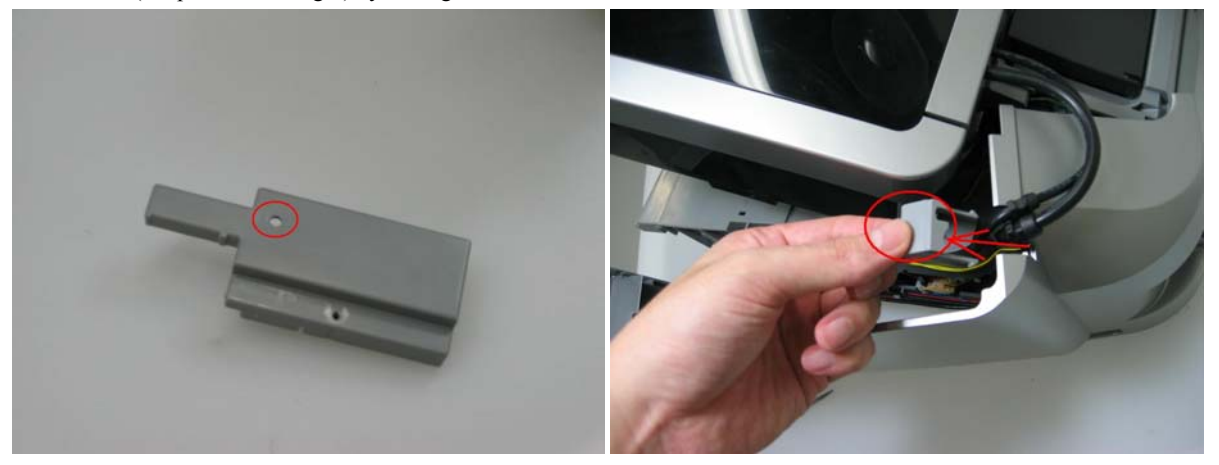

- Remove the side cover R. (Be cautious not to contact with the LED Windows (indicated in green) card board area.
- For the location of the claws on the side cover R, the main case, and the bottom case, see the photos below (Indicated by the red circles).

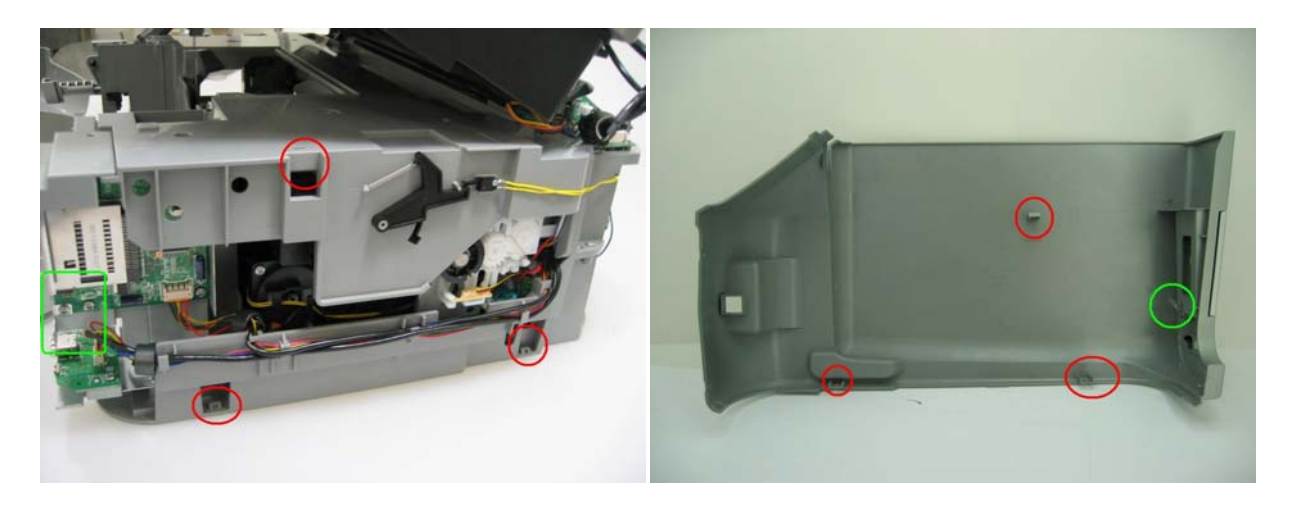

(V) Disconnect the cables which connect the scanner unit and FAU to the logic board and panel relay board.

The left photo: before disconnecting the cable The right photo: after disconnecting the cable [See 3-2. Connector Location and Pin Layout.]

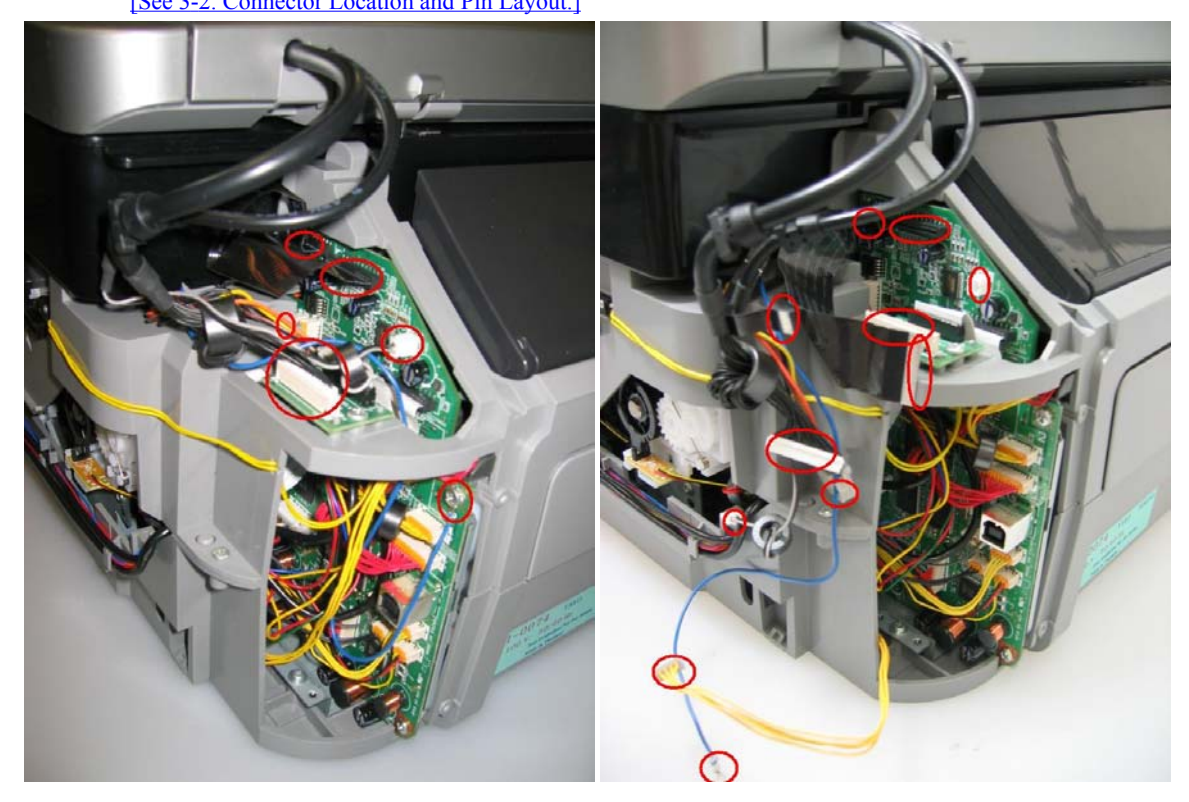

(VI) Remove the scanner stop arm.

- While holding the scanner unit, disengage the scanner stop arm from the main case unit.
- Disengage the scanner stop arm from the scanner unit by slightly twisting the scanner stop arm.

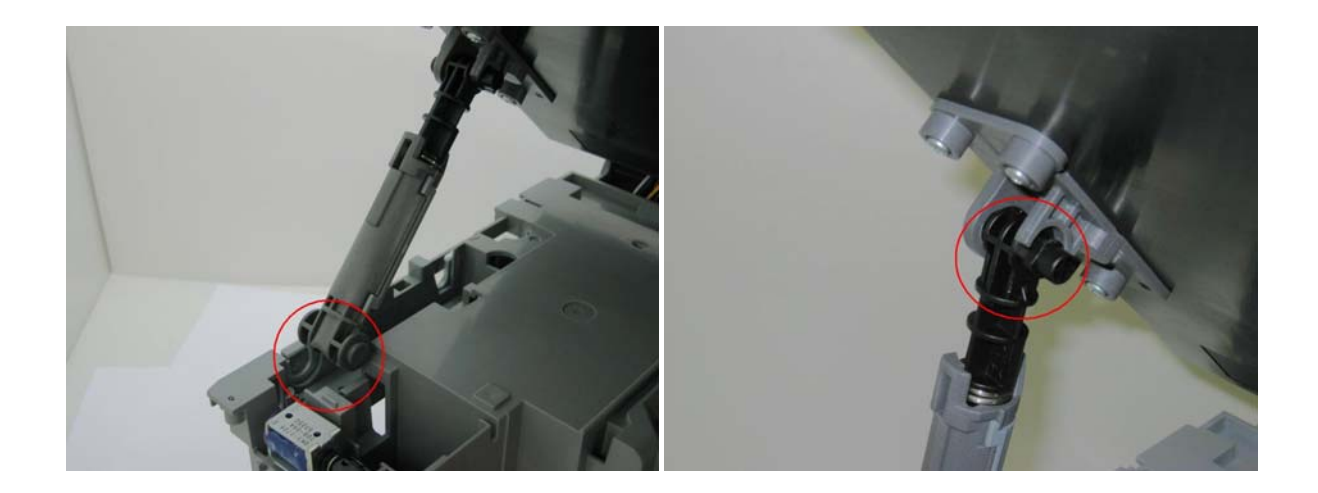

When attaching the scanner stop arm, make sure the black sticker faces up. (The blue rectangular below shows the location of the sticker.)

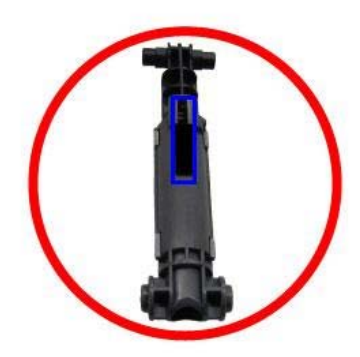

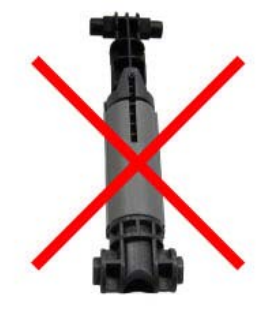

(VII) Remove the FAU and scanner unit.

- Lift the FAU out from the hinge holes of the scanner unit.
- By pulling both sides of the main unit slightly outward, detach the scanner unit from one side, then the other.

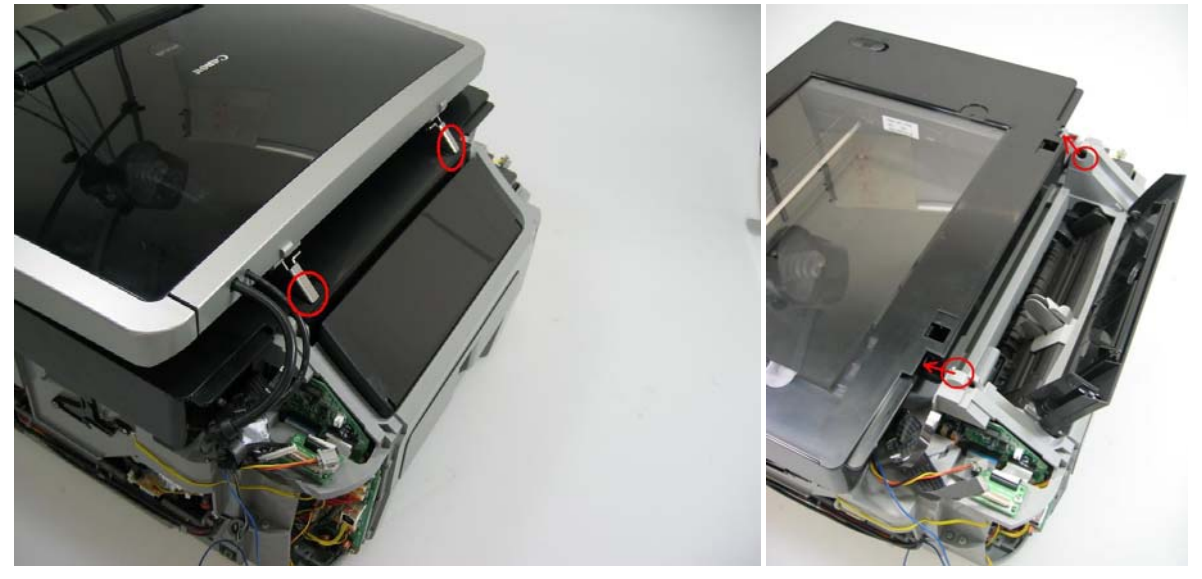

(VIII) Remove the paper support.

- Disengage one side of the paper support from the main case, then the other side.
  - (The photo on the right ahows the main case unit with the external parts removed.)

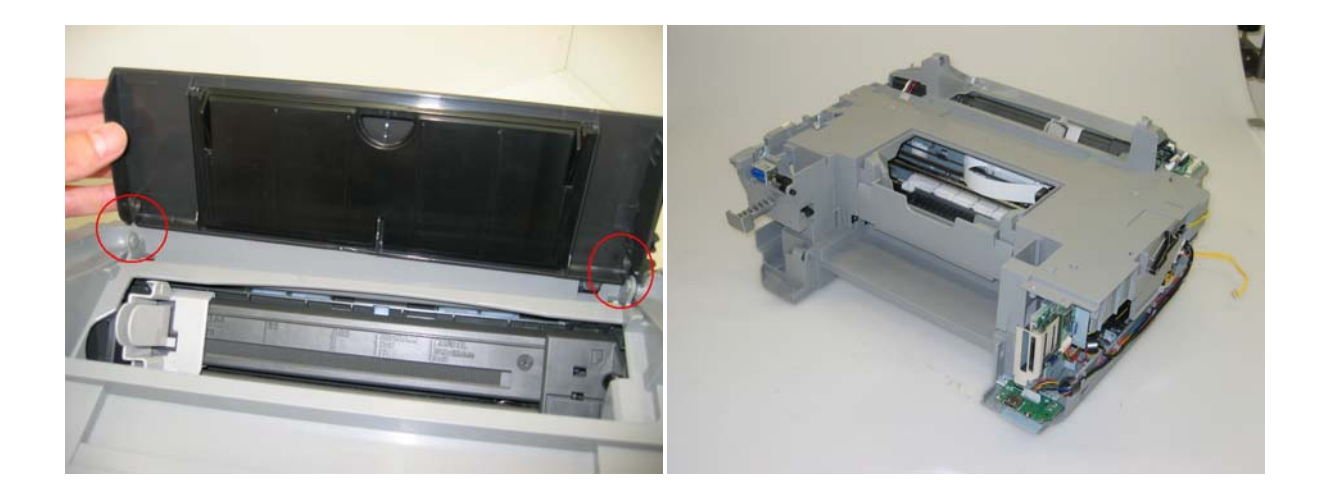

#### (2) Operation panel removal

- (I) Remove the panel cover.
  - Insert a thin flat-blade screwdriver in a gap between the panel cover and FAU top cover, then gently lift the panel cover up to remove it.
  - Slide the panel forward by pushing up its backside with a screwdriver to release the four claws under the hinge.

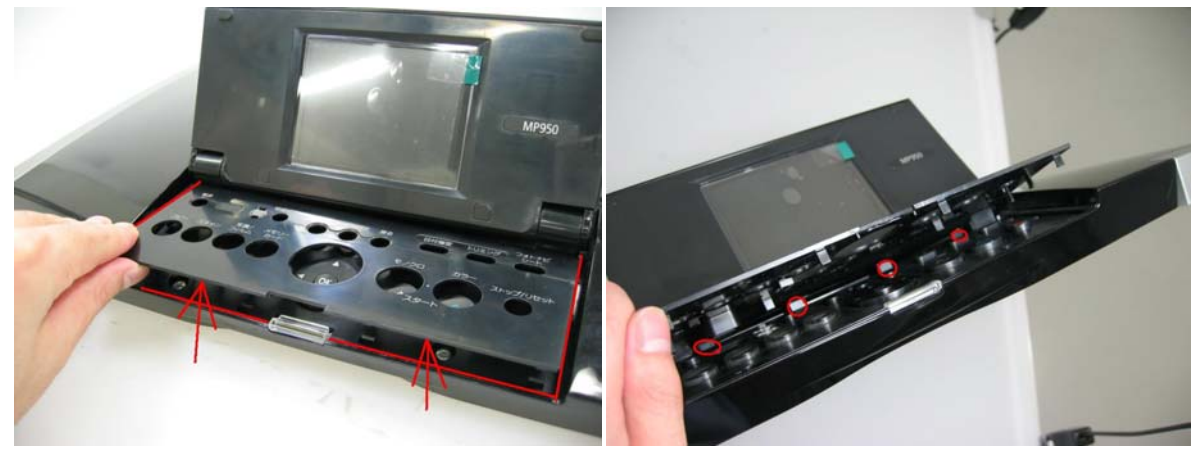

- For the claws locations, see the photo in the left which shows the back side of the panel. (indicated by the red circles)
- For the hole locations on the panel, see the photo in the right.
- (The green circles shows the holes which are usually covered by the LCD monitor.)

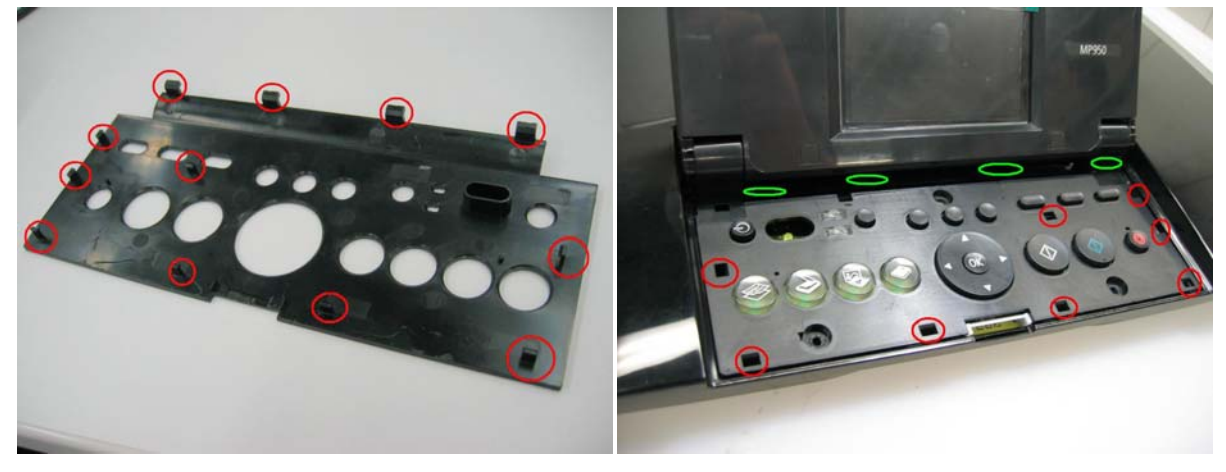

(II) Remove the panel board.

- Remove three screws.
- Detach the panel board from the FAU top cover. Take notice that the panel board is hung on the right / left ditch.

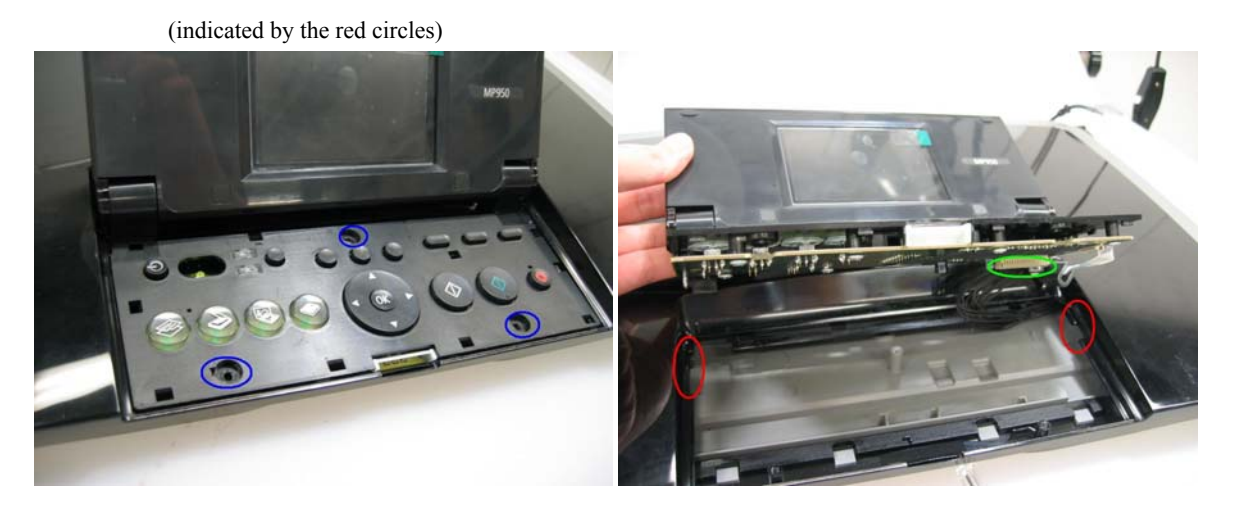

- Remove the cable from the panel board and detach the operation panel unit from the FAU completely.

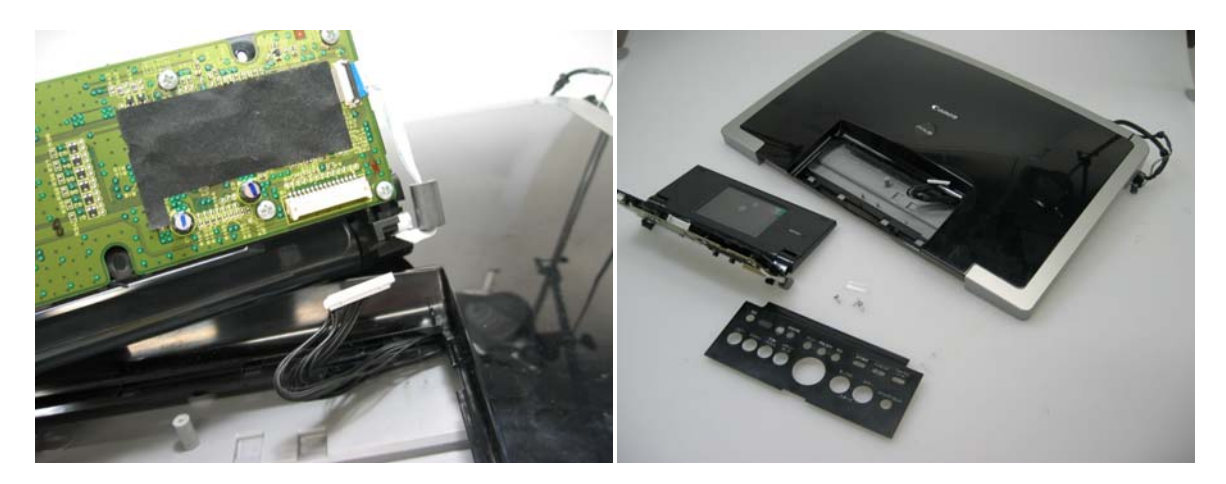

#### (III) Remove the LCD top cover.

- Peel off the black stickers (blind sheets indicated by the red circles) from the lower part of the LCD monitor and remove two screws.
- Remove the LCD top cover by raising its foot.
- \* The LCD front cover can be removed with the operation panel and the panel board attached.

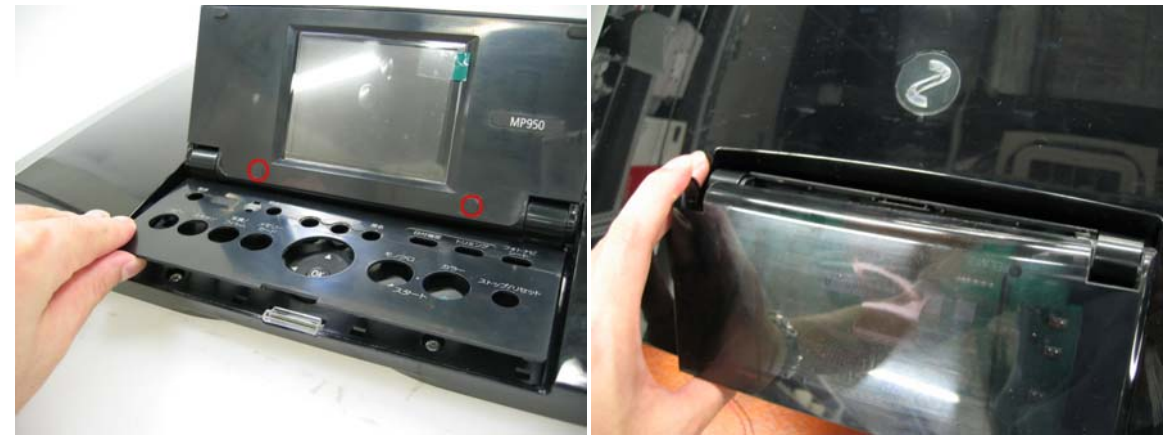

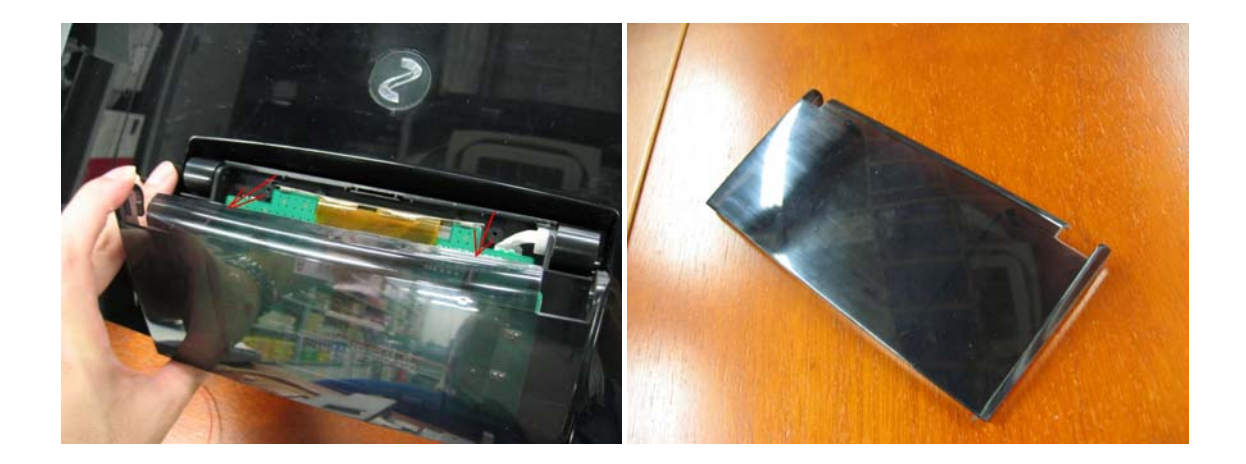

#### (3) Flexible cable and harness wiring, connection

- Be cautious of wiring of the flexible cables and harness. Improper wiring or connection may cause breakage of a line, leading to ignition or emission of smoke.
- For details on wiring, see Parts Catalog and [See 3-2. Connector Location and Pin Layout.]

#### $<\mbox{Rear}$ view after removing the main case >

(  ${\it <I>}left$  side: AC adapter / PF motor,  ${\it <II>}right$  side: LogicBoard)

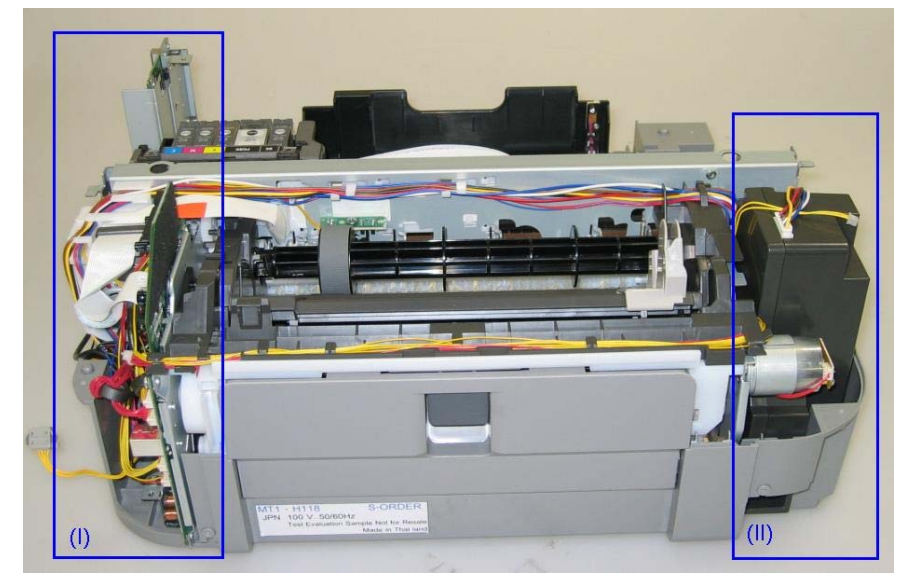

- (I) Logic board ass'y wiring
- < Status in which each cable is bundled in the right side of the bottom case unit > (Be cautious of the points in the red circles.)

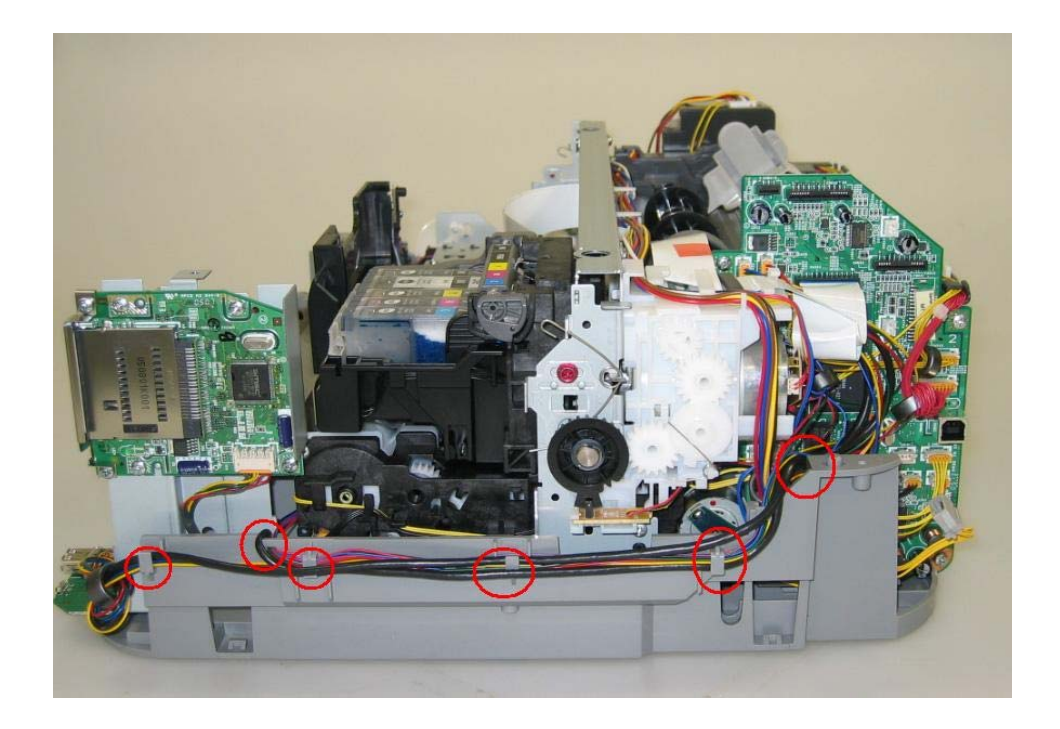

< Status in which the IrDA board, the memory card board and the bottom case unit are removed >

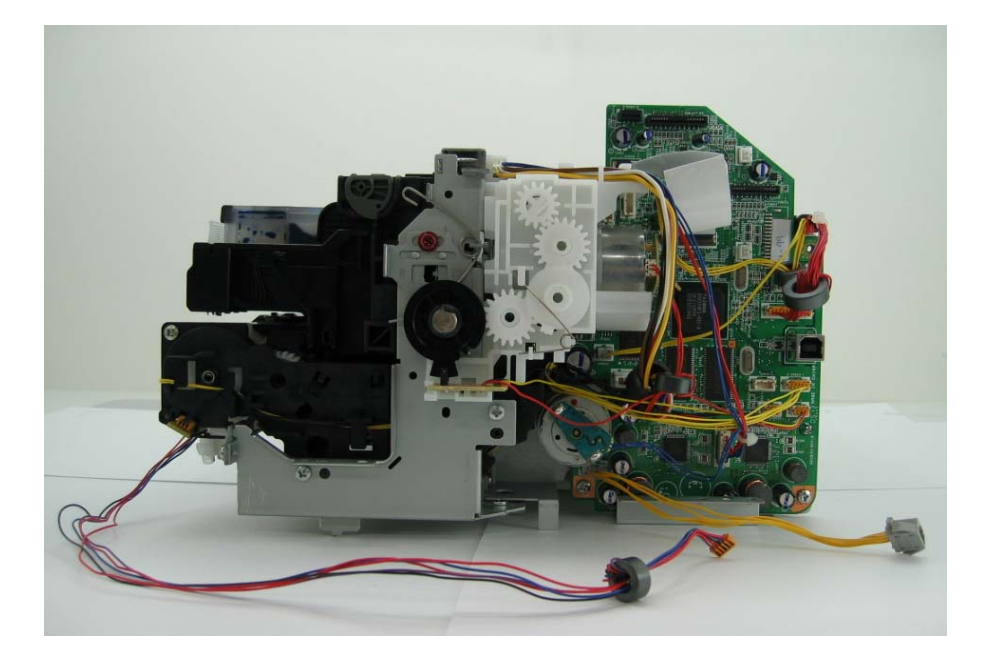

- (II) Wiring at the side of the AC adapter and the paper feed morter
- < Status in which the bottom case unit and the AC adapter are attached > (Be cautious of the position of the solenoid relay harness connector in the red circle.)

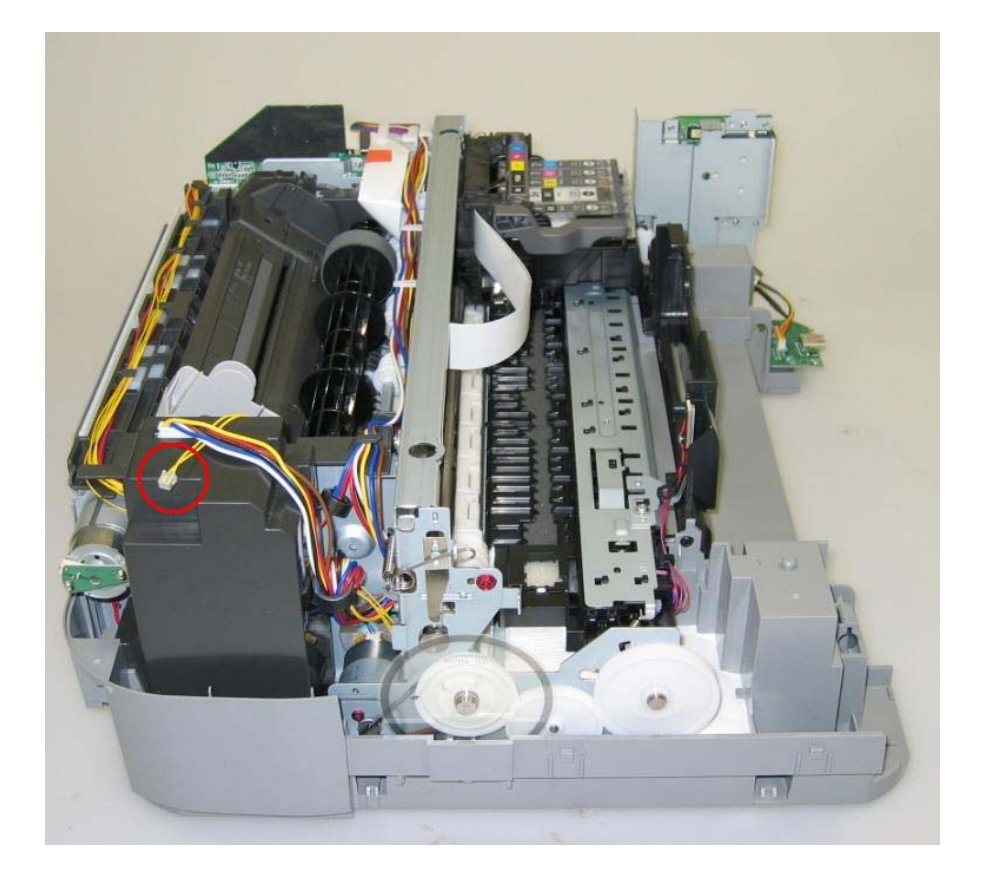

<Status in which the bottom case unit and the AC adapter are removed >

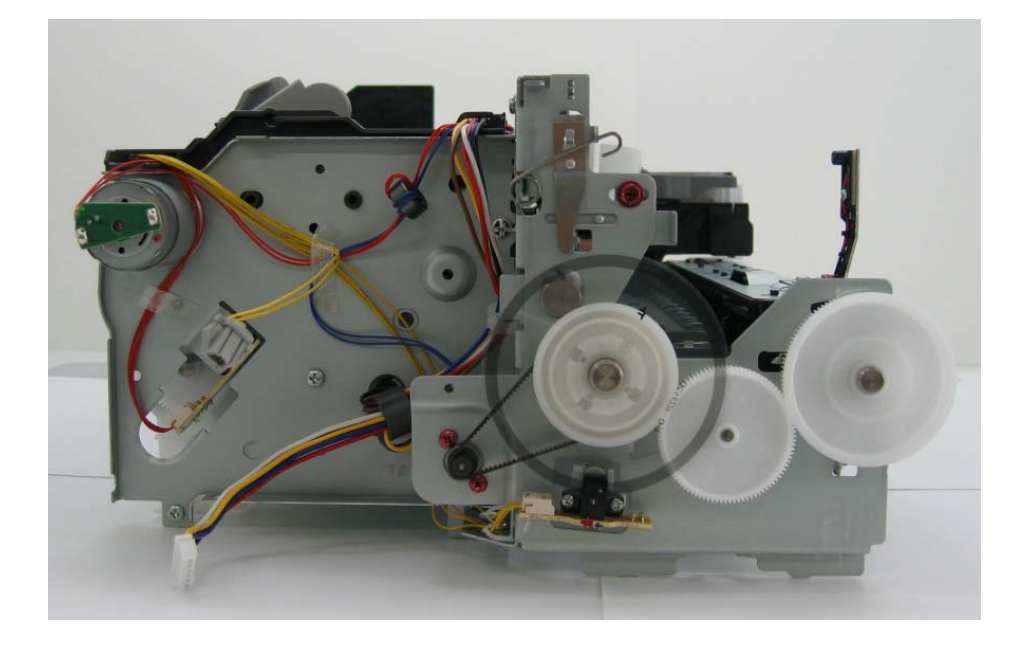

To the table of contents

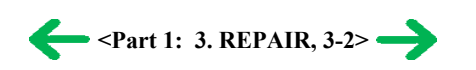

#### 3-3. Adjustment / Settings

Paper feed motor adjustment
 Perform the following adjustments when the paper feed motor unit is replaced:
 When attaching the motor, fasten the screws so that the belt is properly stretched (in the direction indicated by the blue arrow in the figure below).
 After replacement, be sure to perform the service test print, and confirm that no strange noise or faulty print operation (due to dislocation of the belt or gear, or out-of-phase motor, etc.) occurs.

Note: The red screws securing the paper feed motor may be loosened only at replacement of the paper feed motor unit. DO NOT loosen them in other cases.

#### (2) Grease application

| No | Part name               |   | Where to apply grease / oil                                                                                       | Grease / oil name | Grease / oil<br>amount | Number of<br>drops* | Number of<br>locations to<br>apply grease /<br>oil |
|----|-------------------------|---|----------------------------------------------------------------------------------------------------|-------------------|------------------------|---------------------|----------------------------------------------------|
| 1  | C'hassis ass'y          | 1 | Entire surface the carriage slider contacts                                                                       | Floil KG107A      | 27 to 54 mg            | 3                   | 1                                                  |
| 2  | Chassis ass'y           | 2 | PR lift shaft cam contact portion (at 3 locations)                                                                | Floil KG107A      | 9 to 18 mg             | 1                   | 3                                                  |
| 3  | Adjust plate L          | 3 | Carriage shaft cam L sliding portion                                                                              | Floil KG107A      | 18 to 36 mg            | 2                   | 1                                                  |
| 4  | C'hassis ass'y          | 4 | Carriage shaft sliding portion on the left side of the chassis<br>(at 2 locations)                                | Floil KG107A      | 9 to 18 mg             | 1                   | 2                                                  |
| 5  | Chassis ass'y           | 5 | Carriage shaft sliding portion on the right side of the chassis (at 2 locations)                                  | Floil KG107A      | 9 to 18 mg             | 1                   | 2                                                  |
| 6  | Carriage shaft          | 6 | Entire surface of the carriage shaft where the carriage unit slides                                               | Floil KG107A      | 200 to 400 mg          |                     | 1                                                  |
| 7  | Carriage shaft spring L | 0 | Carriage shaft sliding portion (to the end of the spring)                                                         | Floil KG107A      | 9 to 18 mg             | 1                   | 1                                                  |
| 8  | Adjust plate R          | 8 | Carriage shaft cam R sliding portion                                                                              | Floil KG107A      | 18 to 36 mg            | 2                   | 1                                                  |
| 9  | Carriage shaft          | 9 | Carriage shaft surface where the carriage slides (and<br>where machine-application of the grease is not feasible) | Floil KG107A      | 9 to 18 mg             | 1                   | 1                                                  |

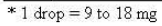

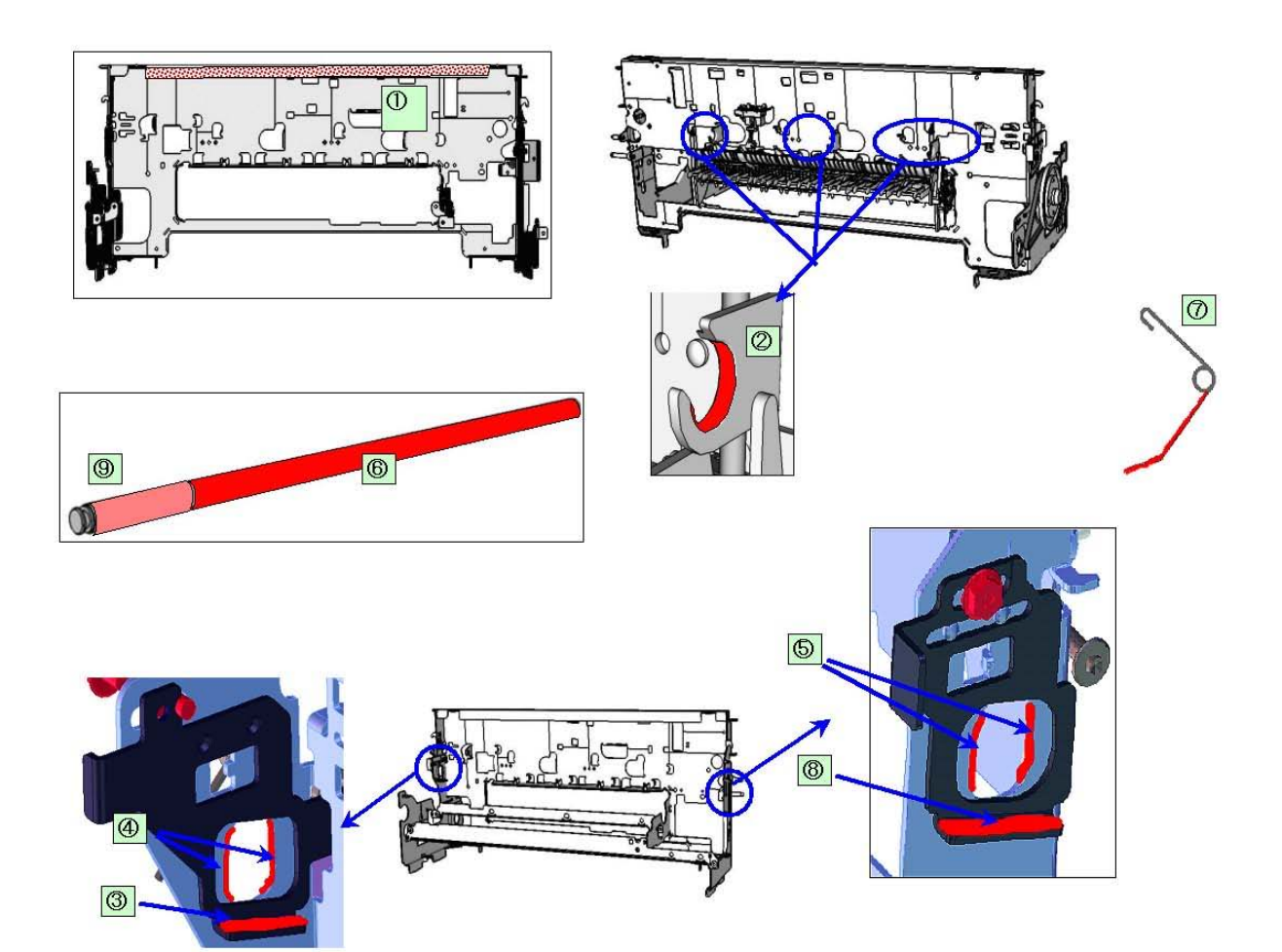

| No | Part name     |   | Where to apply grease / oil                 | Grease / oil name | Grease / oil<br>amount | Number of<br>drops* | Number of<br>locations to<br>apply grease /<br>oil |
|----|---------------|---|---------------------------------------------|-------------------|------------------------|---------------------|----------------------------------------------------|
| 10 | CL input gear | 1 | Joint of the CL gear base                   | Floil KG107A      | 9 to 18 mg             | 1                   | 1                                                  |
| 11 | CL gear base  |   | Outer surface of the CL idler gear cylinder | Floil KG107A      | 9 to 18 mg             | 1                   | 1                                                  |

\* 1 drop = 9 to 18 mg

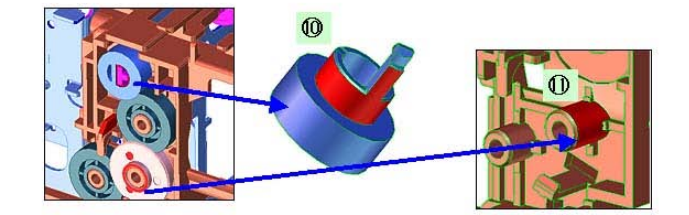

3) PR shaft / LF roller bushing

| No     | Part name       |                | Where to apply grease / oil                | Grease / oil name | Grease / oil<br>amount | Number of<br>drops* | Number of<br>locations to<br>apply grease /<br>oil+H18 |
|--------|-----------------|----------------|--------------------------------------------|-------------------|------------------------|---------------------|--------------------------------------------------------|
| 12     | LF roller ass'y | 12             | LF roller bushing L spring contact         | Floil KG107A      | 4.5 to 9 mg            | 1/2                 | 1                                                      |
| 13     | PR shaft ass'y  | 13             | PR spring sliding portion (at 4 locations) | Floil KG107A      | 9 to 18 mg             | 1                   | 4                                                      |
| 14     | PR shaft ass'y  | 14             | PR holder contact (at 4 locations)         | Floil KG107A      | 13.5 to 27 mg          | 1.5                 | 4                                                      |
| * 1 dr | op = 9 to 18 mg | and the second |                                            | š.,               | 535.55<br>535.55       |                     |                                                        |

To the table of contents

<Part 1: 3. REPAIR, 3-3 (1) to (2)> →

#### (3) Waste ink counter setting

Before replacement of the logic board ass'y, check the waste ink amount. After the logic board ass'y is replaced, set the waste ink amount to the replaced logic board ass'y.

In addition, according to the waste ink amount, replace the waste ink absorber (ink absorber kit). When the waste ink absorber is replaced, reset the waste ink counter (to "0%").

How to check the waste ink amount:

See 3-4. Verification Items, (1) Service test print, or (2) EEPROM information print.

How to set the waste ink amount:

See 3-3. Adjustment / Settings, (8) Service mode, "Waste ink amount setting."

#### (4) White sponge sheet attachment

Position one of the corners of the white sponge sheet at the scanning reference point on the platen glass (back left where the blue lines cross in the photo below). Peel off the cover sheet from the double-sided adhesive tape, and slowly close the document cover with the sponge frame on. The sponge sheet will attach to the sponge frame.

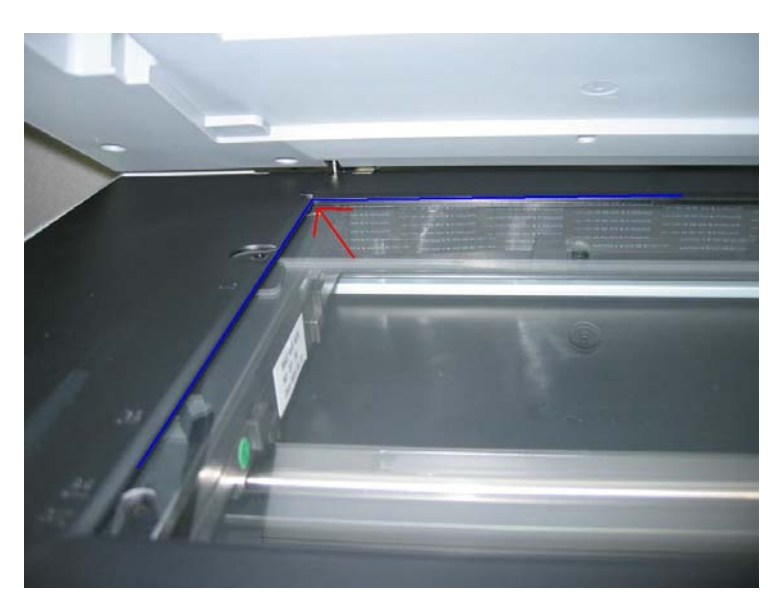

Open the document cover to confirm the following:

- No extension of the sponge edges over the mold part of the document cover.
- No gap between the platen glass reference edges and the corresponding sponge edges (indicated by the blue lines).

#### (5) Solenoid position

Position the solenoid so that the solenoid shaft is parallel to the tray lock lever operation axis. Move the tray lock lever right and left to confirm that the solenoid shaft moves smoothly. (For cable position, see the photo on the right.)

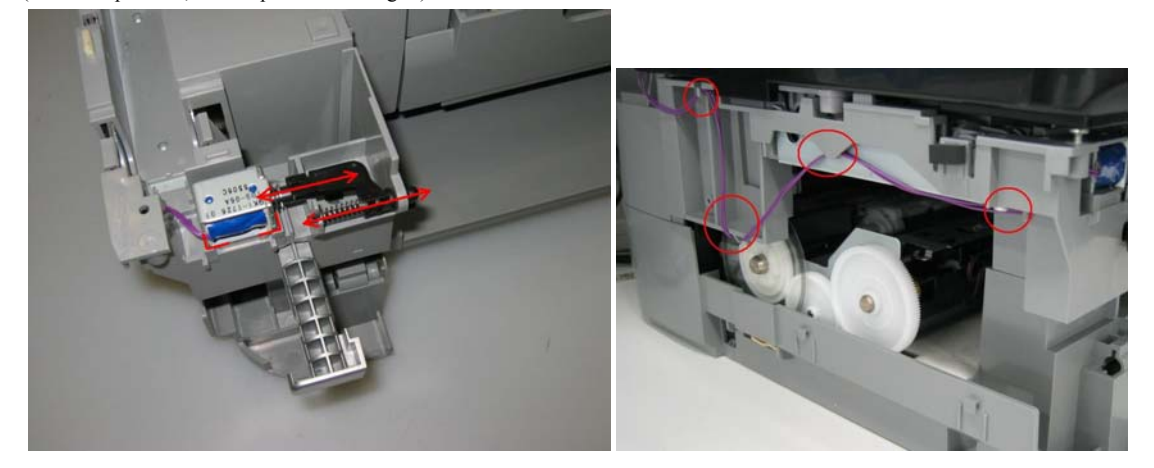

#### (6) Front door damper position

Fix the door damper (attached to the front door) into the machine with the protrusion side facing up. Then, fix the right side of the front door in place.

Press the Open button to confirm the front door opens / closes properly.

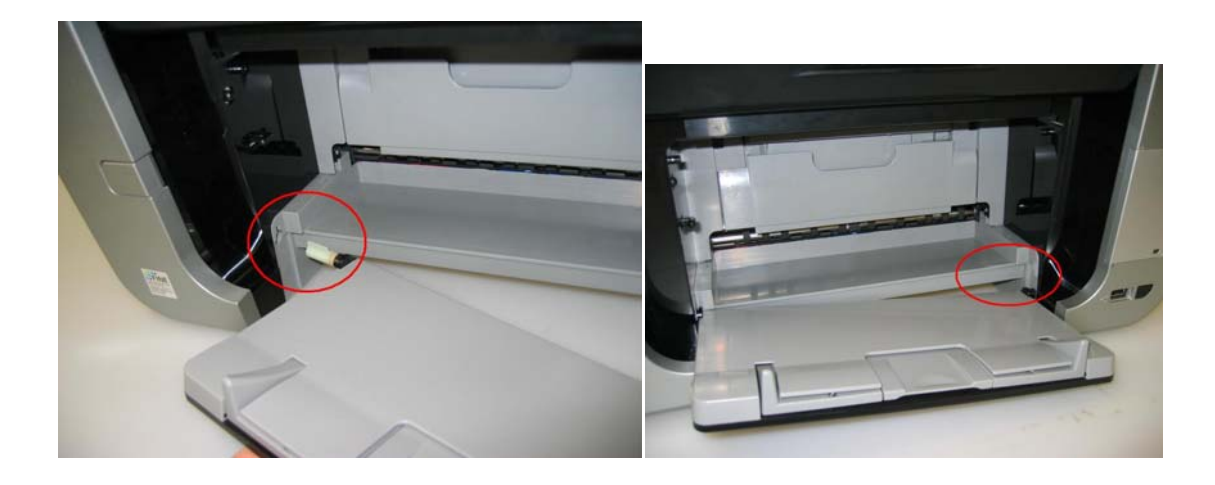

#### (7) User mode

On the operation panel, select Maintenance/settings, Device settings, and a desired function, then press the OK button.

| Function                            | Purpose                                                                                                    |
|-------------------------------------|----------------------------------------------------------------------------------------------------|
| Nozzle check                        | To confirm the print head nozzles eject ink properly. Do the cleaning if necessary.                                                                                                 |
| Cleaning                            | To unclog the print head nozzles and maintain the print head in a good condition.                                                                                                   |
|                                     | Use this function when printing is missing or white lines appear on the nozzle check pattern.                                                                                       |
| Deep cleaning                       | To improve the print head nozzle conditions when the cleaning is not effective. Since the deep cleaning consumes more ink than the cleaning, use this function only when necessary. |
| Auto head align                     | To improve unsatisfactory print results or dot-misalignment on a line.                                                                                                    |
| (automatic print head<br>alignment) |                                                                                                    |
| Manual head align                   | To improve unsatisfactory print results or dot-misalignment on a line.                                                                                                    |
| (manual print head alignment)       | Use this function when the automatic print head alignment cannot be done properly, or to align the print head at user's discretion.                                                 |
| Head alignment print                | To print the current print head alignment values for confirmation.                                                                                                    |
| Roller cleaning                     | To solve a paper feed problem.                                                                                                    |
|                                     | In the roller cleaning, the paper feed rollers rotate while being pressed to the paper lifting plate.<br>Since the rollers will wear, use this function only when necessary.        |
| Bottom plate cleaning               | To remove ink attached to the ASF paper path and the platen, using paper.                                                                                                    |

#### (8) Service mode

<Service mode operation procedures>

- 1) With the machine power turned off, while pressing the Stop/Reset button, press and hold the ON/OFF button. (DO NOT release the buttons).
- 2) While holding the ON/OFF button, when the COPY button lights in green, release the Stop/Reset button. (DO NOT release the ON/OFF button.)
- 3) While holding the ON/OFF button, press the Stop/Reset button 2 times, and then release both the ON/OFF and Stop/Reset buttons. (Each time the Stop/Reset button is pressed, the Alarm LED and COPY button light alternately, Alarm in orange and COPY in green, starting with Alarm LED.)
- 4) When the COPY button lights in green, press the Stop/Reset button the specified number of time(s) according to the function listed in the table below. (Each time the Stop/Reset button is pressed, the Alarm LED and COPY button light alternately, Alarm in orange and COPY in green, starting with Alarm LED.)

| Time(s) | LED indication | Function                 | Remarks                                                                                                    |
|---------|----------------|--------------------------|----------------------------------------------------------------------------------------------------|
| 0 times | Green (COPY)   | Power off                | The carriage returns and locks in the home position capped.                                                                                                  |
| 1 time  | Orange (Alarm) | Service test print       | See 3-4. Verification Items, (1) Service test print.                                                                                                    |
| 2 times | Green (COPY)   | EEPROM information print | Set a sheet of A4 or letter size paper.<br>See 3-4. Verification Items, (2) EEPROM information<br>print.                                                     |
| 3 times | Orange (Alarm) | EEPROM initialization    | The following items are NOT initialized, and the shipment<br>arrival flag is not on:<br>- USB serial number<br>- Destination settings<br>- Waste ink counter |

|                |                                  |                                                                    | - CD / DVD correction value                                                             |
|----------------|----------------------------------|--------------------------------------------------------------------|-----------------------------------------------------------------------------------------|
|                |                                  |                                                                    | - LF correction value                                                                   |
| 4 times        | Green (COPY)                     | Waste ink counter resetting                                        | button 2x after pressing the Stop button 4x                                             |
| 5 times        | Orange (Alarm)                   | Destination settings                                               | See 3-3. Adjustment / Settings, (8) Service mode,<br>"Destination settings procedures." |
| 6 times        | Green (COPY)                     | Print head deep cleaning                                           | (Cleaning of both black and color)                                                      |
| 7 times        | Orange (Alarm)                   | LF correction                                                      | Not used for MP950                                                                      |
| 8 times        | Green (COPY)                     | CD / DVD check pattern print                                       | Not used in servicing                                                                   |
| 9 times        | Orange (Alarm)                   | CD / DVD print position<br>correction (horizontal: X<br>direction) | Not used in servicing.                                                                  |
| 10 times       | Green (COPY)                     | CD / DVD print position<br>correction (vertical: Y<br>direction)   | Not used in servicing.                                                                  |
| 11 times       | Orange (Alarm)                   | Button and LCD test                                                | See 3-3. Adjustment / Settings, (8) Service mode, "Button<br>and LCD test procedures"   |
| 12 times       | Green (COPY)                     | Return to the menu selection                                       |                                                                                         |
| 13 times       | Orange (Alarm)                   | Return to the menu selection                                       |                                                                                         |
| 14 times       | Green (COPY)                     | Left margin correction                                             | Not used in servicing.                                                                  |
| 15 times       | Orange (Alarm)                   | Waste ink amount setting                                           | See 3-3. Adjustment / Settings, (8) Service mode, "Waste ink amount setting procedures" |
| 16 to 21 times | Green at even numbers<br>(COPY)  | Return to the menu selection                                       |                                                                                         |
|                | Orange at odd numbers<br>(Alarm) |                                                                    |                                                                                         |

Note: - If the Stop/Reset button is pressed 16 or more times, the Alarm LED (orange) or COPY button (green) lights steadily without any changes. - At the end of the service mode, press the ON/OFF button. The paper lifting plate of the sheet feeder unit will be raised.

<Destination settings procedures>

In the destination settings mode, press the Stop/Reset button the specified number of time(s) according to the destination listed in the table below, and press the ON/OFF button.

| Time(s)            | LED indication | Destination                  | CD / DVD print |
|--------------------|----------------|------------------------------|----------------|
| 0 times            | Green (COPY)   | No change of the destination |                |
| 1 time             | Orange (Alarm) | Japan                        | Supported      |
| 2 times            | Green (COPY)   | Korea                        | Not supported  |
| 3 times            | Orange (Alarm) | US                           | Not supported  |
| 4 times            | Green (COPY)   | Europe                       | Supported      |
| 5 times            | Orange (Alarm) | Australia                    | Supported      |
| 6 times            | Green (COPY)   | Asia                         | Supported      |
| 7 times            | Orange (Alarm) | China                        | Supported      |
| 8 times            | Green (COPY)   | Taiwan                       | Supported      |
| 9 times or<br>more | Orange (Alarm) | Return to the menu selection |                |

Note: After setting the destination without logic board replacement, be sure to initialize the EEPROM (to prevent the Print Beam settings or copy paper settings from being different from the destination settings).

Confirm the model name and destination in service test print or EEPROM information print. [See 3-4. Verification Items, (1) Service test print, or (2) EEPROM information print.]

<Button and LCD test procedures>

Confirm the operation after replacement of the operation panel unit, logic board, or LCD.

1) In a test mode, press the Stop/Reset button one time. The LCD turns blue, waiting for a button to be pressed.

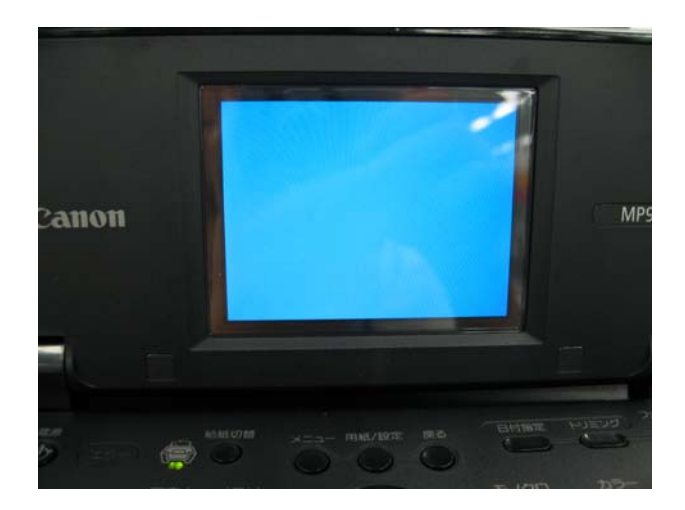

- 2) Press each button on the operation panel.
  - The LCD is divided into segments, representing each button. The color of a segment corresponding to the pressed button changes to red.

| On/Off      | Сору    | Scan Film |                   | Card       |  |
|-------------|---------|-----------|-------------------|------------|--|
| Feed S      | Switch  | Photo Ind | Photo Index Sheet |            |  |
| Menu        | Setting | Back      | ning              |            |  |
| Up          | Left    | ок        | Right             | Down       |  |
| Black Start |         | Color St  | art               | Stop/Reset |  |

3) When all the buttons are pressed, the entire LCD changes to a full red screen, and no further pressing of the buttons is accepted.

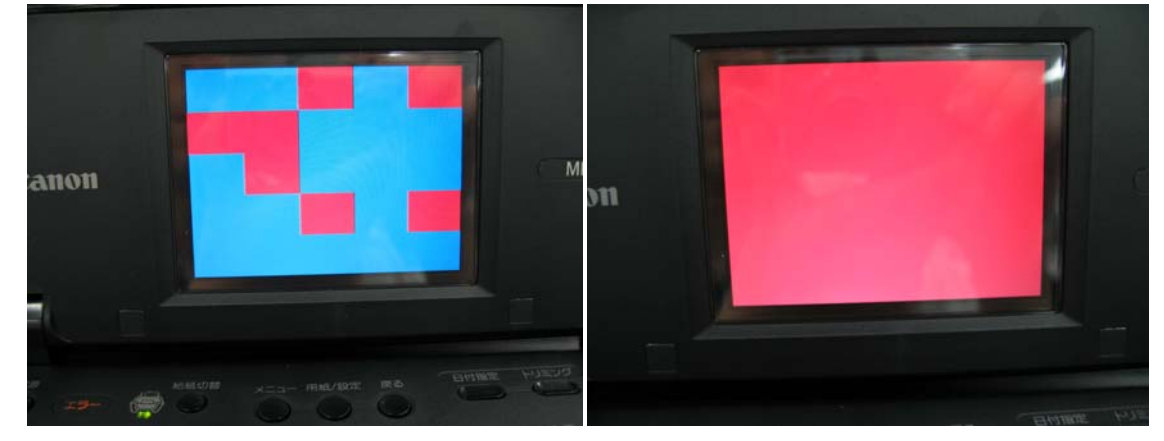

4) Open the scanning unit (printer cover) to display the color pattern. Only the ON/OFF button is enabled.

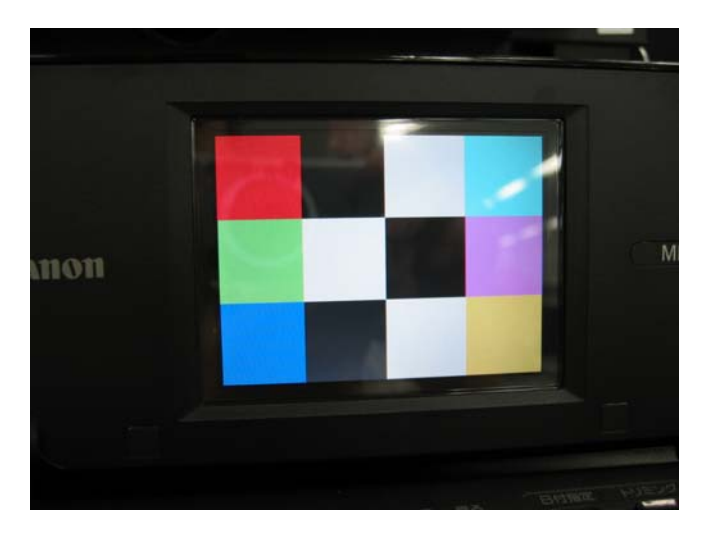

5) Press the ON/OFF button to complete a button and LCD test and to return to the service mode menu selection.

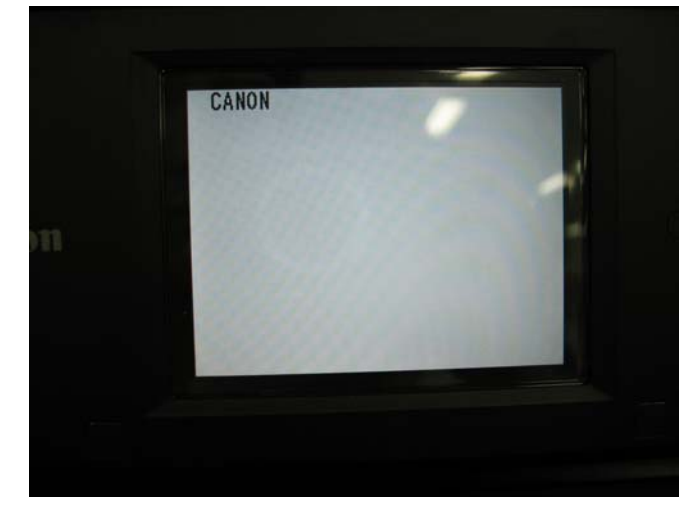

<Waste ink amount setting procedures>

- Set the waste ink amount data to a replaced new EEPROM after the logic board is replaced in servicing.
- 1) Before replacement of the logic board ass'y, check the waste ink amount in EEPROM information print. [See 3-4. Verification Items, (2) EEPROM information print.]
- 2) In the waste ink amount setting mode, press the Stop/Reset button the specified number of time(s) according to the waste ink absorber whose value should be transferred to the replaced new EEPROM. (Only the main waste ink absorber for the MP950)

| Time(s)         | Waste ink absorber                           | Remarks                                                                 |
|-----------------|----------------------------------------------|-------------------------------------------------------------------------|
| 0 times         | Main waste ink absorber                      |                                                                         |
| 1 time          | Platen waste ink absorber                    | Not valid for the MP950                                                 |
| 2 times         | Both the main and platen waste ink absorbers | Only the main waste ink absorber is valid for the MP950                 |
| 3 times or more | Not valid                                    | Press the ON/OFF button to return to the waste ink amount setting mode. |

3) Press the ON/OFF button to proceed to the next step.

4) The waste ink amount can be set in 10% increments by pressing the Stop/Reset button. Press the Stop/Reset button the appropriate number of time(s) to select the value which is closest to the actual waste ink amount.

| Time(s) | Waste ink amount value to be set (%) |
|---------|--------------------------------------|
| 0 times | 0%                                   |
| 1 time  | 10%                                  |
| 2 times | 20%                                  |
| 3 times | 30%                                  |
| 4 times | 40%                                  |
|         |                                      |

| 5 times          | 50%                                                                     |
|------------------|-------------------------------------------------------------------------|
| 6 times          | 60%                                                                     |
| 7 times          | 70%                                                                     |
| 8 times          | 80%                                                                     |
| 9 times          | 90%                                                                     |
| 10 times or more | Not valid.                                                              |
|                  | Press the ON/OFF button to return to the waste ink amount setting mode. |

5) Press the ON/OFF button to set the selected value to the EEPROM. Print EEPROM information to confirm that the value is properly set to the EEPROM.

To the table of contents

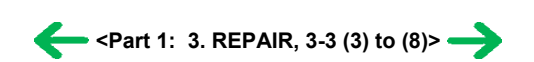

#### 3-4. Verification Items

#### (1) Service test print

<EEPROM information contents>

On the service test print (sample below), confirm the EEPROM information as shown below. (The information is given in the upper portion of the printout.)

MP950: Model name

JPN: Destination

M: Main firmware version

C: Card reader firmware version

USB (xxxxxx): USB serial number

FA = xx xx xx: Reserved for plant use

D = xxx.x: Waste ink amount (%)

CDR (+xxxx, +yyyyy): CD / DVD sensor position correction value

LF: LF correction value (not used for MP950: \* mark appears on the test print)

AB (K = OK Y = ...): Ink system check result

<Print check items>

On the service test print (sample below), confirm the following items:

- Check 1, top of form accuracy: The lines shall not extend off the paper.
- Check 2, EEPROM information
- Check 3, nozzle check pattern: Ink shall be ejected from all nozzles.
- Check 4, check pattern for irregular line feeding: There shall be no remarkable streaks or unevenness.
- Check 5, check pattern for uneven printing due to carriage movement (9600 dpi mode): There shall be no remarkable unevenness.
- Check 6, check pattern for uneven printing due to carriage movement (standard mode): There shall be no remarkable unevenness.
- Check 7, CD / DVD sensor and automatic print head alignment sensor correction: The results shall be OK.

<Service test print sample>

| C=OK. (M:01B, C: 3AP, PM:001). PM=OK. (C:01D, PM:1D0). Y=OK. (PM:001). PIGBk=OK. (36A),<br>Check 3<br>Check 4<br>Check 3<br>Check 5<br>Check 5 | 4P950 JPN M=1.01 C | Check 1<br>=0.00 USB(1001BF) FA=1<br>018) PC=OK (K:01D,PC:3 | F 17 87 D=001.6 CDR(-00<br>AF,M:000) M=OK (PC:001. | 008,+00327) LF=*<br>M:3AB,C:016)Chec |
|----------------------------------------------------------------------------------------------------|--------------------|-------------------------------------------------------------|----------------------------------------------------|--------------------------------------|
| Check 3<br>Check 4<br>Check 4<br>Check 5<br>Check 5                                                                                            | C=OK(M:01B,C:3     | AF, PM:001)PM=OK(C:01                                       | D, PM:1DO)Y=OK(PM:001)                             | .PIGBk=OK. (36A).)                   |
| Check 4<br>Check 4<br>Check 5<br>Check 6                                                                                                    |                    |                                                             | Check 3                                            |                                      |
| Check 6                                                                                                    | Check 4            | -                                                           | e-                                                 | Chec                                 |
| → ← ← Check 5                                                                                                    |                    | →<br>→                                                      | ¢<br>¢                                             |                                      |
| Check 5<br>Check 6                                                                                                    |                    | →<br>→                                                      | <del>~</del>                                       |                                      |
| Check 5<br>Check 6                                                                                                    |                    |                                                             |                                                    |                                      |
| Check 6                                                                                                    |                    |                                                             |                                                    | Check 5                              |
| Check 6                                                                                                    |                    |                                                             |                                                    |                                      |
| Check 6                                                                                                    |                    |                                                             |                                                    |                                      |
|                                                                                                    |                    |                                                             |                                                    | Check 6                              |
|                                                                                                    |                    |                                                             |                                                    |                                      |
|                                                                                                    |                    |                                                             |                                                    |                                      |
|                                                                                                    |                    |                                                             |                                                    |                                      |
|                                                                                                    | DR SENSOR=OK       | Check 7                                                     |                                                    |                                      |
| DR SENSOR=OK                                                                                                    |                    |                                                             |                                                    |                                      |
| DR SENSOR=OK<br>Check 7                                                                                                    |                    |                                                             |                                                    |                                      |
| DR SENSOR=OK<br>Check 7                                                                                                    |                    |                                                             |                                                    |                                      |
| DR SENSOR=OK<br>Check 7                                                                                                    |                    |                                                             |                                                    |                                      |
| DR SENSOR=OK<br>Check 7                                                                                                    |                    |                                                             |                                                    |                                      |
| DR SENSOR=OK<br>Check 7                                                                                                    |                    |                                                             |                                                    |                                      |
| DR SENSOR=OK<br>Check 7                                                                                                    |                    |                                                             |                                                    |                                      |
| DR SENSOR=OK<br>Check 7                                                                                                    |                    |                                                             |                                                    |                                      |
| DR SENSOR=OK<br>Check 7                                                                                                    |                    |                                                             |                                                    |                                      |

#### (2) EEPROM information print

<How to read EEPROM information print>

#### Print sample:

MP950 JPN V1.04 IF(USB2=1) D=004.5 ST=2005/06/10-18:30

ER(ER0=1000 ER1=5100) LPT=2005/06/28-09:09

PC(M=002 R=000 T=001 D=009 C=009)

CLT(BK=2005/06/28-18:30 CL=2005/06/28-18:30)

#### **Printed items:**

<Copy> MCASF(PP=00001 SP+PR+GP=00000 OTH=00000) MCUF(PP=00001 SP+PR+GP=00000 OTH=00000) CCASF(PP=00009 FR+MP=00000 PR+SP+SG=00006 GP=00000 PC=00000) CCUT(PP=00004 FR+MP=00000 PR+SP+SG=00003 GP=00001 PC=00001) Head TempBK=31.5 Head TempC=29.0 Env Temp=27.0 FF(80 00 17) HDEEPROM V0000 SN=0000-033C LN(00000 00000 00001 00003 00001 00017 00015) ID=09 IL=(PBK=000 PC=000 PC2=000 BK=000 M=001 M2=001 C=001 C2=000 PM=000 PM2=000 Y=001) <SCAN ERROR HISTORY> 5020 0000

1-32

<Scanner>

SG(GY=00000 CL=00000) FSC=00003

CDD-PR(L=003 2L=002 PC=000 A4=000) CDD-SP(L=003 2L=002 PC=000 A4=000)

LG=01 Japanese SC=000 PrnB=000 Seal=000 CDI=004 CDP=006

<Direct>

CDRP=(-00005,-00029) CDRS=(000) LF=0 LM=(ASF R:00 UT F:00 UT R:00)

CDD-MP(L=003 2L=002 PC=000 A4=000) DCD-PP(L=003 2L=002 PC=000 A4=000)

DCD-FPP(L=003 2L=002 PC=000 A4=000) DCD-MPP(L=003 2L=002 PC=000 A4=000)

SC=00026 SC-dpi(100=00000 200=00000 400=00001 800=00025 1600=00000 3200=00000 6400=00000)

CDPAGE(All=000) EDGE=00083 L=00000 BTPAGE=0000 CDR=00000

BPPAGE(All=00083 BSSP=00003 PC=00000)

UCPAGE(All=00083 PP=00035 HR+MP=00003 PR+SP+SG =00000 GP =00000 PC=00000 EV=00000)

PAGE(All=00038 PP=00035 HR+MP=00003 PR+SP+SG =00000 GP =00000 PC=00000 EV=00000)

TPAGE=00047 (TTL=00047COPY=00025)

P\_ON(S=00009) A\_REG=1 M\_REG=0

WP=0024 CDIN(LG=001 PB=000 OPB=000) BTIN=0 MSD(015)

UR(A(BKoe)=000 B(C-SC)=000 C(M-SM)=000 D(PC-SPC)=000 E(PM-SPM)=000 F(PBKoe)=000 G(CLbi)=000 H(BK-CL)=000 I(SCLbi)=000 J(BKbiPP)=000 K(CLbiPP)=000 L(SCLbiPP)=000 M(NZedge)=000

CH=00001 CT(PBK=040 PC=002 BK=020 M=109 C=012 PM=113 Y=014) IS(PBK=1 PC=1 BK=0 M=0 C=1 PM=1 Y=2)

1. Model name 2. ROM version 3. Connected I/F (USB2) 4. Waste ink amount 5. Installation date

6. Operator call/service call error record 7. Last printing time

8. Purging count (manual/deep cleaning/timer/dot count/ink tank replacement) 9. Cleaning time (BK/CL)

10. Print head replacement count 11. Ink tank replacement count (PBK/BK/Y/M/C) 12. Ink status (PBK/BK/Y/M/C)

13. Power-on count (soft) 14. Automatic print head alignment by user 15. Manual print head alignment by user

16. User print head alignment values 17. Wiping count 18. Camera Direct Print-supported device connection record 19. Bluetooth-supported device connection record

20. Longest period where printing stops 21. Total print pages (total, copy pages)

22. ASF feed pages (total, plain paper, High Resolution Paper & Matte Photo Paper, Photo Paper Pro & Photo Paper Plus Glossy & Photo Paper Plus Semi-gloss, Glossy Photo Paper, postcard, Envelope)

23. U-turn cassette feed pages (total, plain paper, High Resolution Paper & Matte Photo Paper, Photo Paper Pro & Photo Paper Plus Glossy & Photo Paper Plus Semi-gloss, Glossy Photo Paper, postcard, envelope)

24. Auto duplex print pages (total, Photo Paper Plus Double Sided, postcard)

25. Camera Direct print pages (total) 26. Borderless print pages (total) 27. 4x6 print pages 28. Print pages via Bluetooth communication 29. Number of CDs and DVDs printed

30. CD / DVD print position adjustment value 31. CD / DVD sensor correction value 32. LF correction 33. Left margin correction value (ASF back side, U-turn front side, U-turn back side)

<Direct>

34. Language 35. Business card & Credit card sized paper pages fed 36. Print Beam feed pages 37. Sticker sheets fed

38. Memory card use count 39. Total Card Direct print pages

40. Card Direct print pages: Photo Paper Pro (4 x 6, 5 x 7, Japanese post card, A4/Letter)

41. Card Direct print pages: Photo Paper Plus Glossy (4 x 6, 5 x 7, Japanese post card, A4/Letter)

42. Card Direct print pages: Matte Photo Paper (4 x 6, 5 x 7, Japanese post card, A4/Letter)

43. Camera Direct print pages: Photo Paper (4 x 6, 5 x 7, Japanese post card, A4/Letter)

44. Camera Direct print pages: Photo Paper Plus Glossy (4 x 6, 5 x 7, Japanese post card, A4/Letter)

45. Camera Direct print pages: Matte Photo Paper (4 x 6, 5 x 7, Japanese post card, A4/Letter)

<Scanner>

46. Total scan count 47. Scan count by scanning resolution (100dpi/200dpi/400dpi/800dpi/1600dpi/3200dpi/6400dpi)

48. Scan count by scanning gradation (grayscale, color)

49. Film scan count

<Copy>

50. Monochrome copy pages fed via the ASF (plain paper, High Resolution Paper & Matte Photo Paper & Glossy Photo Paper, other)

51. Monochrome copy pages fed via the U-turn cassette (plain paper, High Resolution Paper & Matte Photo Paper & Glossy Photo Paper, other) 52. Color copy pages fed via the ASF (plain paper, High Resolution Paper & Matte Photo Paper, Photo Paper Pro & Photo Paper Plus Glossy & Photo Paper Plus Semi-gloss, Glossy Photo Paper, postcard)

53. Color copy pages fed via the U-turn cassette (plain paper, High Resolution Paper & Matte Photo Paper, Photo Paper Pro & Photo Paper Plus Glossy & Photo Paper Plus Semi-gloss, Glossy Photo Paper, postcard)

54. Print head temperature (BK/CL) 55. Inside temperature 56. Line inspection information

#### HDEEPROM

57. Version 58. Serial number

59. Lot number 60. Print head ID

61. Ink ejection level (PBK,PC,PC2,BK,M,M2,C,C2,PM,PM2,Y)

<Scan error history> 62. The last 2 errors

To the table of contents

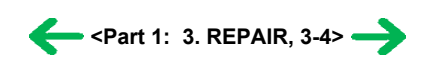

### 4. MACHINE TRANSPORTATION

This section describes the procedures for transporting the machine for returning after repair, etc.

- 1) In the service mode, press the ON/OFF button to finish the mode, and confirm that the paper lifting plate of the sheet feed unit is raised.
- 2) Keep the print head and ink tanks installed in the carriage. [See Caution 1 below.]
- Turn off the machine to securely lock the carriage in the home position. (When the machine is turned off, the carriage is automatically locked in place.)
   [See Caution 2 below.]
- 4) Slide the scanner lock switch to lock the scanner.

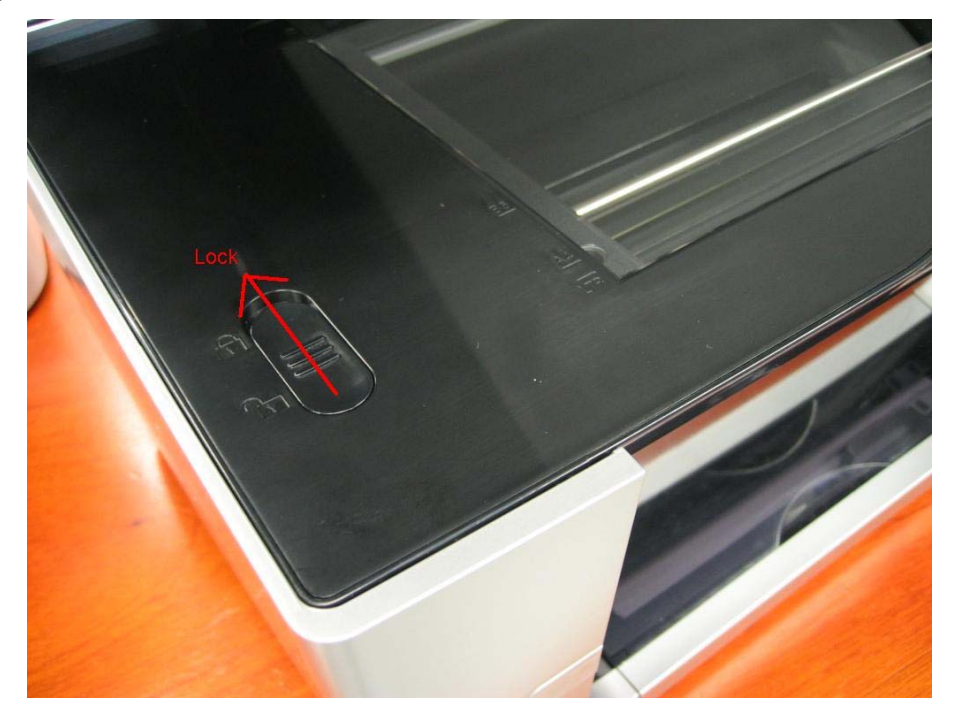

#### Caution:

- (1) If the print head is removed from the machine and left alone by itself, ink (the pigment-based black ink in particular) is likely to dry. For this reason, keep the print head installed in the machine even during transportation.
- (2) Securely lock the carriage in the home position, to prevent the carriage from moving and applying stress to the carriage flexible cable, or causing ink leakage, during transportation.

#### Memo:

If the print head must be removed from the machine and transported alone, attach the protective cap (used when the packing was opened) to the print head (to protect the print head face from damage due to shocks).

#### To the table of contents

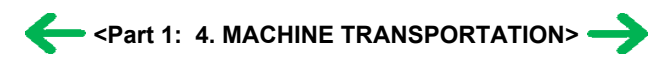

# **Part 2 TECHNICAL REFERENCE**

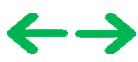

### 1. NEW TECHNOLOGIES

#### (1) New ink tank system (PGI-5, CLI-8)

#### An LED is installed in each ink tank.

By the LED indication, wrong installation of the ink tanks will be prevented, and the remaining ink level can be visually recognized with the ink tanks seated in the carriage.

The combination of the new pigment-based black ink with higher resistance against bleeding or marker pens and the new dyebased inks with higher photo quality and weather resistance makes the new ink system strong in both photo and text printing.

#### (2) Super-photo quality printing

By the FINE technologies, 1 pl of ultra-fine ink droplet is adopted. The MP950 provides excellent superphoto print quality without graininess at the maximum resolution of 9,600 dpi x 2,400 dpi<sup>\*1</sup>, which offers a photo quality with richer gradation.

\*1: Printing at the minimum distance of 1/9600 inch between the dots.

#### (3) High-speed print and copy

Approx. 46 sec. in 4 x 6 borderless printing (standard mode, Photo Paper Plus Glossy, full page, SCID No.2) For reference, 29 ppm in monochrome printing and 22 ppm in color printing at the highest print speed.

#### (4) New functionality in copy and Direct Printing

- Plain paper is now usable in Camera Direct Printing from a digital camera or digital video camera, if both support PictBridge. (Settings button)
- File numbers, shooting date, and shooting data (Exif) can be printed on the images. (Memory card mode)
- Optimization of photos taken by a mobile phone:

Minimizes jaggies in printing a low-resolution photo taken by a mobile phone. (Wireless print settings menu, or memory card mode)

- Slide show:

To the Single-photo print menu, the slide show function has been added to display photos from the memory card one by one automatically. (Memory card mode)

- Red-Eye correction:

Selects red area from an image, and detects and corrects the red eye automatically. (Memory card mode)

- Face brightener:

Perceives a person's face automatically and adjusts its brightness. (Memory card mode, or photo/film mode)

- Index printing:

Printing like a 35 mm negative film is possible. (Memory card mode)

- Sepia tone or illustration-simulated effects:

In Card Direct printing, the function to add a sepia tone to the photo or to make the photo look like a illustration has been added. (Memory card mode)

- CD / DVD printing:

Direct printing from a memory card on a CD or DVD is available. (Memory card mode)

- CD / DVD label copy:

A CD or DVD label can be copied directly to another CD or DVD. (Copy mode)

- 4-on-1 copy:

Four documents can be copied on a single sheet by automatically reducing the original documents. (Copy mode)

#### (5) New design

Offers luxury-looking and robustness which match an interior by hiding the operation panel.

#### (6) High-definition 3.6 color TFT color LCD

- The 3.6-inch TFT color LCD offers higher visibility and high- speed display.

- Improves usability (320 x 240 pixels, approx. 65,000 colors).

#### (7) 3,200 x 6,400 dpi high-resolution CCD scanner and FAU supported

- High-definition film scanning of color negative film, black and white negative film, color positive film, and mount film is

possible using FAU (Film Adapter Unit).

- Continuous scanning is possible up to 12 frames from a sleeve, and 8 frames as a slide.

#### (8) Printing via Bluetooth communication

Attachment of the optional Bluetooth unit enables wireless printing from a Bluetooth-compliant computer or mobile phone.

To the table of contents

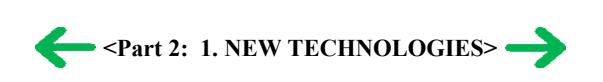

# 2. CLEANING MODE AND AMOUNT OF INK PURGED

To prevent printing problems due to bubbles, dust, or ink clogging, print head cleaning is performed before the start of printing (when the cleaning flag is on), except in the following cases:

- Cleaning on arrival: Performed when the scanning unit (printer cover) is closed.
- Manual cleaning / deep cleaning: Performed manually.

<Cleaning mode list>

Black: Pigment-based black

Color: Dye-based black, cyan, magenta, yellow, photo cyan, photo magenta

| Condition                                         | Details                                                                                                    | Amount of ink used<br>(g)<br>(in the normal<br>temperature/humidity<br>environment) | Est. required time<br>(sec.)<br>(not including the<br>time of opening the<br>caps) |  |
|---------------------------------------------------|----------------------------------------------------------------------------------------------------|-------------------------------------------------------------------------------------|------------------------------------------------------------------------------------|--|
| On arrival of the<br>machine<br>(All in sequence) | First to third cleaning after shipped from the plant <sup>*1</sup> .                                               | 0.53 (Black)<br>1.16 (Color)                                                        | 100                                                                                |  |
| Dot count cleaning<br>(Black)                     | When the specified number of dots are printed since the previous Black cleaning.                                   | 0.20 (Black)                                                                        | 35 (Black)                                                                         |  |
| Timer cleaning - 0 <sup>*2</sup><br>(Black only)  | If 24 to 60 hours have elapsed since the previous Black cleaning till the start of the next printing.              | 0.20 (Black)                                                                        | 35 (Black)                                                                         |  |
| Timer cleaning - 1<br>(Black only)                | If 60 to 96 hours have elapsed since the previous Black cleaning till the start of the next printing.              |                                                                                     |                                                                                    |  |
| Timer cleaning - 2<br>(Black only)                | If 96 to 120 hours have elapsed since the previous Black cleaning till the start of the next printing.             |                                                                                     |                                                                                    |  |
| Timer cleaning - 3 <sup>*3</sup><br>(Black/Color) | If 120 to 336 hours have elapsed since the previous Black/Color cleaning till the start of the next printing.      | 0.20 (Black)<br>0.50 (Color)                                                        | 35 (Black)<br>45 (Color)                                                           |  |
| Timer cleaning - 4<br>(All in sequence)           | If 336 to 504 hours have elapsed since the previous Black/Color cleaning till the start of the next printing.      | 0.57 (Black)<br>1.00 (Color)                                                        | 80                                                                                 |  |
| Timer cleaning - 5<br>(All in sequence)           | If 504 to 720 hours have elapsed since the previous Black/Color cleaning till the start of the next printing.      |                                                                                     | 80                                                                                 |  |
| Timer cleaning - 6<br>(All in sequence)           | If 720 to 1,080 hours have elapsed since the previous Black/Color cleaning till the start of the next printing.    |                                                                                     | 80                                                                                 |  |
| Timer cleaning - 7<br>(All in sequence)           | If 1,080 to 2,160 hours have elapsed since the previous Black/Color cleaning till the start of the next printing.  | 1.27 (Black)<br>1.00 (Color)                                                        | 85                                                                                 |  |
| Timer cleaning - 8<br>(All in sequence)           | If 2,160 to 4,320 hours have elapsed since the previous Black/Color cleaning till the start of the next printing.  | 1.95 (Black)<br>1.00 (Color)                                                        | 90                                                                                 |  |
| Timer cleaning - 9<br>(All in sequence)           | If 4,320 to 8,640 hours have elapsed since the previous Black/Color cleaning till the start of the next printing.  | 1.95 (Black)<br>1.00 (Color)                                                        | 90                                                                                 |  |
| Timer cleaning - 10<br>(All in sequence)          | If 8,640 or longer hours have elapsed since the previous Black/Color cleaning till the start of the next printing. |                                                                                     | 90                                                                                 |  |
| At print head<br>replacement                      | When the print head is removed and installed.                                                                      | 0.53 (Black)<br>1.16 (Color)                                                        | 100                                                                                |  |

| (All in sequence)                                                                |                                                                                                    |                              |                                                          |
|----------------------------------------------------------------------------------|----------------------------------------------------------------------------------------------------|------------------------------|----------------------------------------------------------|
| At ink tank<br>replacement <sup>*4</sup><br>(Black/Color/All in<br>sequence)     | When an ink tank is replaced (without the print<br>head removal or re-installation)                                                                        | 0.38 (Black)<br>1.00 (Color) | 80 (All in<br>sequence)<br>40 (Black)<br>60 (Color)      |
| Manual cleaning<br>(Black/Color/All at the<br>same time)                         | <ul> <li>Via the operation panel (All at the same time only)</li> <li>Via the MP driver (Selectable from Black, Color, or All at the same time)</li> </ul> | 0.20 (Black)<br>0.50 (Color) | 45 (All at the same<br>time)<br>35 (Black)<br>45 (Color) |
| Deep cleaning<br>(Black/Color/All at the<br>same time)                           | Via the MP driver (Selectable from Black,<br>Color, or All at the same time)                                                                               | 1.95 (Black)<br>1.00 (Color) | 90 (All at the same<br>time)<br>50 (Black)<br>60 (Color) |
| If the print head has not<br>been capped before<br>power-on<br>(All in sequence) |                                                                                                    | 0.38 (Black)<br>1.00 (Color) | 80 (All in sequence)                                     |

\*1: The counter for the on-arrival cleaning is checked at opening and closing of the scanning unit (the first opening and closing only), before start of printing, at dot-count cleaning (at paper ejection), and at manual cleaning, and the on-arrival cleaning is performed according to the counter value. After each on-arrival cleaning, the counter value is reduced by 1.

When the counter value is 3, 2, or 1: On-arrival cleaning is performed.

- When the counter value is 0: On-arrival cleaning is not performed.
- \*2: When 24 to 60 hours have elapsed since the previous Black cleaning, timer cleaning 0 is performed. However, this cleaning will be conducted up to 5 times from the printer installation, and no further timer cleaning 0 will be performed.
- \*3: The period of time since the previous cleaning is counted by Black and Color separately. For this reason, the cleaning mode may differ according to Black or Color.
- \*4: When only the black ink tank is replaced, Black cleaning is performed. One of the color ink tanks is replaced, Color cleaning is performed. Both the black and color ink tanks are replaced, All-at-the-same-time cleaning is performed.

To the top

#### To the table of contents

<Part 2: 2. CLEANING MODE AND AMOUNT OF INK PURGED> ->

2-4

#### 3. PRINT MODE

|          | Default setting<br>Selectable in the<br>Selectable after o | printer driver Main tab<br>clicking Custom in the Main tab             |
|----------|------------------------------------------------------------|------------------------------------------------------------------------|
| Ink used | PigBk<br>C<br>M<br>Y<br>k<br>PC<br>PM                      | PGI-5BK<br>CLI-8C<br>CLI-8M<br>CLI-8Y<br>CLI-8BK<br>CLI-8PC<br>CLI-8PM |

#### 3-1. Normal Color Printing via Computer

| MP driver Ci                              | ustom setting                        | 5                      | 4                      | 3                                     | 2                          | 1                          |
|-------------------------------------------|--------------------------------------|------------------------|------------------------|---------------------------------------|----------------------------|----------------------------|
| Paper type                                |                                      | Fast                   | 01                     | 0.E.                                  |                            | Fine                       |
| Plain Paper                               | Print Quality                        | Custom                 | Fast                   | Standard                              | High                       |                            |
|                                           | Resolution HxV(dpi)                  | 300×300                | 300×300                | 600×1200                              | 600×2400                   |                            |
|                                           | Print control                        | 1 pass. Bi-directional | 1 pass. Bi-directional | (*1)                                  | 6 passes. Bi-directional   |                            |
|                                           | Ink used                             | PigBk/C/M/Y            | PigBk/C/M/Y            | PigBk/C/M/Y                           | PigBk/C/M/Y/c/m            |                            |
| Photo Paper Pro                           | Print Quality                        |                        |                        | Standard                              | High                       | Custom                     |
| (PR-101)                                  | Resolution HxV(dpi)                  |                        |                        | 1200×1200                             | 1200×1200                  | 1200×1200                  |
| *Glay scale: ON                           | Print control                        |                        |                        | 8 passes, Uni-directional             | 12 passes, Uni-directional | 16 passes, Uni-directional |
|                                           | Ink used                             |                        |                        | C/M/Y/k                               | C/M/Y/k                    | C/M/Y/k                    |
| Photo Paper Pro                           | Print Quality                        |                        |                        | Standard                              | High                       | Custom                     |
| (PR-101)                                  | Resolution HxV(dpi)                  |                        |                        | 600×2400                              | 600×2400                   | 9600×2400                  |
| *Glay scale: OFF                          | Print control                        |                        |                        | 6 passes, Bi-directional              | 8 passes, Bi-directional   | 16 passes, Bi-directional  |
| 100                                       | Ink used                             |                        |                        | C/M/Y/PC/PM/k                         | C/M/Y/PC/PM/k              | C/M/Y/PC/PM/k              |
| Photo Paper Plus Glossy                   | Print Quality                        |                        |                        | Standard                              | High                       |                            |
| (PP-101/SG-101)                           | Resolution HxV(dpi)                  |                        |                        | 1200×1200                             | 1200×1200                  |                            |
| *Glay scale: ON                           | Print control                        |                        |                        | 8 passes, Uni-directional             | 12 passes, Uni-directional |                            |
|                                           | Ink used                             |                        |                        | C/M/Y/K                               | C/M/Y/K                    |                            |
| Photo Paper Plus Glossy                   | Print Quality                        |                        |                        | Standard                              | High                       |                            |
| (PP-101/5G-101)                           | Resolution HXV(dpl)                  |                        |                        | 600×2400                              | 600x2400                   |                            |
| "Glay scale: UFF                          | Print control                        |                        |                        | 6 passes, Bi-directional              | 8 passes, Bi-directional   |                            |
| Photo Paper Plue Classy Double Sided      | Print Quality                        |                        |                        | C/W/T/PC/PW/K<br>Standard             |                            |                            |
|                                           | Print Quality<br>Decelution UV/(doi) |                        |                        | Stanuaru<br>600v2400                  | Figri<br>600-/2400         |                            |
| (FF-101D)                                 | Print control                        |                        |                        | COUX2400                              | 000X2400                   |                            |
|                                           | Ink used                             |                        |                        | o passes, Bruirectional               | 8 passes, Bi-directional   |                            |
| Matte Photo Paner                         | Print Quality                        |                        |                        | Standard                              | High                       |                            |
| (MP-101)                                  | Resolution Hy/(dni)                  |                        |                        | 600v1200                              | 600×1200                   |                            |
| (101)                                     | Print control                        |                        |                        | 6 nacces Bi-directional               | 8 naccas Bildirectional    |                            |
|                                           | Inkused                              |                        |                        | C/MAY/PC/PM/k                         | C/M/Y/PC/PM/k              |                            |
| Glossy Photo Paper                        | Print Quality                        |                        |                        | Standard                              | High                       |                            |
| (GP-401/EC-101)                           | Resolution HxV(dpi)                  |                        |                        | 600×2400                              | 600×2400                   |                            |
|                                           | Print control                        |                        |                        | 6 passes Bi-directional               | 8 passes Bi-directional    |                            |
|                                           | ink used                             |                        |                        | C/M/Y/PC/PM/k                         | C/M/Y/PC/PM/k              |                            |
| High Resolution Paper                     | Print Quality                        |                        |                        | Standard                              | High                       |                            |
| (HR-101)                                  | Resolution HxV(dpi)                  |                        |                        | 600×1200                              | 600×1200                   |                            |
| C                                         | Print control                        |                        |                        | 6 passes, Bi-directional              | 8 passes, Bi-directional   |                            |
|                                           | Ink used                             |                        |                        | C/M/Y/PC/PM/k                         | C/M/Y/PC/PM/k              |                            |
| Envelope                                  | Print Quality                        |                        |                        | Fast                                  | Standard                   | High                       |
|                                           | Resolution HxV(dpi)                  |                        |                        | 600×1200                              | 600×1200                   | 600×1200                   |
|                                           | Print control                        |                        |                        | (*1)                                  | 6 passes, Bi-directional   | 8 passes, Bi-directional   |
|                                           | Ink used                             |                        |                        | PigBk/C/M/Y/k                         | PigBk/C/M/Y/k              | PigBk/C/M/Y/k              |
| Fine Art Paper                            | Print Quality                        |                        | -                      |                                       | High                       |                            |
| (FA-PR1)                                  | Resolution HxV(dpi)                  |                        |                        |                                       | 1200×1200                  |                            |
| *Glay scale: ON                           | Print control                        |                        |                        |                                       | 12 passes, Uni-directional |                            |
| E. A.B.                                   | Ink used                             |                        |                        |                                       | С/М/Ү/РС/РМ/к              |                            |
| Fine Art Paper                            | Print Quality                        |                        |                        |                                       | High                       |                            |
| (FA-PRT)                                  | Resolution HXV(dpl)                  |                        |                        |                                       | 600x2400                   |                            |
| "Glay scale: OFF                          | Print control                        |                        |                        |                                       | 8 passes, Bi-directional   |                            |
| Other Eine Art Pener                      | Print Quality                        |                        |                        |                                       | Ligh                       |                            |
|                                           | Resolution Hy\((dni))                |                        |                        |                                       | 1200~1200                  |                            |
| *Glav scale: ON                           | Print control                        |                        |                        |                                       | 12 naccos Uni directional  |                            |
| Oldy Scale, ON                            | Indused                              |                        |                        |                                       | C/M/V/PC/PM/k              |                            |
| Other Fine Art Paner                      | Print Quality                        |                        |                        |                                       | High                       |                            |
| outer filler and                          | Resolution HyV(dni)                  |                        |                        |                                       | 600x2400                   |                            |
| *Glay scale: OFF                          | Print control                        |                        |                        |                                       | 8 nasses Bi-directional    |                            |
| Citaly socies of f                        | Inkused                              |                        |                        |                                       | C/M(Y/PC/PM/k              |                            |
| T-Shirt Transfers                         | Print Quality                        |                        |                        | Hiah                                  |                            |                            |
| (TR-301)                                  | Resolution HxV(dpi)                  |                        |                        | 600×1200                              |                            |                            |
| <ul> <li>Increasing PRODUCTS</li> </ul>   | Print control                        |                        |                        | 6 passes, Bi-directional              |                            |                            |
|                                           | Ink used                             |                        |                        | C/M/Y/k                               |                            |                            |
| Transparencies                            | Print Quality                        |                        |                        | Standard                              | High                       |                            |
| (CF-102)                                  | Resolution HxV(dpi)                  |                        |                        | 600×1200                              | 600×1200                   |                            |
| A 50                                      | Print control                        |                        |                        | 6 passes, Bi-directional              | 8 passes, Bi-directional   |                            |
|                                           | Ink used                             |                        |                        | PigBk/C/M/Y/k                         | PigBk/C/M/Y/k              |                            |
| Other Photo Paper                         | Print Quality                        |                        |                        | · · · · · · · · · · · · · · · · · · · | Standard                   |                            |
| na Anazaran Angeneza tangkanan - 2002 ang | Resolution HxV(dpi)                  |                        |                        |                                       | 600×2400                   |                            |
|                                           | Print control                        |                        |                        |                                       | 8 passes, Bi-directional   |                            |
|                                           | Ink used                             |                        |                        |                                       | C/M/Y/PC/PM/k              |                            |

(\*1) PigBk: 1 pass-Uni, Color: 2 pass-Bi

#### 3-2. Normal Grayscale Printing via Computer

|             | <u>MP</u> driver Custom setting | 5                      | 4                                                                                                    | 3                         | 2                         | 1                         |
|-------------|---------------------------------|------------------------|----------------------------------------------------------------------------------------------------|---------------------------|---------------------------|---------------------------|
| Paper type  |                                 | Fast                   |                                                                                                    |                           |                           | Fine                      |
| Plain Paper | Print Quality                   | Custom                 | Fast                                                                                                    | Standard                  | High                      |                           |
|             | Resolution H×V(dpi)             | 300×300                | 300×300                                                                                                    | 600×600                   | 600×600                   |                           |
|             | Print control                   | 1 pass, Bi-directional | 1 pass, Bi-directional                                                                                                    | 1 pass, Bi-directional    | 4 passes, Bi-directional  |                           |
|             | Ink used                        | PigBk                  | PigBk                                                                                                    | PigBk                     | PigBk                     |                           |
| Envelope    | Print Quality                   |                        | and a second second sec | Fast                      | Standard                  | High                      |
|             | Resolution HxV(dpi)             |                        |                                                                                                    | 600×600                   | 600×600                   | 600×600                   |
|             | Print control                   |                        |                                                                                                    | 2 passes, Uni-directional | 4 passes, Uni-directional | 6 passes, Uni-directional |
|             | Ink used                        |                        |                                                                                                    | PigBk                     | PigBk                     | PigBk                     |

#### 3-3. Borderless Printing via Computer

| MP driv                                                        | ver Custom setting                                                | 5    | 4 | 3                                                                 | 2                                                                 | 1                                                                 |
|----------------------------------------------------------------|-------------------------------------------------------------------|------|---|-------------------------------------------------------------------|-------------------------------------------------------------------|-------------------------------------------------------------------|
| Paper type                                                     |                                                                   | Fast |   |                                                                   |                                                                   | Fine                                                              |
| Plain Paper                                                    | Print Quality<br>Resolution HxV(dpi)<br>Print control<br>Ink used |      |   | Standard<br>600×1200<br>C/M/Y/k                                   |                                                                   |                                                                   |
| Photo Paper Pro<br>(PR-101)<br>*Glay scale: ON                 | Print Quality<br>Resolution H×V(dpi)<br>Print control<br>Ink used |      |   | Standard<br>1200×1200<br>8 passes, Uni-directional<br>C/M/Y/k     | High<br>1200×1200<br>12 passes, Uni-directional<br>C/M/Y/k        | Custom<br>1200×1200<br>16 passes, Uni-directional<br>C/M/Y/k      |
| Photo Paper Pro<br>(PR-101)<br>*Glay scale: OFF                | Print Quality<br>Resolution HxV(dpi)<br>Print control<br>Ink used |      |   | Standard<br>600×2400<br>6 passes, Bi-directional<br>C/M/Y/PC/PM/k | High<br>600x2400<br>8 passes, Bi-directional<br>C/M/Y/PC/PM/k     | Custom<br>9600×2400<br>16 passes, Bi-directional<br>C/M/Y/PC/PM/k |
| Photo Paper Plus Glossy<br>(PP-101/SG-101)<br>*Glay scale: ON  | Print Quality<br>Resolution HxV(dpi)<br>Print control<br>Ink used |      |   | Standard<br>1200×1200<br>8 passes, Uni-directional<br>C/M/Y/k     | High<br>1200×1200<br>12 passes, Uni-directional<br>C/M/Y/k        |                                                                   |
| Photo Paper Plus Glossy<br>(PP-101/SG-101)<br>*Glay scale: OFF | Print Quality<br>Resolution HxV(dpi)<br>Print control<br>Ink used |      |   | Standard<br>600×2400<br>6 passes, Bi-directional<br>C/M/Y/PC/PM/k | High<br>600x2400<br>8 passes, Bi-directional<br>C/M/Y/PC/PM/k     |                                                                   |
| Glossy Photo Paper<br>(GP-401/EC-101)                          | Print Quality<br>Resolution HxV(dpi)<br>Print control<br>Ink used |      |   | Standard<br>600×2400<br>6 passes, BI-directional<br>C/M/Y/PC/PM/k | High<br>600x2400<br>8 passes, Bi-directional<br>C/M/Y/PC/PM/k     |                                                                   |
| Matte Photo Paper<br>(MP-101)                                  | Print Quality<br>Resolution HxV(dpi)<br>Print control<br>Ink used |      |   | Standard<br>600×1200<br>6 passes, Bi-directional<br>C/M/Y/PC/PM/k | High<br>600×1200<br>8 passes, Bi-directional<br>C/M/Y/PC/PM/k     |                                                                   |
| Other Photo paper                                              | Print Quality<br>Resolution HxV(dpi)<br>Print control<br>Ink used |      |   |                                                                   | Standard<br>600x2400<br>8 passes, Bi-directional<br>C/M/Y/PC/PM/k |                                                                   |

#### 3-4. Duplex Printing via Computer

| MP driver Custom setting                                                                                                    |                     | 5                      | 4                      | 3                        | 2                        | 1    |
|----------------------------------------------------------------------------------------------------|---------------------|------------------------|------------------------|--------------------------|--------------------------|------|
| Paper type                                                                                                    |                     | Fast                   |                        | 0.000                    | 20.000                   | Fine |
| Plain Paper                                                                                                    | Print Quality       | Custom                 | Fast                   | Standard                 | High                     |      |
| under and the state of the state of the stat | Resolution HxV(dpi) | 300×300                | 300×300                | 600×1200                 | 600×2400                 |      |
|                                                                                                    | Print control       | 1 pass, Bi-directional | 1 pass, Bi-directional | (*2)                     | 6 passes, Bi-directional |      |
|                                                                                                    | Ink used            | PigBk/C/M/Y            | PigBk/C/M/Y            | PigBk/C/M/Y              | PigBk/C/M/Y/c/m          |      |
| Plain Paper                                                                                                    | Print Quality       |                        |                        | Standard                 |                          |      |
|                                                                                                    | Resolution HxV(dpi) |                        |                        | 600×1200                 |                          |      |
| * Borderless Prnting                                                                                                    | Print control       |                        |                        | 2 passes, Bi-directional |                          |      |
|                                                                                                    | Ink used            |                        |                        | C/M/Y/k                  |                          |      |
| Photo Paper Plus Glossy Double Sided                                                                                                    | Print Quality       |                        |                        | Standard                 | High                     |      |
| (PP-101D)                                                                                                    | Resolution HxV(dpi) |                        |                        | 600×2400                 | 600×2400                 |      |
| an anna mart                                                                                                    | Print control       |                        |                        | 6 passes, Bi-directional | 8 passes, Bi-directional |      |
|                                                                                                    | Ink used            |                        |                        | C/M/Y/PC/PM/k            | C/M/Y/PC/PM/k            |      |

(\*2) PigBk: 1 pass-Uni, Color: 2 pass-Bi

#### 3-5. Camera Direct Printing

| Paper type                                 | MP driver Custom setting                                          | 5<br>Fast | 4 | 3 | 2                                                     | 1<br>Fine | Camera Direct                                       |
|--------------------------------------------|-------------------------------------------------------------------|-----------|---|---|-------------------------------------------------------|-----------|-----------------------------------------------------|
| Plain Paper(*1)<br>(*1) Camera Direct      | Print Quality<br>Resolution HxV(dpi)<br>Print control             |           |   |   |                                                       |           | 600x1200<br>6 passes, Bi-directional<br>PicRK/C/M/Y |
| Photo Paper Pro<br>(PR-101)                | Print Quality<br>Resolution HxV(dpi)<br>Print control<br>Ink used |           |   |   | 600x2400<br>8 passes, Bi-directional<br>C/M/Y/PC/PM/k |           | - iger comit                                        |
| Photo Paper Plus Glossy<br>(PP-101/SG-101) | Print Quality<br>Resolution HxV(dpi)<br>Print control<br>Ink used |           |   |   | 600x2400<br>8 passes, Bi-directional<br>C/M/Y/PC/PM/k |           |                                                     |

#### 3-6. Card Direct / Photo Direct / Wireless Printing

Print quality in wireless printing is fixed to Standard. (Selectable paper types in wireless printing: Plain paper, Photo Paper Pro, Photo Paper Plus Glossy, Matte Photo Paper, and Glossy Photo Paper)

| Contraction and and and a second second second second second second second second second second second second s | MP driver Custom                                                  | 5    | 4 | 3                                                                 | 2                                                                   | 1    |                                                                 |
|----------------------------------------------------------------------------------------------------|-------------------------------------------------------------------|------|---|-------------------------------------------------------------------|---------------------------------------------------------------------|------|-----------------------------------------------------------------|
| setting                                                                                                    |                                                                   | Fast |   | 10.00V                                                            |                                                                     | Fine | Special Mode                                                    |
| Plain Paper                                                                                                    | Print Quality<br>Resolution HxV(dpi)<br>Print control<br>Ink used |      |   |                                                                   | Standard<br>600x2400<br>6 passes, BI-directional<br>PigBk/C/M/Y/c/m |      | High<br>600x2400<br>8 passes, Bi-directional<br>PiqBk/C/M/Y/c/m |
| Glossy Photo Paper                                                                                              | Print Quality<br>Resolution HxV(dpi)<br>Print control<br>Ink used |      |   | Standard<br>600x2400<br>6 passes, Bi-directional<br>C/M/Y/PC/PM/k | High<br>600x2400<br>8 passes, Bi-directional<br>C/M/Y/PC/PM/k       |      |                                                                 |
| Photo Paper Pro                                                                                                 | Print Quality<br>Resolution HxV(dpi)<br>Print control<br>Ink used |      |   | Standard<br>600x2400<br>6 passes, Bi-directional<br>C/M/Y/PC/PM/k | High<br>600x2400<br>8 passes, Bi-directional<br>C/M/Y/PC/PM/k       |      |                                                                 |
| Matte Photo Paper                                                                                               | Print Quality<br>Resolution HxV(dpi)<br>Print control<br>Ink used |      |   | Standard<br>600x1200<br>6 passes, Bi-directional<br>C/M/Y/PC/PM/k | High<br>600x1200<br>8 passes, Bi-directional<br>C/M/Y/PC/PM/k       |      |                                                                 |
| Photo Paper Plus Glossy                                                                                         | Print Quality<br>Resolution HxV(dpi)<br>Print control<br>Ink used |      |   | Standard<br>600x2400<br>6 passes, Bi-directional<br>C/M/Y/PC/PM/k | High<br>600x2400<br>8 passes, Bi-directional<br>C/M/Y/PC/PM/k       |      |                                                                 |

#### 3-7. Copying

|                         | MP driver Custom    | 5                      | 4  | 3                        | 2                        | 1    |                          |
|-------------------------|---------------------|------------------------|----|--------------------------|--------------------------|------|--------------------------|
| setting                 |                     | Fast                   | 22 | 2057                     | 100                      | Fine | Special Mode             |
| Plain Paper             | Print Quality       | Fast                   |    | Standard                 | High                     |      |                          |
| ~                       | Resolution HxV(dpi) | 300×300                |    | 600×600                  | 600×600                  |      |                          |
| Single Sided            | Print control       | 1 pass, Bi-directional |    | 1 pass, Bi-directional   | 4 passes, Bi-directional |      |                          |
| Black                   | Ink used            | PigBk                  |    | PigBk                    | PigBk                    |      |                          |
| Plain Paper             | Print Quality       | Fast                   |    | Standard                 | High                     |      |                          |
| where the partners we   | Resolution HxV(dpi) | 300×300                |    | 600×1200                 | 600×2400                 |      |                          |
| Single Sided            | Print control       | 1 pass, Bi-directional |    | *1                       | 6 passes, Bi-directional |      |                          |
| Color                   | Ink used            | PigBk/C/M/Y            |    | PigBk/C/M/Y              | PigBk/C/M/Y/c/m          |      |                          |
| Glossy Photo Paper      | Print Quality       | .c                     |    | Standard                 | High                     |      |                          |
| 500 100                 | Resolution HxV(dpi) |                        |    | 600×2400                 | 600×2400                 |      |                          |
| Single Sided            | Print control       |                        |    | 6 passes, Bi-directional | 6 passes, Bi-directional |      |                          |
| Black & Color           | Ink used            |                        |    | C/M/Y/PC/PM/k            | C/M/Y/PC/PM/k            |      |                          |
| Photo Paper Pro         | Print Quality       |                        |    | Standard                 |                          |      | High                     |
|                         | Resolution HxV(dpi) |                        |    | 600×2400                 |                          |      | 600x2400                 |
| Single Sided            | Print control       |                        |    | 6 passes, Bi-directional |                          |      | 8 passes, Bi-directional |
| Black & Color           | Ink used            |                        |    | C/M/Y/PC/PM/k            | ×                        |      | C/M/Y/PC/PM/k            |
| Matte Photo Paper       | Print Quality       |                        |    | Standard                 | High                     |      |                          |
|                         | Resolution HxV(dpi) |                        |    | 600×1200                 | 600×1200                 |      |                          |
| Single Sided            | Print control       |                        |    | 6 passes, Bi-directional | 8 passes, Bi-directional |      |                          |
| Black & Color           | Ink used            |                        |    | C/M/Y/PC/PM/k            | C/M/Y/PC/PM/k            |      |                          |
| Photo Paper Plus Glossy | Print Quality       |                        |    | Standard                 |                          |      | High                     |
|                         | Resolution HxV(dpi) |                        |    | 600×2400                 |                          |      | 600×2400                 |
| Single Sided            | Print control       |                        |    | 6 passes, Bi-directional |                          |      | 8 passes, Bi-directional |
| Black & Color           | Ink used            | x .                    |    | C/M/Y/PC/PM/k            |                          |      | C/M/Y/PC/PM/k            |
| Plain Paper             | Print Quality       | Fast                   |    | Standard                 | High                     |      |                          |
| 125                     | Resolution HxV(dpi) | 300×300                |    | 600×1200                 | 600×2400                 |      |                          |
| Double Sided            | Print control       | 1 pass, Bi-directional |    | *1                       | 4 passes, Bi-directional |      |                          |
| Black & Color & Photo   | Ink used            | PigBk/C/M/Y            |    | PigBk/C/M/Y              | PigBk/C/M/Y/c/m          |      |                          |

\*1: Pig-BK :1pass-Uni, Color: 2pass-Bi

#### 4. SCANNING

|            |                      |         | CCD Sensor Type | ensor Type Hardware                                                                                             |                  | Output    |           |            |            |            |      |      |      |         |
|------------|----------------------|---------|-----------------|----------------------------------------------------------------------------------------------------|------------------|-----------|-----------|------------|------------|------------|------|------|------|---------|
|            | Sc                   | an mode |                 | Zoom (%)                                                                                                    | (800 or 3200dpi) | CCD       | Motor     | resolution |            |            |      |      |      |         |
| £          | -                    | -       |                 |                                                                                                    | ()               | (dpi)     | (dpi)     | (dpi)      |            |            |      |      |      |         |
|            | ·                    |         | 1               | 25                                                                                                    |                  |           | 200       |            |            |            |      |      |      |         |
|            |                      |         | FICT            | 26-66                                                                                                    | 000              | 400       | 200       | 2005/200   |            |            |      |      |      |         |
|            |                      |         | FAST            | 67-133                                                                                                    | 800              | 400       | 400       | 300×300    |            |            |      |      |      |         |
|            |                      |         |                 | 134-266                                                                                                    |                  |           | 1200      |            |            |            |      |      |      |         |
|            |                      |         |                 | 267-400                                                                                                    | -                |           | 2400      |            |            |            |      |      |      |         |
|            |                      |         |                 | 25                                                                                                    |                  |           | 200       | 600×600    |            |            |      |      |      |         |
|            |                      | Mono    | STANDARD        | 20-00                                                                                                    | 000              | 400       | 400       | 200~400    |            |            |      |      |      |         |
|            |                      | MOHO    | STANDARD        | 124 288                                                                                                    | 000              | -400      | 400       | 000^400    |            |            |      |      |      |         |
|            |                      |         |                 | 267-400                                                                                                    |                  |           | 3200      | 600×600    |            |            |      |      |      |         |
|            |                      |         | -               | 25                                                                                                    | 2                |           | 200       |            |            |            |      |      |      |         |
|            |                      |         |                 | 26-50                                                                                                    |                  |           | 400       | S          |            |            |      |      |      |         |
|            |                      |         | HIGH            | 51-100                                                                                                    | 800              | 800       | 800       | 600×600    |            |            |      |      |      |         |
|            |                      |         |                 | 101-200                                                                                                    |                  |           | 1600      |            |            |            |      |      |      |         |
| CODY       | Direct /             |         |                 | 201-400                                                                                                    |                  |           | 3200      |            |            |            |      |      |      |         |
| CUPT       | Memory               |         |                 | 25                                                                                                    |                  |           | 200       |            |            |            |      |      |      |         |
|            | 5-5-52044-1-0-2-5055 |         |                 | 26-66                                                                                                    |                  |           | 200       |            |            |            |      |      |      |         |
|            |                      |         | FAST            | 67-133                                                                                                    | 800              | 400       | 400       | 300×300    |            |            |      |      |      |         |
|            |                      |         |                 | 134-266                                                                                                    |                  |           | 1200      |            |            |            |      |      |      |         |
|            |                      |         |                 | 267-400                                                                                                    |                  |           | 3200      |            |            |            |      |      |      |         |
|            |                      |         |                 | 25                                                                                                    |                  |           | 200       |            |            |            |      |      |      |         |
|            |                      | 0.1     |                 | 26-50                                                                                                    |                  |           | 400       |            |            |            |      |      |      |         |
|            |                      | Color   | STANDARD        | 51-100                                                                                                    | 800              | 800       | 800       | 600×600    |            |            |      |      |      |         |
|            |                      |         |                 |                                                                                                    | 101-200          |           |           | 1600       |            |            |      |      |      |         |
|            |                      |         |                 |                                                                                                    |                  | 201-400   |           |            | 3200       |            |      |      |      |         |
|            |                      |         |                 |                                                                                                    |                  |           |           |            | 20         |            |      | 200  |      |         |
|            |                      |         | HIGH            | 51 100                                                                                                    | 800              | 800       | 900       | 600×600    |            |            |      |      |      |         |
|            |                      |         | THOTT           | 101-200                                                                                                    | 000              | 000       | 1600      | 000.000    |            |            |      |      |      |         |
|            |                      |         |                 | 201-400                                                                                                    |                  |           | 3200      |            |            |            |      |      |      |         |
|            |                      | Pre Sca | 'n              |                                                                                                    | 800              | 400       | 200       | 100×100    |            |            |      |      |      |         |
|            |                      |         | FAST            |                                                                                                    |                  | 400       | 400       | 300×300    |            |            |      |      |      |         |
| COPY       | 200                  | Mono    | STANDARD        |                                                                                                    | 800              | 188       | 100       | 600×600    |            |            |      |      |      |         |
| (Printed   | Memory               |         | HIGH            |                                                                                                    |                  | 800       | 800       |            |            |            |      |      |      |         |
| Photo)     |                      | Color   | FAST            |                                                                                                    | 000              | 400       | 400       | 300×300    |            |            |      |      |      |         |
|            |                      | Color   | HIGH            |                                                                                                    | 000              | 800       | 800       | 600×600    |            |            |      |      |      |         |
|            |                      | Pre Sca | n               |                                                                                                    | 3200             | 800       | 200       | 200×200    |            |            |      |      |      |         |
|            |                      |         | < 2L size       |                                                                                                    |                  | 1000      | 1000      |            |            |            |      |      |      |         |
| COPY       | 1000                 | Mono    | Mono            | Mono                                                                                                    | Mono             | Mono      | Mono      | Mono       | >= 2L size | Color nega | 3200 | 1000 | 1800 | 600×600 |
| (Film)     | Memory               |         | < 91 pizzo      | Other films                                                                                                    |                  | 3200      | 3200      |            |            |            |      |      |      |         |
| 110.000000 |                      | Color   | < 2L SIZE       | Color nega                                                                                                    | 3200             | 1600      | 1600      | 600×600    |            |            |      |      |      |         |
|            |                      |         | >= 2L size      | Other films                                                                                                    |                  | 3200      | 3200      |            |            |            |      |      |      |         |
|            |                      |         |                 |                                                                                                    |                  |           |           | 1          |            |            |      |      |      |         |
|            |                      | Pre Sca | n               | 1 00dpi                                                                                                    | 800              | 400       | 200       | 100×100    |            |            |      |      |      |         |
|            |                      |         |                 | 100                                                                                                    |                  | 100       | 200       | 100×100    |            |            |      |      |      |         |
|            |                      |         |                 | ~200                                                                                                    | 800              | 400       | 400       | 200×200    |            |            |      |      |      |         |
| SCAN       | SCAN                 | USB2.0/ | /USB1.1         | ~400                                                                                                    | Cite (24) (222)  | 800       | 400       | 400 × 400  |            |            |      |      |      |         |
|            | Color/G              | ray     | ~1600           |                                                                                                    | 1600             | 1600      | 1600×1600 |            |            |            |      |      |      |         |
|            |                      |         |                 | ~3200                                                                                                    | 3200             | 1300      | 3200      | 3200×3200  |            |            |      |      |      |         |
|            |                      |         |                 | ~6400                                                                                                    |                  | 3200      | 6400      | 3200×6400  |            |            |      |      |      |         |
|            |                      | Pre Sca | n               | 200dni                                                                                                    | 3200             | 800       | 200       | 200×200    |            |            |      |      |      |         |
|            |                      |         |                 | 200                                                                                                    |                  | 000       | 200       | 200×200    |            |            |      |      |      |         |
|            |                      |         |                 | ~400                                                                                                    | 1                | 800       | 400       | 400×400    |            |            |      |      |      |         |
| SCAN(Fil   | m)                   | USB2.0/ | USB1.1          | ~800                                                                                                    | 2200             | 838055005 | 800       | 800×800    |            |            |      |      |      |         |
|            |                      | Color/G | ray             | ~1600                                                                                                    | 3200             | 1600      | 1600      | 1600×1600  |            |            |      |      |      |         |
|            |                      |         |                 | ~3200                                                                                                    |                  | 3200      | 3200      | 3200×3200  |            |            |      |      |      |         |
|            |                      |         |                 | Carlo Carlo Carlo Carlo Carlo Carlo Carlo Carlo Carlo Carlo Carlo Carlo Carlo Carlo Carlo Carlo Carlo Carlo Car |                  | 0200      |           |            |            |            |      |      |      |         |

To the table of contents

<Part 2: 3. PRINT MODE> →

## 5. FAQ (Problems Specific to the MP950 and Corrective Actions)

| No. | * | Function      | Phenomenon                                                                                                    | Condition                                                                                                    | Cause                                                                                                    | Corrective action                                                                                                    | Possible call or<br>complaint                                                                                                    |
|-----|---|---------------|----------------------------------------------------------------------------------------------------|----------------------------------------------------------------------------------------------------|----------------------------------------------------------------------------------------------------|----------------------------------------------------------------------------------------------------|----------------------------------------------------------------------------------------------------|
| 1   | в | Print results | Skewed paper<br>feeding                                                                                                    | - Paper feeding from the<br>cassette, Photo Paper Plus<br>Double Sided, 5 x 7 size                                                                                                    | Due to its mechanism,<br>contact of the PF pinch<br>rollers to the 5 x 7 size<br>paper is uneven, which is<br>likely to cause skewed<br>paper feeding.                                                                                                    | Change the paper feeding method from the cassette to the auto sheet feeder.                                                                                                    | <ul> <li>Paper feeds at an angle.</li> <li>A margin appears on printouts.</li> </ul>                                                                                                    |
| 2   | В | Paper feed    | Improper paper<br>feeding:<br>- Multi-feeding<br>- Skewed paper<br>feeding<br>- Paper jam                                    | <ul> <li>Paper feeding from the ASF</li> <li>Plain paper</li> <li>Highest print speed (Custom setting to 5)</li> <li>In the high temperature and high humidity environment</li> <li>In the low temperature and low humidity environment</li> <li>With the maximum amount of paper set (13 mm)</li> </ul>                                                                              | In the high temperature<br>and high humidity<br>environment, paper<br>becomes wavy; in the low<br>temperature and low<br>humidity environment,<br>paper curls significantly.<br>When the maximum<br>amount of paper is set in<br>the ASF, and if the paper-<br>return tab fits in a wave or<br>curl of the paper, the tab<br>slips and does not catch<br>paper properly, causing<br>paper feed problems. | - Reduce the amount of<br>paper set in the ASF to<br>half (approx. 5 mm high).                                                                                                    | <ul> <li>Multiple sheets of<br/>paper feed at the<br/>same time.</li> <li>Paper feeds at an<br/>angle.</li> <li>A paper jam occurs.</li> </ul>                                                                                                    |
| 3   | С | Print results | Skewed paper<br>feeding (at the level<br>of +/- 1%)                                                                          | <ul> <li>Paper feeding from the ASF</li> <li>Credit Card size</li> </ul>                                                                                                    | Since coaxial tolerance<br>between the pinch roller<br>and the LF roller, which<br>determines the paper feed<br>alignment, is 0.2mm,<br>skewed paper feeding can<br>occur. However, according<br>to the field data of current<br>models, the skewness level<br>caused by the coaxial<br>tolerance of 0.2mm is<br>within the criteria of +/-<br>1%, thus the phenomenon<br>is left as is.                 | - Align the paper guide to<br>the paper edge tighter<br>than usual.                                                                                                    | <ul> <li>Paper feeds at an angle.</li> <li>A margin appears on printouts.</li> </ul>                                                                                                    |
| 4   | A | Print results | Soiling on the back<br>side of paper (lines<br>or streaks parallel to<br>the paper feed<br>direction)                        | <ul> <li>After continuous borderless<br/>printing of small sized paper<br/>(such as 4 x 6), when a larger<br/>sized paper (such as A4) is<br/>printed.</li> <li>With Photo Paper Plus<br/>Double Sided or postcards,<br/>the phenomenon is likely to<br/>be noticeable and to be<br/>complained of by users, as<br/>printing is performed on both<br/>sides of such paper.</li> </ul> | In borderless printing,<br>printing is performed to the<br>size slightly larger than the<br>paper size, and ink off the<br>paper is absorbed by the<br>platen's ink absorber.<br>Absorbed ink may attach<br>to the platen rib(s) after<br>several dozen sheets are<br>printed, causing soiling at<br>the leading edge of paper<br>or on the back side of<br>paper.                                       | <ol> <li>Perform Bottom plate<br/>cleaning (from the MP<br/>driver or via the<br/>operation panel) up to 3<br/>times*1.</li> <li>If soiling on the paper<br/>still remains after<br/>Bottom plate cleaning,<br/>wipe the platen rib(s)<br/>and their surroundings<br/>with a cotton swab.</li> </ol>                                                                                                    | <ul> <li>Paper gets smeared.</li> <li>The back side of<br/>paper gets smeared.</li> </ul>                                                                                                    |
| 5   | В | Print results | Soiling on paper in<br>automatic duplex<br>printing (lines or<br>streaks<br>perpendicular to the<br>paper feed<br>direction) | - Automatic duplex printing<br>(Photo Paper Plus Double<br>Sided, postcards, plain<br>paper)                                                                                                    | On the rib(s) inside the<br>sheet feed unit used for<br>duplex printing, ink mist<br>may accumulate, smearing<br>paper.                                                                                                    | <ul> <li>Temporary operational solution:</li> <li>Cancel automatic duplex printing, and manually print each side of paper.</li> <li>Cleaning by user:         <ol> <li>Perform Bottom plate cleaning (from the MP driver or via the operation panel) up to 3 times*1.</li> <li>If soiling on the paper still remains after 3 times of Bottom plate cleaning, wipe the platen rib(s) and their surroundings with a cotton swab.</li> <li>If the phenomenon persists after conducting 1 and 2, servicing is required.</li> </ol> </li> <li>Service:         Wipe any soiling or dirt off from the sheet feed unit and the bottom case unit ribs*2.         </li> </ul> | <ul> <li>Paper gets smeared.</li> <li>The back side of<br/>paper gets smeared.</li> <li>Even after Bottom<br/>plate cleaning was<br/>performed, and the<br/>platen ribs were<br/>cleaned with cotton<br/>swab, paper gets<br/>smeared.</li> </ul> |
|     |   |               | Scratches on paper                                                                                                    | SG-101, etc.                                                                                                    | lever due to paper feeding                                                                                                    | method from the cassette                                                                                                    | - Paper is scratched.<br>- Marks appear on                                                                                                    |

| 6  |   | Print results         |                                                                                                    | - Paper feeding from the cassette                                                                                                    | from the cassette, and<br>duplex printing path.                                                                                                    | to the auto sheet feeder.<br>- If automatic duplex<br>printing is performed,<br>cancel it, and, by setting<br>only a single sheet of<br>paper in the auto sheet<br>feeder, manually print<br>each side of paper.                                                                                                    | printed paper.                                                                                                    |
|----|---|-----------------------|----------------------------------------------------------------------------------------------------|----------------------------------------------------------------------------------------------------|----------------------------------------------------------------------------------------------------|----------------------------------------------------------------------------------------------------|----------------------------------------------------------------------------------------------------|
|    |   |                       |                                                                                                    | <ul> <li>PP-101D, PP-101, PR-101,<br/>SG-101, etc.</li> <li>Paper feeding from the ASF</li> <li>Multiple number of sheets<br/>loaded</li> </ul>                                                    | When multiple sheets of<br>paper are set, the back side<br>of paper being picked up<br>scratches the front side of<br>paper beneath (especially<br>where the paper feed<br>rollers contact when<br>picking up the paper).                                                                                                    | Set only a single sheet of<br>paper in the auto sheet<br>feeder.                                                                                                    |                                                                                                    |
| 7  | С | Print results         | Soiling on paper                                                                                                    | The machine has been used for<br>a long period of time with the<br>ASF cover closed before<br>printing is performed using the<br>ASF.                                                              | Due to ink mist attached to<br>the ASF sub-pick-up<br>rollers.<br>If printing is done from the<br>cassette with the ASF<br>cover closed, ink mist is<br>kept inside the machine,<br>attaching to the ASF sub-<br>pick-up rollers.<br>Since the sub-rollers<br>usually do not contact the<br>paper, ink mist can easily<br>accumulate, especially<br>during printing on small-<br>sized paper which never<br>contacts the sub-rollers. | Clean the ASF sub-rollers<br>(see *3 for details).                                                                                                    |                                                                                                    |
| 8  | в | Print results         | Skewed paper<br>feeding                                                                                              | <ul> <li>SG-101</li> <li>Paper feeding from the ASF</li> <li>10 sheets (max.) set in the ASF</li> </ul>                                                                                            | When 10 sheets of paper<br>are set in the ASF, and if<br>they warp significantly, the<br>warping portions of paper<br>get over the cover guide,<br>not being aligned along the<br>guide properly.                                                                                                    | <ul> <li>Straighten the paper.</li> <li>Set 5 or less sheets of<br/>paper in the ASF.</li> </ul>                                                                                                    | <ul> <li>Paper feeds at an angle.</li> <li>A margin appears on printouts.</li> </ul>                                |
| 9  | В | Print results         | Uneven printing at<br>the trailing edge of<br>paper                                                                  | - In the low temperature and<br>low humidity environment                                                                                                    | Due to decrease of the friction coefficient and inaccurate print head alignment.                                                                                                    | <ul> <li>Perform Manual print<br/>head alignment.</li> <li>Perform Bottom plate<br/>cleaning.</li> </ul>                                                                                                    | - Uneven printing at<br>the bottom of the<br>paper.                                                                 |
| 10 | В | Print results         | Print smeared                                                                                                    | <ul> <li>When the inner cover is not<br/>completely closed.</li> <li>High-density image printing</li> </ul>                                                                                        | When printing on paper is<br>done with the inner cover<br>open, the print<br>immediately after ink is<br>ejected on paper is<br>scratched by the bottom of<br>the inner cover, resulting in<br>smeared print.                                                                                                    | Close the inner cover<br>completely.                                                                                                    | - Printing gets<br>smeared.                                                                                         |
| 11 | А | Image<br>scanning     | Spots on a scanned<br>image                                                                                          | <ul> <li>Glossy photo (original)</li> <li>In the high humidity<br/>environment</li> </ul>                                                                                                    | When a glossy photo is<br>strongly pressed on the<br>platen glass, the photo will<br>stick to the glass, and the<br>stuck points are scanned as<br>spots.                                                                                                    | <ul> <li>Do not strongly press the<br/>photo on the platen glass.</li> <li>Clean the platen glass (to<br/>eliminate any moisture).</li> </ul>                                                                                                    | - Spots appear on the<br>scanned image,<br>though there is no<br>such spots on the<br>original document.            |
| 12 | С | Display on<br>the LCD | Improper trimming<br>in Layout print<br>(orientation<br>difference of an<br>image between the<br>LCD and a printout) | <ul> <li>Card Direct printing</li> <li>Photos taken with a DoCoMo<br/>mobile phone</li> </ul>                                                                                                    | For photos in general, both<br>the thumbnail and the<br>original image are in<br>landscape.<br>However, when original<br>images are in portrait while<br>thumbnails are in<br>landscape, the trimming<br>frame shifts from the<br>correct position in some<br>instances.                                                                                                    | The phenomenon is left as is.                                                                                                    | <ul> <li>Print result differs<br/>from what is<br/>displayed on the<br/>LCD.</li> </ul>                             |
| 13 | A | Image<br>scanning     | Improper area of<br>cropping, or skewed<br>scanning                                                                  | <ul> <li>Scanning using MP<br/>Navigator</li> <li>MP Navigator settings:<br/>Document type:<br/>Black and white document,<br/>or color document</li> <li>Document size:<br/>Auto detect</li> </ul> | Due to a bug in MP<br>Navigator 2.0.<br>Since the automatic<br>cropping process is<br>incorrect, improper<br>correction of skewed<br>scanning is done<br>depending on a document,<br>resulting in the skewed<br>scanning.                                                                                                    | <ul> <li>An information sheet<br/>regarding the<br/>phenomenon is packed<br/>with the machine in early<br/>production.</li> <li>MP Navigator will be<br/>upgraded on a running-<br/>change basis.</li> <li>If the phenomenon<br/>occurs, cancel "auto<br/>detect" and select the<br/>paper size (the full paper<br/>size). Trim margins</li> </ul> | <ul> <li>An image is scanned<br/>at an angle.</li> <li>Some portions of an<br/>image is not<br/>scanned.</li> </ul> |

| I |  |  |  | (white area along the edges |  |
|---|--|--|--|-----------------------------|--|
|   |  |  |  | of the scanned image), if   |  |
| I |  |  |  | anv.                        |  |

- \*1: Change the paper in each Bottom plate cleaning. The cleaning can end when paper does not get any soiling.
- \*2: Locations to clean in servicing when soiling on paper in automatic duplex printing persists:

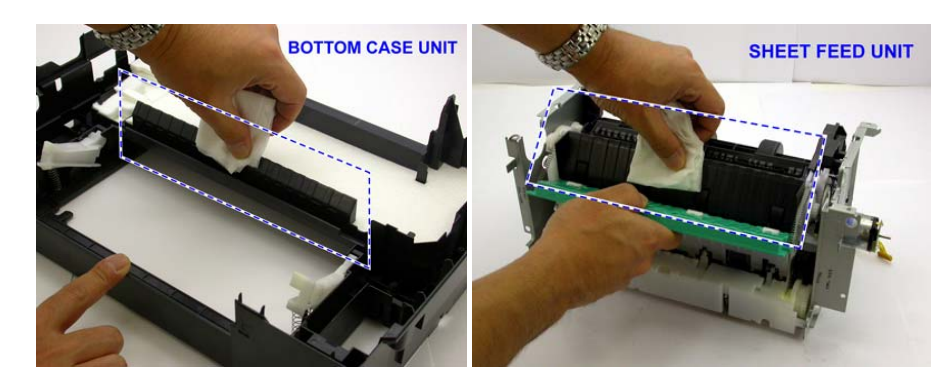

- \*3: How to prepare and set the ASF sub-roller cleaning sheet:
  - 1) Fold a sheet of plain paper lengthwise in half.
  - 2) Fold the paper at approx. 60 mm from the end, and fold the folded end in half backward, as shown below.

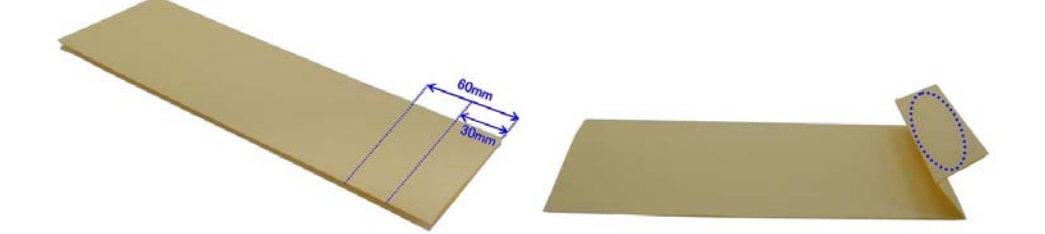

3) Moisten the folded end portion (indicated by the blue circle in the figure above) using a wipe, and set the paper in the ASF so that the moistened edge of the paper contacts the 2 sub-rollers. Then, fold the other end of the paper along the ASF cover edge to hook the paper to the ASF cover, as shown below.

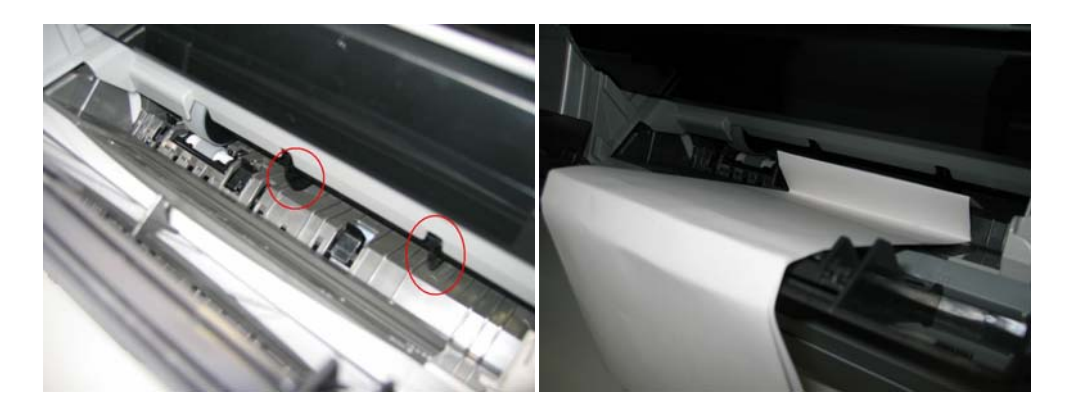

- 4) With the machine turned on in the user mode, set the paper source to the ASF and press the Menu button. Select Maintenance / Settings, Maintenance, then Roller cleaning.
- 5) The paper wipes off ink from the sub-rollers.

#### \* Occurrence level:

- A: The symptom is likely to occur frequently. (Caution required)
- B: The symptom may occur under certain conditions, but likeliness is assumed very low in practical usage.
- C: The symptom is unlikely to be recognized by the user, and no practical issues are assumed.

To the table of contents

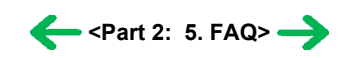

# Part 3 APPENDIX

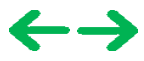

#### 3. PIXMA MP950 SPECIFICATIONS

#### <Machine>

| Туре                                    | Desktop serial color inkjet printer                                                                                                    |                                                                                 |                                                      |                                                                                                    |                                           |
|-----------------------------------------|----------------------------------------------------------------------------------------------------|---------------------------------------------------------------------------------|------------------------------------------------------|----------------------------------------------------------------------------------------------------|-------------------------------------------|
| Paper feeding method                    | Auto sheet feed (ASF, cassette, automati                                                                                                    | Auto sheet feed (ASF, cassette, automatic duplex printing, CD / DVD printing*1) |                                                      |                                                                                                    |                                           |
| Resolution                              | 9,600 x 2,400dpi (Max.)                                                                                                    |                                                                                 |                                                      |                                                                                                    |                                           |
| Throughput (target value)               | <ul> <li>- 4 x 6, borderless printing: Approx. 46 s</li> <li>For reference:</li> <li>Black (Fine Black)</li> <li>Color (Fine Color)</li> </ul>                                                                                                    | ec. (standard mod<br>Fast<br>29ppm<br>22ppm                                     | e, PP-101, Full Pag<br>Standard<br>15.0ppm<br>9.8ppm | e SCID No. 2)                                                                                                    |                                           |
| Printing direction                      | Bi-directional, uni-directional                                                                                                    |                                                                                 |                                                      |                                                                                                    |                                           |
| Print width                             | Max. 203.2mm (216mm in borderless pr                                                                                                    | inting)                                                                         |                                                      |                                                                                                    |                                           |
| Interface                               | USB 2.0 Hi-Speed                                                                                                    |                                                                                 |                                                      |                                                                                                    |                                           |
| ASF stacking capacity                   | Plain paper: Max. 13mm (Approx. 150 s                                                                                                    | sheets of 64g/m <sup>2</sup> p                                                  | aper)                                                |                                                                                                    |                                           |
| Cassette stacking capacity              | Plain paper: Max. 13mm (Approx. 150 s                                                                                                    | sheets of 64g/m <sup>2</sup> p                                                  | aper) (Photo Sticke                                  | rs and Credit Card size not supported                                                                                 | )                                         |
| Paper weight                            | 64 to 105g/m <sup>2</sup>                                                                                                    |                                                                                 |                                                      |                                                                                                    |                                           |
| Detection functions                     | Scanning unit open, Presence of print head / ink tanks, Remaining ink amount (optical / dot count), Opening / Closing of inner cover, Printing position, Paper presence, Paper end sensor, Waste ink amount, Internal temperature, Pick-up roller, Paper feed roller position, Carriage position, Head-to-paper distance, Supported camera direct printing device, Presence of CD / DVD*1, Scanner home position |                                                                                 |                                                      |                                                                                                    |                                           |
| Acoustic noise (Highest print quality)  | - Highest print quality settings: Approx. 34.1dB (print from a computer) / 40.8dB (copy)<br>- Quiet mode: Approx. 33.6dB                                                                                                    |                                                                                 |                                                      |                                                                                                    |                                           |
| Environmental requirements              | During operation<br>Non operation                                                                                                    | Temperature<br>Humidity<br>Temperature<br>Humidity                              |                                                      | 5C to 35C (41F to 95F)<br>10%RH to 90%RH (no condensatio<br>0C to 40C (32F to 104F)<br>5%RH to 95%RH (no condensation | vn)<br>1)                                 |
| Power supply                            | Power supply voltage, frequency<br>AC 100 to 120V, 50/60Hz<br>AC 220 to 240V, 50/60Hz                                                                                                    | Роу<br>Арр<br>Арр                                                               | ver consumption<br>prox. 22W<br>prox. 22W            | Standby<br>Approx. 2.0W<br>Approx. 2.0W                                                                               | Power-off<br>Approx. 0.8W<br>Approx. 0.8W |
| External dimensions                     | Machine:<br>With the front door and paper support                                                                                                    | retracted: Approx                                                               | 468 (W) x 415 (I                                     | D) x 263 (H)mm                                                                                                    |                                           |
| Weight                                  | Approx. 12.8kg, not including print head                                                                                                    | and optional units                                                              | 5                                                    |                                                                                                    |                                           |
| Related standards<br>(Machine, Adapter) | Electrical safety:<br>Electrical safety:<br>Electrical safety:<br>Electrical Appliance and Material Safety Law (DENAN), UL, C-UL, CB Report, CE Mark, GS, Gost-R, FT, SASO, CCC, SPRING, Korea<br>EK, IRAM (Argentine)<br>Environmental regulations:<br>RoHS (EU), WEEE (EU), Korea Package Recycle Law, Green Point (Germany), Energy Star, Eco Mark, Law on Promoting Green<br>Purchasing                      |                                                                                 |                                                      |                                                                                                    |                                           |
| Serial number location                  | On the carriage flexible cable holder (vis                                                                                                    | ible when the scar                                                              | ning unit is open)                                   |                                                                                                    |                                           |
| Remaining ink amount detection          | Available (automatic detection by optica                                                                                                    | l method and dot c                                                              | ount, enabled at de                                  | fault)                                                                                                    |                                           |
| Paper type detection                    | Not available                                                                                                    |                                                                                 |                                                      |                                                                                                    |                                           |
| Print head alignment                    | Available (automatic or manual alignment                                                                                                    | nt via MP driver N                                                              | laintenance, or via                                  | the operation panel button)                                                                                           |                                           |

\*1: Only for CD / DVD printing supported regions

#### <Scanner>

| Туре                                         | Flat bed scanner (scanning of a fixed document by a moving scanner head, FAU attached)                      |
|----------------------------------------------|----------------------------------------------------------------------------------------------------|
| Sensor type                                  | CCD (Charge Coupled Device): 3,200 dpi / 800 dpi dual                                                       |
| Optical resolution                           | 3,200 x 6,400 dpi (max.)                                                                                    |
| Scanning resolution (software interpolation) | 19,200 x 19,200 dpi (max.)                                                                                  |
| Gradation                                    | Grayscale: 48 bit / 8 bit (Film scanning: 48 bit / 16 bit, or 48 bit / 8 bit)                               |
|                                              | Color: 48 bit / 24 bit (RGB each color 16 bit / 8 bit) (Film scanning: 48 bit / 48 bit, or 48 bit / 24 bit) |
| Document size                                | A4 / LTR (max.)                                                                                             |

#### <Copy>

| Copy quality                | 3 levels (Fast, Standard, High)                                                                   |  |  |
|-----------------------------|---------------------------------------------------------------------------------------------------|--|--|
| Intensity                   | 9 levels (automatic intensity adjustment available)                                               |  |  |
| Enlargement / reduction     | Preset ratio:                                                                                     |  |  |
|                             | max. (400%), 4 x 6 -> 8.5 x 11 (212%), 5 x 7 -> 8.5 x 11 (170%), A4 -> 8.5 x 11 (95%), min. (25%) |  |  |
|                             | Zoom:                                                                                             |  |  |
|                             | 25 to 400% (in increments of 1%)                                                                  |  |  |
| Document size               | A4 / LTR (max.)                                                                                   |  |  |
| Number of continuous copies | Monochrome / color: 1 to 99 copies                                                                |  |  |

#### <Print head>

| Туре | Single head with 7 removable ink tanks (each color) |  |  |
|------|-----------------------------------------------------|--|--|
|      | 3-18                                                |  |  |

| Print head    | Pigment-based BK:<br>512 nozzles, 600 dpi, 30 pl<br>Dye-based BK / C / M / Y / PC / PM:<br>512 x 6 nozzles, 1,200 dpi, 1 pl / 5 pl (C / M / PC / PM), 5 pl (BK / Y) |
|---------------|----------------------------------------------------------------------------------------------------|
| Ink color     | Pigment-based black                                                                                                    |
|               | Dye-based black, cyan, magenta, yellow, photo cyan, photo magenta                                                                                                   |
| Ink tank      | PGI-9BK (pigment-based), BCI-7eBK / C / M / Y / PC / PM (dye-based)                                                                                                 |
| Weight (Net)  | Print head, approx. 68g                                                                                                    |
| Supply method | As a service part (not including ink tanks)                                                                                                    |
| Part number   | QY6-0062-000                                                                                                    |

#### <Supported ink tanks>

| Model name and destination |                        | Pigment-based ink |         | Dye-based ink |         |         |         |          |          |          |        |        |         |         |          |
|----------------------------|------------------------|-------------------|---------|---------------|---------|---------|---------|----------|----------|----------|--------|--------|---------|---------|----------|
|                            |                        | BCI-9BK           | PGI-5BK | BCI-7eBK      | BCI-7eC | BCI-7eM | BCI-7eY | BCI-7ePM | BCI-7ePC | CLI- 8BK | CLI-8C | CLI-8M | CLI- 8Y | CLI-8PM | CLI- 8PC |
| PIXUS<br>MP950             | Japan                  | 0                 | X       | 0             | 0       | 0       | 0       | 0        | 0        | X        | X      | X      | X       | X       | X        |
| PIXMA<br>MP950             | Other<br>than<br>Japan | x                 | 0       | х             | x       | X       | x       | X        | х        | 0        | 0      | 0      | 0       | 0       | 0        |

O: Usable

X: Not usable

Note: The ink tanks for the Japanese models are not compatible with those for the non-Japanese models. Be sure to use the appropriate ink tanks in servicing.

#### <Direct printing>

| Memory card drive    | Supported memory card     | Compact Flash TYPE I/II (3.3V), Microdrive, SmartMedia Card (3.3V only), Memory Stick, Memory Stick PRO, SD<br>Card, MultiMedia Card, xD-Picture Card, miniSD memory card, Memory Stick Duo*, Memory Stick PRO Duo*                                                                                           |  |  |  |  |  |
|----------------------|---------------------------|----------------------------------------------------------------------------------------------------|--|--|--|--|--|
|                      | Operation                 | Via the machine buttons.                                                                                                    |  |  |  |  |  |
| Storage function     | Condition                 | Before changing the settings, the memory card must be removed.                                                                                                    |  |  |  |  |  |
|                      | Function                  | Read / Write                                                                                                    |  |  |  |  |  |
|                      | Operation panel           | 3.6 color LCD, 20 buttons, 9 LEDs                                                                                                    |  |  |  |  |  |
|                      | File format               | JPEG (DCF, CIFF, Exif 2.21 or prior, JFIF), DPOF compliant                                                                                                    |  |  |  |  |  |
|                      | Print quality             | Standard, High                                                                                                    |  |  |  |  |  |
|                      | Image correction function | Photo Optimizer PRO, VIVID, noise reduction, face brightener, image optimizer                                                                                                    |  |  |  |  |  |
|                      | Image adjustment function | Brightness, contrast, hue (skin tones)                                                                                                    |  |  |  |  |  |
|                      | Image processing function | None                                                                                                    |  |  |  |  |  |
|                      | Image retrieval function  | Available (date)                                                                                                    |  |  |  |  |  |
|                      | DPOF                      | Ver. 1.00 compliant<br>Index printing, printing of an image the specified number of copies, printing of the specified image(s), printing with<br>the shooting date                                                                                                    |  |  |  |  |  |
|                      |                           | Single-photo/multi-photo/all-photo printing:<br>1 photo per page (borderless/with borders, only with borders for plain paper)                                                                                                    |  |  |  |  |  |
|                      |                           | DPOF printing:<br>1 photo per page (borderless/with borders)<br>6, 15, 24, 35, 80 photos per page<br>30 photos per page (panorama)                                                                                                    |  |  |  |  |  |
| Card Direct Printing | Print layout              | Index printing:<br>6, 15, 24, 35, 80 photos per page<br>30 photos per page (panorama)                                                                                                    |  |  |  |  |  |
|                      |                           | Layout printing:<br>2, 4, 8 photos per page (borderless/with borders)<br>Postcard (borderless/with borders, with/without lines)<br>Album (4 photos per page, right/left)<br>Mix 3 types (for A4/LTR)                                                                                                    |  |  |  |  |  |
|                      |                           | Sticker printing:         2, 4, 9, 16 stickers         1, 5, 6, 7 stickers (for free-cut)                                                                                                    |  |  |  |  |  |
|                      | Information print         | Date, file number, Exif information                                                                                                    |  |  |  |  |  |
|                      | Throughput                | Approx. 57.5 seconds, with the following conditions and settings:         - Photo Paper Pro         - 4 x 6 borderless         - A photo from a 5 mega-pixel digital camera         - Exif print         - Standard print quality         - Process from pressing the printing start button to ejecting paper |  |  |  |  |  |
|                      | Supported digital camera  | Digital cameras and digital video cameras supporting Bubble Jet Direct or PictBridge                                                                                                    |  |  |  |  |  |
|                      | Print layout              | <ul> <li>- 1 photo per page (borderless/with borders)</li> <li>- 2, 4, 9, 16 photos per page (with borders)</li> </ul>                                                                                                    |  |  |  |  |  |
|                      | Information print         | Date, file number                                                                                                    |  |  |  |  |  |
| I                    | 3-19                      |                                                                                                    |  |  |  |  |  |

| Camera Direct Printing                                       | Throughput                  | <ul> <li>Approx. 56.6 seconds, with the following conditions and settings:</li> <li>Photo Paper Pro</li> <li>4 x 6 borderless</li> <li>A photo from a 5 mega-pixel digital camera</li> <li>No image correction</li> <li>Exif print</li> <li>Standard print quality</li> <li>Process from pressing the printing start button to ejecting paper</li> </ul> |  |  |  |  |
|--------------------------------------------------------------|-----------------------------|----------------------------------------------------------------------------------------------------|--|--|--|--|
|                                                              | Supported mobile phone      | Mobile phone equipped with IrDA 1.2 port, or with Bluetooth 1.2 port                                                                                                    |  |  |  |  |
| Print Beam printing                                          | Printable data              | Image (JPEG only, text printing not possible)                                                                                                    |  |  |  |  |
| i fint Beam printing                                         | Supported layout            | 1, 2, 4, 8 images per page (borderless)<br>1, 2, 4, 5, 6, 7, 8, 9, 16 images per page (bordered)                                                                                                    |  |  |  |  |
|                                                              | Standard                    | Bluetooth version 1.2                                                                                                    |  |  |  |  |
|                                                              | Output                      | Bluetooth Power Class 2                                                                                                    |  |  |  |  |
|                                                              | Communication range         | Good for approx. 10 m in radius (depending on interference between the communication devices, or radio wave conditions)                                                                                                    |  |  |  |  |
|                                                              | Frequency band              | 2.4GHz                                                                                                    |  |  |  |  |
|                                                              | Communication speed         | Approx. 720kbps                                                                                                    |  |  |  |  |
|                                                              | Supported profile           | BIP, OPP, SPP, HCRP                                                                                                    |  |  |  |  |
| Printing via Bluetooth<br>communication (optional BU-<br>20) | Supported OS for HCRP       | <ul> <li>Windows XP Service Pack 2 or later</li> <li>Windows XP Service Pack 1 or later:<br/>Microsoft "Support for Bluetooth Wireless Devices" or Toshiba Bluetooth Stack for Windows Ver. 3.00.10 or later<br/>has to be installed</li> <li>Mac OS X 10.3.3 or later</li> </ul>                                                                        |  |  |  |  |
|                                                              | BU-20 external dimensions   | 18.5 (W) x 47.5 (D) x 8.7 (H) mm with a cap                                                                                                    |  |  |  |  |
|                                                              | BU-20 weight                | Approx. 7g                                                                                                    |  |  |  |  |
|                                                              | BU-20 power supply voltage  | 4.4 to 5.25V                                                                                                    |  |  |  |  |
|                                                              | BU-20 power consumption     | 500mW (max.)                                                                                                    |  |  |  |  |
|                                                              | BU-20 operating temperature | 5C to 35C (41F to 95F)                                                                                                    |  |  |  |  |
|                                                              | BU-20 operating humidity    | 10%RHto 90%RH (no condensation)                                                                                                    |  |  |  |  |

\* Adapter required.

To the table of contents

<Part 3: 3. PIXMA MP950 SPECIFICATIONS>

Free Manuals Download Website <u>http://myh66.com</u> <u>http://usermanuals.us</u> <u>http://www.somanuals.com</u> <u>http://www.4manuals.cc</u> <u>http://www.4manuals.cc</u> <u>http://www.4manuals.cc</u> <u>http://www.4manuals.com</u> <u>http://www.404manual.com</u> <u>http://www.luxmanual.com</u> <u>http://aubethermostatmanual.com</u> Golf course search by state

http://golfingnear.com Email search by domain

http://emailbydomain.com Auto manuals search

http://auto.somanuals.com TV manuals search

http://tv.somanuals.com